# 神威虎の巻

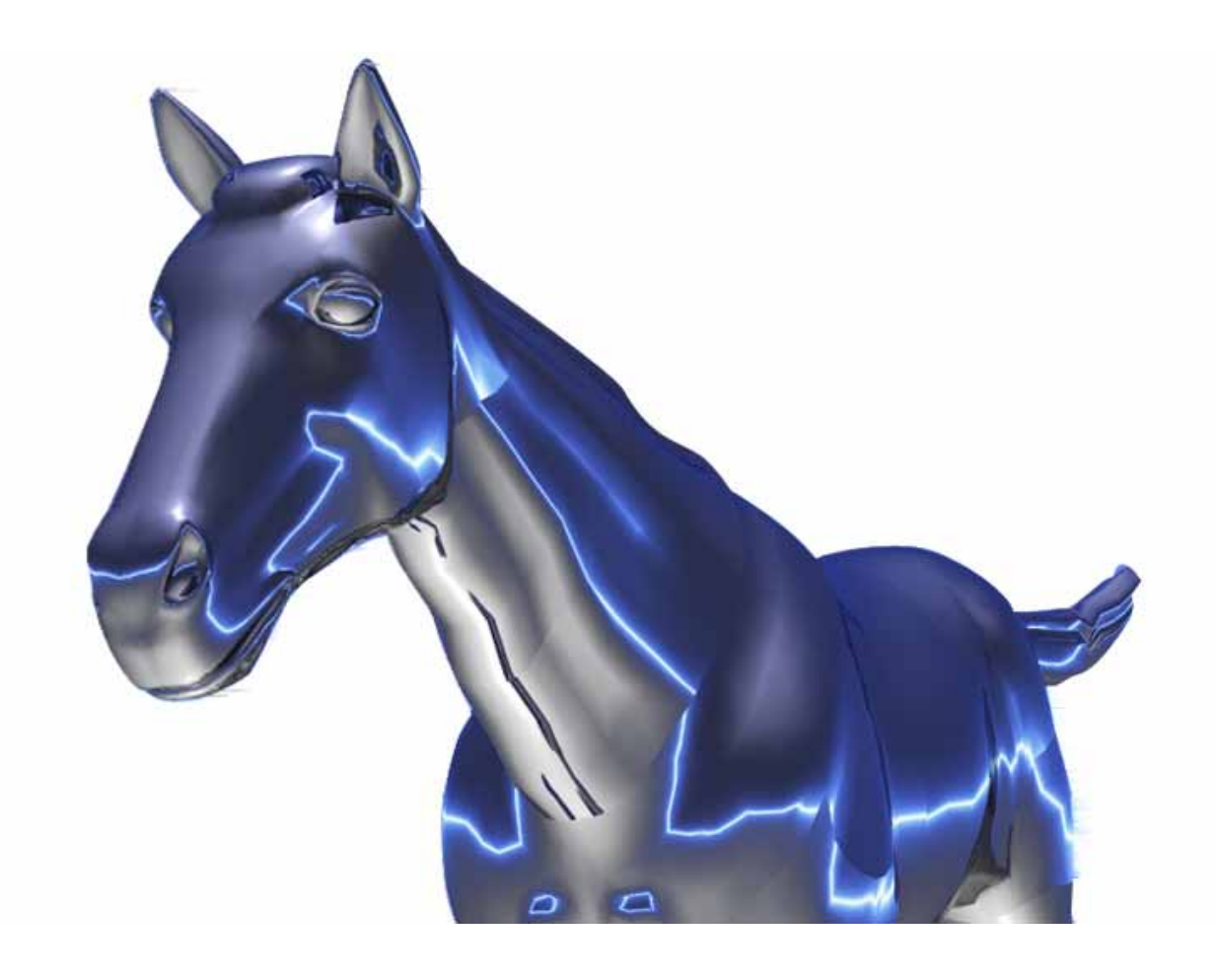

#### はじめに・・・・

現在の日本政府の抱える国および地方の債務残高をご存知ですか? 2007 年 4 月 1 日時点で 1091 兆 4007 億円になります。 国民1人あたり約 854 万円の借金を抱えていることになるのです。

今、国民年金も破綻すると言われていますが、その前に日本国が破産してもおかしくない状況です。 私たちは自分を守る為に何をすべきかを問われています。

今ある資産を確実に少しでも増やして、金種と物産に分けて持ち続ける必要があると考えます。 わたしたちは何かもっと資産を有効に活かす手立てはないかと、投資対象を探してみましたが 詐欺まがいの投資話で大切な資産を失った人たちのニュースは枚挙に暇がありません。 そこで、中央競馬で主催する人気のある競馬なら農林水産省の管轄なのでつぶれる心配はないし、なによ り売上が一番多くあるので、これをギャンブルではなく、数値化して投資に向く為の手法はないかと考えまし た。

毎日が戦いでしたが、論理的な根拠が必要で何からやるかは議論を費やしました。 そして出た結論は、実際に投票するタイミングの論理的シミュレーションを考え、15分前にオッズ人気1番目 と5番目、10番目の馬連のオッズを記録し、払戻でいくらのオッズになっているか?

発走を待ちました。出走後、的中、不的中はありましたが、オッズも当然変わっています。 これを1ヶ月ほど続けた時、不思議な感覚でしたがある法則が存在するような気がしたのです。

そこで、まずデータを取る為のソフトを作り、投票 15分前のデータと締め切り後のデータを5年間取り続けました。

そして、そのデータを分析した時に、荒れて高配当を出すレースと、低配当だがかたく収まるレースの方向 性が顕著に現れたのです。それを基に的中率を高めるロジックを開発しソフト化にしました。 わたしたちはあえてそれを命名しました。

#### クウォーター・タイム・オッズ法

- ・ オッズの払戻は締め切り後でも、本当の買い目は 15 分前にある。
- 締め切り前は隠されたオッズが出てくるのである。

スリーアクシズ・ABC 法

- 人気馬の連帯率が示す指数や、全体の投票数からくるオッズ係数から割り出されている方向性指数表
- ・ 枠連で例えるならば、フルゲートで36通りの買い目があるが、その3分1は90%の確率でくることはない。それを予測できるソフトや情報はない。

ソフトも「神威(KAMUI)」と名付けました。

この虎の巻は、神威をもっと有効に利用して的中率を高めていただき、皆様の資産運用の一助と なればうれしく思います。

| 倍属   | ۲ | Ht. |
|------|---|-----|
| ズルバリ | - | 10  |

| 開催地       | • | • | • | • | • | • | • | • | • | • | • | • • | • • | • | • | •• | 4 |
|-----------|---|---|---|---|---|---|---|---|---|---|---|-----|-----|---|---|----|---|
| コースの種類    | • | • | • | • | • | • | • | • | • | • | • | • • | • • | • | • | •• | 4 |
| 馬券の種類     | • | • | • | • | • | • | • | • | • | • | • | • • | • • | • | • | •• | 4 |
| 枠の色       | • | • | • | • | • | • | • | • | • | • | • | • • | ••  | • | • | •• | 5 |
| 馬番号の配置    | • | • | • | • | • | • | • | • | • | • | • | • • | • • | • | • | •• | 5 |
| レースのクラス分け | • | • | • | • | • | • | • | • | • | • | • | • • | • • | • | • | •• | 5 |

## 各部の詳細

| 検証画面       | • • • • • • • • • • • • • • • • • • • • | 6   |
|------------|-----------------------------------------|-----|
| 投票画面       | • • • • • • • • • • • • • • • • • • • • | 7   |
| 投票に関する注意事項 | •••••                                   | 8~9 |

## パターン

| 5つパターンの切り方の具体例 ・・・・・・・・・・・・・・・・・・・・・・・・・・・・・・・・・・・・ | 0~1 | 4 |
|-----------------------------------------------------|-----|---|
|-----------------------------------------------------|-----|---|

## 便利な機能

| 「チェック絞り込み」 | 機能の説明 | • • • • • • • • • • • • • • • • • • • • | 15~16 |
|------------|-------|-----------------------------------------|-------|
|------------|-------|-----------------------------------------|-------|

## 投票

| その他の投票例          | ••••• | 17 ~ 25 |
|------------------|-------|---------|
| パープル(上位4点切り)に    |       |         |
| ついての検証説明         | ••••• | 26 ~ 28 |
| KAMUI 投資シミュレーション | ••••• | 29 ~ 56 |

#### 競馬とは・・・・

辞典には「競走馬に一定の距離を走らせ順位を競う競技。また、その勝馬や着順などを当てる賭け。競馬法による競馬では、前もって馬券(勝馬投票券)を発売し、的中した者には配当金が支払われる。」とあります。

主催・・・日本中央競馬会(JRA) 別に県や市町村などの地方自治体が主催する地方競馬もあります。

開催地

10の開催場がありますが、中央開催場と地方開催場に区別されます。

札幌·函館·福島·新潟·東京·中山·中京·京都·阪神·小倉

開催は春競馬、夏競馬、秋競馬、冬競馬とあるように季節により、開催場所が移っていきます。

中央開催場・・・・特にG ~ のように賞金の高い重賞レースが開催されます。

東【東京競馬場·中山競馬場】

西【京都競馬場·阪神競馬場】

地方開催場・・・・それぞれ地元の冠名で重賞レースが行われています。

東【札幌競馬場·函館競馬場·福島競馬場·新潟競馬場】

西【中京競馬場·小倉競馬場】

コースの種類

- ・芝
- ・ ダート
- 障害

馬券の種類

| 1 | 単勝   | •••• | 馬番号の1着を当てる馬券                   |
|---|------|------|--------------------------------|
| 2 | 複勝   | •••• | 3着までに入る馬番号を当てる馬券               |
| 3 | 枠連   | •••• | 枠番号の1着、2着の複合を当てる馬券             |
| 4 | 馬連   | •••• | 馬番号の1着、2着の複合を当てる馬券             |
| 5 | 馬単   | •••• | 馬番号の1着と2着の順位を当てる馬券             |
| 6 | ワイド  | •••• | 馬番号の1着~2着、1着~3着、2着~3着の順位を当てる馬券 |
| 7 | 3 連復 | •••• | 馬番号の1着、2着、3着の複合を当てる馬券          |
| 8 | 3 連単 | •••• | 馬番号の1着、2着、3着の順位を当てる馬券          |

枠の色(騎手の帽子が枠の色になります)

| 1 | 2 | 3 | 4 | 5 | 6 | 7    | 8   |
|---|---|---|---|---|---|------|-----|
| 白 | 黒 | 赤 | 青 | 黄 | 緑 | オレンジ | ピンク |

馬番号の配置(この表は14頭立てを例にしています)

| 1 | 2 | 3 | 5 | 7 | 9  | 11 | 13 |  |  |  |  |  |
|---|---|---|---|---|----|----|----|--|--|--|--|--|
|   |   | 4 | 6 | 8 | 10 | 12 | 14 |  |  |  |  |  |
|   |   |   |   |   |    |    |    |  |  |  |  |  |

8頭を超えたら外枠の8枠から埋まっていきます。

レースのクラス分け

| G       | •••• | 本当に強い一握りの競走馬のみ出走出来るレース |
|---------|------|------------------------|
| G       | •••• | 強い競走馬のみ出走出来るレース        |
| G       | •••• | 強い競走馬のみ出走出来るレース        |
| オープン特別  | •••• | 条件クラスを勝ち上がった競走馬のレース    |
| 1600万以下 | •••• | 獲得賞金が1600万円以下の競走馬のレース  |
| 1000万以下 | •••• | 獲得賞金が1000万円以下の競走馬のレース  |
| 500万以下  | •••• | 獲得賞金が500万円以下の競走馬のレース   |
| 未勝利     | •••• | 一度も勝った事がない競走馬のレース      |
| 新馬      | •••• | まだ一度も走っていない競走馬のデビュー戦。  |

#### 各部の詳細

この「虎の巻」では、神威操作マニュアルにはない実践的な買い目の選択や、パターンだけでは読み取れな い馬券を例題を用いて解説していきます。

これを活用することによって、的中率を高めていただければ幸いです。

今後も少しずつ特徴あるレースにあたったら例題として、ページを増やして参ります。

基本的にはオッズの人気順に下記のようにマークがついています。 順位を覚えておいてください。

順位 1番人気 2番人気 3番人気 4番人気 5番人気 6番人気 印 ×

#### 検証画面

(図1)

| 枠  | 重分析 🔤 | 馬連分枝 | 斤                          |     |   |    |     |        |     |     |      |    |      |     |
|----|-------|------|----------------------------|-----|---|----|-----|--------|-----|-----|------|----|------|-----|
| N  | 枠連    | オッズ  | 軸度                         | 比率  | ^ | 番  | 枠   | オッズ    | 人気順 | マーク | 軸率   | 順位 | 指数   | 人気度 |
| 1  | 3-8   | 5.6  | 00                         | 9.6 |   | 1  | 1   | 7.5    | 3   | •   | 26.1 | 4  | 8.4  | 4   |
| 2  | 3-6   | 6.9  | ା                          | 8.0 |   | 2  | 1   | 82.9   | 12  |     |      |    |      |     |
| 3  | 6-8   | 7.8  | ▲⊚                         | 7.2 |   | 3  | 2   | 90.0   | 13  |     | 34.0 | 6  | 6.4  | 6   |
| 4  | 1-8   | 13.1 | ●⊚                         | 6.7 |   | 4  | 2   | 7.7    | 4   | Δ   |      |    |      |     |
| 5  | 1-3   | 13.3 | •0                         | 5.7 |   | 5  | 3   | 4.9    | 2   | 0   | 23.9 | 3  | 6.1  | 8   |
| 6  | 1-4   | 25.8 | ۰×                         | 3.8 |   | 6  | 3   | 13.6   | 7   |     |      |    |      |     |
| 7  | 3-4   | 18.4 | ОX                         | 5.5 |   | 7  | - 4 | 11.1   | 6   | ×   | 28.9 | 5  | 7.6  | 5   |
| 8  | 5-6   | 29.3 | ▲                          | 3.3 |   | 8  | - 4 | 16.7   | 8   |     |      |    |      |     |
| 9  | 3-5   | 21.6 | 0                          | 4.7 |   | 9  | 5   | 40.2   | 10  |     | 35.3 | 7  | 6.2  | 7   |
| 10 | 4-6   | 26.2 | ×▲                         | 3.5 |   | 10 | 5   | 23.3   | 9   |     |      |    |      |     |
| 11 | 2-3   | 21.2 | ΔO                         | 4.7 | = | 11 | 6   | 7.7    | 4   | Δ   | 21.1 | 2  | 10.4 | 2   |
| 12 | 5-8   | 22.2 | 0                          | 4.4 |   | 12 | 6   | 107.8  | 14  |     |      |    |      |     |
| 13 | 1-6   | 25.4 | •                          | 3.9 |   | 13 | 7   | 111.5  | 16  |     | 50.3 | 8  | 13.1 | 1   |
| 14 | 2-8   | 23.1 | $\triangle$                | 3.9 |   | 14 | 7   | 81.5   | 11  |     |      |    |      |     |
| 15 | 4-8   | 21.1 | ×⊚                         | 4.8 |   | 15 | 8   | 1 09.0 | 15  |     | 18.5 | 1  | 10.1 | 3   |
| 16 | 2-6   | 31.1 | $\triangle \blacktriangle$ | 3.2 |   | 16 | 8   | 3.3    | 1   | 0   |      |    |      |     |
| 17 | 1-2   | 31.3 | $\bullet \triangle$        | 3.2 |   |    |     |        |     |     |      |    |      |     |

## 検証画面はもっとも重要なところです。 左部分がソフトが出した買い目候補です。 右部分は分析対象となる馬券を絞り込む指標となる検証枠です。

(図2)

| 15 | 8 | 1 09.0 | 15 |   | 18.5 | 1 | 10.1 | 3 |
|----|---|--------|----|---|------|---|------|---|
| 16 | 8 | 3.3    | 1  | 0 |      |   |      |   |

これは、軸率と指数の部分を拡大したものですが、赤い数字が分析のキモとなります。 1番人気 はあくまでも馬の番号(ここでは16番の馬に がついている)につきますが、 枠連の場合は8枠に15番と16番が入っていますので、軸になる枠が8になります。 このまま、馬連の方を見ますと下記のようになります。

| 15 | 8 | 109.0 | 15 |         | 494.0 | 14 | 34.1 | 3  |
|----|---|-------|----|---------|-------|----|------|----|
| 16 | 8 | 3.3   | 1  | $\odot$ | 85.7  | 8  | 7.5  | 14 |

馬連の場合は、馬の番号のままでよいので分かりやすいと思います。

| 也會面面  |
|-------|
| 位于三国国 |

| ( | 図 3          | )   |     |      |                           |      |       |        |    |  |
|---|--------------|-----|-----|------|---------------------------|------|-------|--------|----|--|
|   |              | 枠連  | 馬道  | ŧ I  |                           |      |       |        |    |  |
|   |              | No. | 馬券  | オッズ  | 軸度                        | 配当値  | 資金配分  | 還元率    | 結果 |  |
|   | $\checkmark$ | 1   | 3-8 | 5.6  | $\odot$                   | 17.2 | 1,700 | 95.2   |    |  |
|   | $\checkmark$ | 2   | 3-6 | 6.9  | $\bigcirc \blacktriangle$ | 14.0 | 1,400 | 96.6   |    |  |
|   | $\checkmark$ | 3   | 6-8 | 7.8  | ▲⊚                        | 12.4 | 1,200 | 93.6   |    |  |
|   | $\checkmark$ | 4   | 1-8 | 13.1 | $\bullet$                 | 7.4  | 700   | 91.7   |    |  |
|   | $\checkmark$ | 5   | 1-3 | 13.3 | $\bullet \circ$           | 7.2  | 700   | 93.1   |    |  |
|   | $\checkmark$ | 6   | 1-4 | 25.8 | $\bullet \times$          | 3.7  | 400   | 1 03.2 |    |  |
|   | $\checkmark$ | 7   | 3-4 | 18.4 | $\circ \times$            | 5.2  | 500   | 92.0   |    |  |
|   | $\checkmark$ | 8   | 5-6 | 29.3 | ▲                         | 3.3  | 300   | 87.9   |    |  |
|   | $\checkmark$ | 9   | 3-5 | 21.6 | 0                         | 4.5  | 400   | 86.4   |    |  |
|   | $\checkmark$ | 10  | 4-6 | 26.2 | $\times \blacktriangle$   | 3.7  | 400   | 104.8  |    |  |
|   | $\checkmark$ | 11  | 2-3 | 21.2 | $\Delta O$                | 4.5  | 500   | 106.0  |    |  |
|   | $\checkmark$ | 12  | 5-8 | 22.2 | $\odot$                   | 4.3  | 400   | 88.8   |    |  |
|   | ⊻            | 13  | 1-6 | 25.4 | $\bullet \blacktriangle$  | 3.8  | 400   | 101.6  |    |  |
|   | ✓            | 14  | 2-8 | 23.1 | $\triangle \odot$         | 4.2  | 400   | 92.4   |    |  |
|   | ✓            | 15  | 4-8 | 21.1 | ×⊚                        | 4.6  | 500   | 1 05.5 |    |  |
|   |              |     |     |      |                           |      |       |        |    |  |

投票画面です。(図1)にある左枠部分の買い目候補が15点まで表示されます。 さらに 16 から 20 番目までを簡易に追加ができます。 (図4)

➡16~20番追加

このボタンを押すことによって16~20番目までの買い目を追加します。

買い目の絞込みには5つのパターンがあります。

#### グリーンラベル

グリーンのラベルが軸 を中心 れ以外は削除をする。

グリーン(軸中心) ABA に買い目を選定するために、そ 軸中心(オッズ1番人気のを軸とする)

イエロー(検証で上位を切るか判断)

BBB

## 黄色ラベル

黄色のラベルは、検証で上位を と切るか判断する。

## オレンジラベル

オレンジのラベルは、2番、3番 人気のみを選択する。

## 紫ラベル 紫ラベルは、上位4点を切る。

## 赤ラベル

赤ラベルは全て見送りとする。

| 検証で上位を切るが判断             |
|-------------------------|
|                         |
| オレンジ( と のマークのみ選択)       |
| ABB                     |
| 2番、3番人気中心(○と●のマークのみ 選択) |
|                         |
| パープル(上位 4 点切り)          |
| CAB                     |
| 上位4点切り                  |
|                         |

| レッド(見送り) |
|----------|
| CAA      |
| 目 茶n     |

#### 投票に関する注意事項

投票画面では、先に説明があったように5つのパターンがあり、それぞれの買い目の絞り方が あります。しかしこれは分かり易くした大まかなガイド指示表に過ぎません。 もっと分析して的中率を高める為には、検証画面を何回も見るようにして、更に切り方を変えた りしながら買い目検討をしてください。 学習すればするほど、的中率は高くなります。

#### 検証画面の特徴

下図の赤丸で囲んである部分をいつも確認してください。 マーク: 印がどこにあるか。 軸率順位:1なのか2なのか、または5なのかで買い目全体に影響があります。 指数人気度:1とか2とかの数字が軸率順位とのバランスに関連します。

#### 特徴からみるレースの配当値

パターンによる買い目では、出ない予想的中率を導き出せる指標になります。 見方(軸率順位1/指数人気度1)表示(1-1と出します)呼称(merge:マージ)

- <マージの出方>(図A)参照
  - 1 1 < これは1番目を必ず残します。特に黄色ラベルは1点目を切る指示になっていますが この場合は1番目を残して下から切上げるようになります。
  - 1-2<これも1番目を必ず残します。>
  - 2-1<これも1番目を必ず残します。>
  - 2-2<これも1番目を必ず残します。>
- これまでは、比較的堅いレースと予想されます。

これから下は1番人気がはずれることが多いため、切ります。

下記で示すように、数字が大きくなればそれに従い上位を切る数も増えていきます。

- 分析としてマークのマージが大きければ大きいほど、荒れたレースを示すようになります。
  - 1-3<これは1番目を切ることが出来ます。1-4、1-5・6・7・8も同様です。>
  - 2-3<これは1番目を切ることが出来ます。2-4、2-5・6・7・8も同様です。>
  - 3-3<これは1番目を切ることが出来ます。3-4・5・6・7・8も同様です。>
  - 4 4 < これは 1、2 番を切ることが出来ます。 4 5 · 6 · 7 · 8 も同様です。>
  - 5-5<これは1、2、3番を切ることが出来ます。5-6、5-7、5-8も同様です。>
  - 6 6 < これは 1、2、3、4 番を切ることが出来ます。6 7、6 8 も同様です。>
  - 7 7 < これは 1、2、3、4、5 番を切ることが出来ます。 7 8 も同様です。>

(図A)

| 番  | 枠 | オッズ  | 人気順 | マーク         | 軸率   | 順位     | 指数   | 人気度    |
|----|---|------|-----|-------------|------|--------|------|--------|
| 1  | 1 | 6.7  | 3   | •           | 26.6 | 5      | 7.7  | 6      |
| 2  | 2 | 18.8 | 9   |             | 26.0 | 3      | 13.8 | 1      |
| 3  | 3 | 44.0 | 10  |             | 54.0 | 8      | 5.3  | 8      |
| 4  | 4 | 13.5 | 6   | $\times$    | 43.3 | 7      | 8.3  | 4      |
| 5  | 5 | 7.1  | 4   | $\triangle$ | 26.4 | 4      | 7.8  | 5      |
| 6  | 5 | 17.3 | 8   |             |      |        |      |        |
| 7  | 6 | 7.8  | 5   | ▲           | 24.2 | 2      | 11.9 | 2      |
| 8  | 6 | 82.5 | 12  |             |      |        |      |        |
| 9  | 7 | 14.6 | 7   |             | 29.0 | 6      | 5.5  | 7      |
| 10 | 7 | 6.0  | 2   | 0           |      | $\sim$ |      | $\sim$ |
| 11 | 8 | 64.8 | 11  | $\sim$      | 20.8 | (1)    | 9.9  | (3)    |
| 12 | 8 | 2.7  | 1   | ( ⊚         | )    | $\sim$ |      | $\sim$ |
|    |   |      |     | $\sim$      |      |        |      |        |
|    |   |      |     |             |      |        |      |        |

## 傾向

CAUTION!!!

16.4

17.0

20.8

23.6

23.2

22.9

34.3

CAUTION! !

1

1

2

3

0

 $\odot$ 

0

0

Х

 $\odot$ 

 $\odot$ 

0

| 1 - 1 1 - 2<br>2 - 1 2 - 2 | 低配当  | グリーン(軸中心)やイエロー(検証で上位を切る<br>か判断)のパターンに見られる傾向で配当額が200                                                                     |
|----------------------------|------|----------------------------------------------------------------------------------------------------|
| 1 - 3 2 - 3                | 低中配当 | ろから 1500 円ま ごか多い。<br>グリーン (軸中心) やイエロー (検証で上位を切る<br>か判断)のパターンに見られる傾向で配当額が 1000                                           |
| 3 - 3、3 - 4、3 - 5 etc      | 中配当  | 円から 2000 円までが多い。<br>グリーン(軸中心)やイエロー(検証で上位を切る<br>か判断)、パープル(上位 4 点切り)のパターン全般                                               |
| 4-4 5-5etc                 | 中高配当 | に見られる傾向で配当額が 1000 円から 3000 円まで<br>が多い。<br>グリーン(軸中心)やイエロー(検証で上位を切る<br>か判断)パープル(上位4点切り)のパターン、特<br>にパープル(上位4点切り)に見られる傾向で配当 |
| 6 - 6etc                   | 高配当  | 額が 2000 円以上が多い。<br>レッド(見送り)傾向で見送りになるような傾向。<br>穴狙いが出来るかもしれません。                                                           |

今後、この軸率:順位1と指数:人気度1 が、1番目の買い目を切るか残すかの基準 になりますので覚えてください

【インフォメーション】検証画面一部 分析: この場合は1番目を残す。 17.3 1 上から順番の買い目通りです。 2 分析: この場合は1番目を残す。 9.3 上から順番の買い目通りです。 9.9 3 分析: 上1点、1番目を切ります。 1 分析: 上1点、1番目を切ります。 6.8 6 1 分析: 上1点、1番目を切ります。 3 8.5 分析: 上1点、1番目を切ります。 4 8.6 分析: 上から2点、1番目、2番目までを切りま 4 5.9 8 す。

検証画面でたまに下図のような現象( が2つ)が出てくることがあり ます。その場合は指数数字の大きい方 (ピンクの囲い)を優先してくだ さい。ここでは6枠の部分です。

| 番  | 枠   | オッズ   | 人気順 | マーク         | 軸率   | 順位 | 指数     | 人気度          |
|----|-----|-------|-----|-------------|------|----|--------|--------------|
| 1  | 1   | 67.5  | 11  |             | 73.7 | 8  | 11.3   | 3            |
| 2  | 2   | 24.0  | 7   |             | 52.3 | 6  | 5.3    | 7            |
| 3  | 3   | 5.2   | 3   | •           | 23.3 | 2  | 11.9   | 2            |
| 4  | 4   | 34.5  | 9   |             | 28.3 | 4  | 7.3 -  | 6            |
| 5  | - 4 | 3.0   | 1   | 0           |      |    |        | $\mathbf{i}$ |
| 6  | 5   | 64.6  | 10  |             | 52.3 | 7  | 4.5    | > 8          |
| 7  | 5   | 29.0  | 8   |             |      |    |        |              |
| 8  | 6   | 123.3 | 13  |             | 18.6 | 1  | (15.0  | 1            |
| 9  | 6   | 3.0   | 1   | 0           |      |    | $\sim$ |              |
| 10 | 7   | 7.8   | 4   | $\triangle$ | 26.4 | 3  | 7.9    | 5            |
| 11 | 7   | 16.4  | 5   | ▲           |      |    |        |              |
| 12 | 8   | 93.4  | 12  |             | 31.8 | 5  | 10.5   | 4            |
| 13 | 8   | 19.5  | 6   | ×           |      |    |        |              |

## 5 つパターンの切り方の具体例

ABA

#### この虎の巻では、主に枠連について記載していきますが、別途、馬連他は補足版として出します。

ルール

パターン1

グリーン(軸中心)

2007/11/04**(日)福島** 4R

| лол          |     |         |       |                     |      | 1     | - ال  | マークの     | )みを残し他け削除す  | - Z     |
|--------------|-----|---------|-------|---------------------|------|-------|-------|----------|-------------|---------|
|              | 輪中  | 心(オッズ1者 | ■人気@す | 主軸とする               | 3)   |       |       | <b>`</b> |             | 2       |
|              |     |         |       |                     |      |       |       |          |             |         |
|              | No. | 馬券      | オッズ   | 軸度                  | 配当値  | 資金配分  | 還元率   | 結果       |             |         |
| $\square$    | 1   | 3-7     | 3.1   | $\odot \bigcirc$    | 26.8 | 2,700 | 83.7  |          | 合計 10.000   |         |
| $\square$    | 2   | 3-8     | 5.4   | $\odot igodot$      | 15.4 | 1,500 | 81.0  |          | 10,000      | 1       |
| $\square$    | 3   | 7-8     | 5.4   | $\odot$             | 15.4 | 1,500 | 81.0  |          |             |         |
| $\square$    | 4   | 3-6     | 11.9  | ⊚▲                  | 7.0  | 700   | 83.3  | •        | 170%以上 04.1 |         |
| $\square$    | 5   | 6-7     | 12.6  |                     | 6.6  | 700   | 88.2  |          | 数 15        | 5       |
| $\square$    | 6   | 5-7     | 39.6  | 0                   | 2.1  | 200   | 79.2  |          | ×^ +        | <u></u> |
| $\square$    | 7   | 4-7     | 30.9  | 0                   | 2.7  | 300   | 92.7  |          |             |         |
| $\square$    | 8   | 7-7     | 17.2  | О×                  | 4.8  | 500   | 86.0  |          |             |         |
| $\square$    | 9   | 3-4     | 29.8  | 0                   | 2.8  | 300   | 89.4  |          | → 馬券追加      |         |
| $\square$    | 10  | 1-3     | 26.9  | $\triangle \odot$   | 3.1  | 300   | 80.7  |          | ▲16~20 采泊加  |         |
| $\square$    | 11  | 1-8     | 54.2  | $\triangle \bullet$ | 1.5  | 200   | 108.4 |          | →10.520番迫加  | _       |
| $\square$    | 12  | 3-5     | 36.1  | 0                   | 2.3  | 200   | 72.2  |          |             |         |
| $\square$    | 13  | 6-8     | 18.6  | <b>A</b> •          | 4.5  | 400   | 74.4  |          | 📩 投票        |         |
| $\square$    | 14  | 1-7     | 29.2  | $\Delta O$          | 2.8  | 300   | 87.6  |          |             | _       |
| $\checkmark$ | 15  | 8-8     | 36.8  | ٠                   | 2.3  | 200   | 73.6  |          |             |         |

手順1: 検証画面で分析しましょう。

手順2: 【インフォメーション】

の3枠でマージが軸3・指数3の数

分析:

検証画面

上位1点を切る

字

| 番  | 枠   | オッズ   | 人気順 | マーク      | 軸率     | 順位 | 指数   | 人気度 |
|----|-----|-------|-----|----------|--------|----|------|-----|
| 1  | 1   | 10.8  | 3   | •        | 68.8   | 5  | 7.0  | 6   |
| 2  | 2   | 190.3 | 12  |          | 1 08.5 | 8  | 11.1 | 1   |
| 3  | 3   | 2.0   | 1   | 0        | 34.6   | 3  | 9.9  | 3   |
| 4  | - 4 | 27.8  | 8   |          | 72.7   | 6  | 5.5  | 8   |
| 5  | 5   | 32.1  | 9   |          | 73.8   | 7  | 6.5  | 7   |
| 6  | 5   | 150.4 | 11  |          |        |    |      |     |
| 7  | 6   | 11.3  | 5   | <b>▲</b> | 50.1   | 4  | 8.0  | 5   |
| 8  | 6   | 52.2  | 10  |          |        |    |      |     |
| 9  | 7   | 4.0   | 2   | $\circ$  | 26.9   | 1  | 10.0 | 2   |
| 10 | 7   | 14.1  | 6   | ×        |        |    |      |     |
| 11 | 8   | 10.8  | 3   | •        | 34.1   | 2  | 8.8  | 4   |
| 12 | 8   | 18.0  | 7   |          |        |    |      |     |

|   | チェック絞り込み    |    |                |               |
|---|-------------|----|----------------|---------------|
| _ |             |    |                |               |
|   | ◎のみチェック     |    |                |               |
|   | ◎と○のみチェック   |    |                |               |
|   | ○と●のみチェック   |    |                |               |
|   | 上位の4点以外をチェッ | ック |                |               |
|   |             |    | $\pm \tau_{2}$ | ี่ 51255633 ⊋ |
|   |             |    | 715            | ツボメリ込め        |

| 手順3: | 投票画面を開き、「チェック絞り込 |
|------|------------------|
|      | み」機能を使い、絞り込みます。  |

手順4: 「 のみチェック」をクリックする。

|           | No. | 馬券  | オッズ  | 軸度               |
|-----------|-----|-----|------|------------------|
| $\square$ | 1   | 3-7 | 3.1  | $\odot \bigcirc$ |
| ☑         | 2   | 3-8 | 5.4  | $\odot igodot$   |
|           |     | 7-8 | 5.4  | 0                |
| $\square$ | 4   | 3-6 | 11.9 | ⊚▲               |
|           | E   | 6_7 | 10.6 |                  |

## 手順5: 分析に従い上位1点を切る

## 絞り込み画面

## **手順6:** 絞り込みが確定し、規定回収率を超 えたので投票となります。

|           | No.  | 馬券      | オッズ  | 軸度               | 配当値  | 資金配分  | 還元率   | 結果    | 指定状況         |
|-----------|------|---------|------|------------------|------|-------|-------|-------|--------------|
|           | 1    | 3-7     | 3.1  | 00               |      |       |       |       |              |
|           | 2    | 3-8     | 5.4  | ⊚●               | 50.4 | 5,000 | 270.0 |       |              |
|           |      | 7-8     | 5.4  | 00               |      |       |       |       |              |
| $\square$ | 4    | 3-6     | 11.9 | ⊚▲               | 22.9 | 2,300 | 273.7 | •     | 170%以上 273.9 |
|           | 5    | 6-7     | 12.6 | <b>A</b> O       |      |       |       |       | <u></u> 数 5  |
|           | 6    | 5-7     | 39.6 |                  |      |       |       |       |              |
|           | 7    | 4-7     | 30.9 |                  |      |       |       |       |              |
|           |      | 7-7     | 17.2 |                  |      |       |       |       |              |
| $\square$ | 9    | 3-4     | 29.8 | $\odot$          | 9.1  | 900   | 268.2 |       | ➡ 馬券追加       |
| $\square$ | 10   | 1-3     | 26.9 | $\triangle$      | 10.1 | 1,000 | 269.0 |       | ▲16~20采迫加    |
|           | 11   | 1-8     | 54.2 | $\Delta \bullet$ |      |       |       |       |              |
| $\square$ | 12   | 3-5     | 36.1 | $\odot$          | 7.5  | 800   | 288.8 |       |              |
| 「<br>払戻   | と 3- | 6 840 円 |      | 1 M              |      |       | 利益 9  | 320 円 | +1.775       |

11

| パイエ       | (ター<br>:ロー | ン 2<br>(検証で上 | :位を切              | るか判              | 断)   |              | 2007/ <sup>.</sup> | 10/20(二 | 上) <b>東京</b> 4R                |
|-----------|------------|--------------|-------------------|------------------|------|--------------|--------------------|---------|--------------------------------|
|           |            | BA           | 4B                |                  |      | II. — II.    | t∕e≐⊤⊡             | 「声にて」   | - 位ち切ても判断します                   |
|           |            | 検証で上位の       | <del>と</del> 切るが刊 | 断                |      | <i>)v—)v</i> | 你正世                |         | ୢ୲୳୕୕୰୲୲ୠୄ୲୲୕ୄ୕୳୲୕ୗ୲୲୲୲୰ୡୢୖୢ୰ୄ |
|           | No.        | 馬券           | オッズ               | 軸度               | 配当値  | 資金配分         | 還元率                | 結果      | 指定状況 ─────                     |
| $\square$ | 1          | 5-7          | 5.5               | $\odot \bigcirc$ | 16.2 | 1,600        | 88.0               |         | 会計 10,000                      |
| $\square$ | 2          | 4-7          | 9.1               |                  | 9.8  | 1,000        | 91.0               | •       | 10,000                         |
| $\square$ | 3          | 6-7          | 7.0               | $\bullet \circ$  | 12.7 | 1,300        | 91.0               |         |                                |
| $\square$ | 4          | 5-6          | 6.9               | $\odot igodot$   | 12.9 | 1,300        | 89.7               |         | 170%以上 89.5                    |
| $\square$ | 5          | 4-5          | 10.7              | ▲⊚               | 8.3  | 800          | 85.6               |         | 数 15                           |
|           | 6          | 5-5          | 22.4              | $\odot$          | 4.0  | 400          | 89.6               |         | ×^ 10                          |
| $\square$ | - 7        | 6-6          | 31.9              | •                | 2.8  | 300          | 95.7               |         |                                |
| $\square$ | 8          | 3-5          | 35.5              | $\odot$          | 2.5  | 300          | 106.5              |         |                                |
| $\square$ | 9          | 4-6          | 15.7              | <b>A</b> •       | 5.7  | 600          | 94.2               |         | ● 馬券追加                         |
| $\square$ | 10         | 2-7          | 30.2              | 0                | 2.9  | 300          | 90.6               |         | ➡16~20番追加                      |
|           | 11         | 7-7          | 20.3              | ОX               | 4.4  | 400          | 81.2               |         |                                |
| $\square$ | 12         | 3-7          | 27.9              | 0                | 3.2  | 300          | 83.7               |         |                                |
| $\square$ | 13         | 7-8          | 14.2              | OΔ               | 6.3  | 600          | 85.2               |         | 🛃 投票                           |
| $\square$ | 14         | 5-8          | 20.7              | ΘΔ               | 4.3  | 400          | 82.8               |         |                                |
| $\square$ | 15         | 6-8          | 22.0              | $\bullet \Delta$ | 4.0  | 400          | 88.0               |         |                                |

手順1: 検証画面で分析しましょう。

手順2: 【インフォメーション】

の3枠でマージが軸3・指数7の数字 分析: 1番目を切る

#### 検証画面

| 番  | 枠 | オッズ  | 人気順 | マーク         | 軸率    | 順位 | 指数   | 人気度 |
|----|---|------|-----|-------------|-------|----|------|-----|
| 1  | 1 | 99.4 | 14  |             | 225.4 | 8  | 15.3 | 1   |
| 2  | 2 | 25.6 | 10  |             | 58.4  | 7  | 5.9  | 8   |
| 3  | 3 | 45.0 | 12  |             | 47.7  | 6  | 7.2  | 5   |
| 4  | 3 | 85.2 | 13  |             |       |    |      |     |
| 5  | 4 | 9.7  | 5   | <b>▲</b>    | 31.7  | 4  | 9.1  | 3   |
| 6  | 4 | 25.9 | 11  |             |       |    |      |     |
| 7  | 5 | 2.7  | 1   | 0           | 31.0  | 3  | 6.2  | 7   |
| 8  | 5 | 15.3 | 7   |             |       |    |      |     |
| 9  | 6 | 17.8 | 8   |             | 26.7  | 2  | 8.0  | 4   |
| 10 | 6 | 8.3  | 3   | •           |       |    |      |     |
| 11 | 7 | 5.6  | 2   | 0           | 16.8  | 1  | 12.8 | 2   |
| 12 | 7 | 11.7 | 6   | ×           |       |    |      |     |
| 13 | 8 | 9.3  | 4   | $\triangle$ | 45.0  | 5  | 6.4  | 6   |
| 14 | 8 | 23.8 | 9   |             |       |    |      |     |

|              | No. | 馬券  | オッズ | 軸度              |
|--------------|-----|-----|-----|-----------------|
|              | 1   | 5-7 | 5.5 | 00              |
| $\Box$       | 2   | 4-7 | 9.1 |                 |
| $\square$    | 3   | 6-7 | 7.0 | $\bullet \circ$ |
| $\checkmark$ | 4   | 5-6 | 6.9 | $\odot \bullet$ |

## 絞り込み画面

手順3: 投票画面を開きます。

手順4: 分析に従い1番目を切ります。

次に基準回収率になるまで、下から 切上げます。

**手順7:** 絞り込みが確定し、規定回収率を超 えたので投票となります。

|           | <b>K</b> 1 | 医米     | +"   | またに立て          | モコ いし ノナ | - 次 ムモコハ | ` <u> </u> | 6+ EB |     | 一指空状況 -     |        |
|-----------|------------|--------|------|----------------|----------|----------|------------|-------|-----|-------------|--------|
|           | INO.       | 馬芬     | オツス  | 「粗度」           | 80当10    | 貧玉肌刀     | 逐元半        | 「結禾」  |     | 18,11,17,77 |        |
|           | 1          | 5-7    | 5.5  | 00             |          |          |            |       |     | 合計          | 10.000 |
| $\square$ | 2          | 4-7    | 9.1  |                | 19.4     | 1,900    | 172.9      | •     |     |             | 10,000 |
|           | 3          | 6-7    | 7.0  | •0             | 25.2     | 2,500    | 175.0      |       |     | 回収率         | 170.0  |
|           | 4          | 5-6    | 6.9  | $\odot igodot$ | 25.6     | 2,600    | 179.4      |       |     | 170%以上      | 176.2  |
|           | 5          | 4-5    | 10.7 | ▲⊚             | 16.5     | 1,600    | 171.2      |       |     | 教           | 6      |
|           | 6          | 5-5    | 22.4 | $\odot$        | 7.9      | 800      | 179.2      |       |     |             |        |
| $\square$ | - 7        | 6-6    | 31.9 | ٠              | 5.5      | 600      | 191.4      |       |     |             |        |
|           |            |        | 0000 |                |          |          |            |       |     |             |        |
| 払戻        | !し         | 4-7 10 | 20円  |                |          |          | 禾          | 益 9   | 380 | )円          |        |

| パ            | ター      | ン3         |      |                            |       |       | 2     | 007/1 <sup>2</sup> | 1/04(    | 日)東京                                           | t 5R                                    |                |
|--------------|---------|------------|------|----------------------------|-------|-------|-------|--------------------|----------|------------------------------------------------|-----------------------------------------|----------------|
| オレ           | ンジ      | ( との<br>Al | BB   | のみ選                        | 訳)    | 11-   | - JL  | <u>بر</u>          | <u> </u> | <u>- , , , , , , , , , , , , , , , , , , ,</u> | ·<br>·<br>選択する                          | 5              |
| 2番、          | 3番      | 人気中心(O     | と●のマ | - 2 ወፊ                     | * 選択) |       |       | <u> </u>           |          | / 0/0/ 2                                       |                                         | ۰ <del>د</del> |
|              | No.     | 馬券         | オッズ  | 軸度                         | 配当値   | 資金配分  | 還元率   | 結果                 |          | 定状況 -                                          |                                         |                |
| $\checkmark$ | 1       | 5-7        | 4.4  | 00                         | 19.5  | 2,000 | 88.0  | •                  |          | .≣+                                            | 10.000                                  |                |
| $\checkmark$ | 2       | 4-5        | 11.4 | $\triangle$                | 7.5   | 800   | 91.2  |                    |          |                                                | 10,000                                  |                |
| $\checkmark$ | 3       | 5-6        | 5.4  | ⊚●                         | 15.9  | 1,600 | 86.4  |                    |          | 収率                                             | 05.4                                    |                |
| $\checkmark$ | 4       | 6-7        | 6.4  | •0                         | 13.4  | 1,300 | 83.2  |                    | 17       | 0%以上                                           | 80.4                                    |                |
| $\checkmark$ | 5       | 5-8        | 14.2 | ⊚▲                         | 6.0   | 600   | 85.2  |                    | 数        | r                                              | 15                                      |                |
| $\checkmark$ | 6       | 4-8        | 40.0 | $\triangle \blacktriangle$ | 2.1   | 200   | 80.0  |                    | ×^       | `                                              | 10                                      |                |
| $\checkmark$ | - 7     | 3-6        | 24.9 | ×●                         | 3.4   | 300   | 74.7  |                    |          |                                                |                                         |                |
| $\checkmark$ | 8       | 4-7        | 16.5 | ΔO                         | 5.2   | 500   | 82.5  |                    |          |                                                |                                         |                |
| $\checkmark$ | 9       | 4-6        | 19.1 | $\triangle \bullet$        | 4.5   | 400   | 76.4  |                    | -        | • 馬券通                                          | 自力口                                     |                |
| $\checkmark$ | 10      | 7-8        | 16.4 | ⊘▲                         | 5.2   | 500   | 82.0  |                    |          | 16~20署                                         | 8ié⊅n                                   |                |
| ☑            | 11      | 3-5        | 18.5 | ×⊚                         | 4.6   | 500   | 92.5  |                    |          | 10 208                                         |                                         |                |
| $\checkmark$ | 12      | 6-6        | 47.9 | •                          | 1.8   | 200   | 95.8  |                    |          |                                                | -                                       |                |
| $\checkmark$ | 13      | 3-7        | 27.0 | ×О                         | 3.2   | 300   | 81.0  |                    | <b>*</b> | 投票                                             | ŧ.                                      |                |
| $\checkmark$ | 14      | 6-8        | 18.9 | •*                         | 4.5   | 500   | 94.5  |                    |          |                                                |                                         |                |
| ✓            | 15      | 7-7        | 29.4 | 0                          | 2.9   | 300   | 88.2  |                    |          |                                                |                                         |                |
|              |         |            |      |                            |       | 手順    | 1: 検討 | 正画面                | で分析      | しましょ                                           | う。                                      |                |
|              |         |            |      |                            |       | 手順    | 2: [- | インフ                | オメー      | ション                                            |                                         |                |
|              |         |            |      |                            |       |       | -     | わらね                | でマー・     | ジが軸 <mark>1</mark>                             | • 指数 🤈                                  | መ              |
| تة ي         | त्वा तन |            |      |                            |       | ᇇᄯ    | · F   | っしょう               | 、、、      | ~ ハ +叫 !<br>てかにと                               | י <mark>א</mark> איםנ<br><b>ד 1-1 ד</b> |                |
| 火証           |         |            |      |                            |       | ፓጠ    | ·1    | ℒℰℬ                | 9 1200   | רטיטי                                          | 11 I O                                  | •              |

| 検証 | 画 | É, |
|----|---|----|
|----|---|----|

| 番 | 枠 | オッズ   | 人気順 | マーク         | 軸率   | 順位 | 指数   | 人気度 |
|---|---|-------|-----|-------------|------|----|------|-----|
| 1 | 1 | 41.8  | 9   |             | 78.3 | 8  | 4.9  | 8   |
| 2 | 2 | 45.9  | 10  |             | 70.4 | 7  | 13.6 | 1   |
| 3 | 3 | 13.9  | 6   | ×           | 40.3 | 5  | 9.5  | 3   |
| 4 | 4 | 7.1   | 4   | $\triangle$ | 39.7 | 4  | 8.0  | 4   |
| 5 | 5 | 2.9   | 1   | 0           | 23.2 | 1  | 11.8 | 2   |
| 6 | 5 | 105.8 | 11  |             |      |    |      |     |
| 7 | 6 | 4.8   | 3   | •           | 33.2 | 3  | 7.2  | 7   |

| 手順3: | 投票画面を開きます | す。 |
|------|-----------|----|
|------|-----------|----|

- 手順4:「チェック絞り込み」機能を使い、 絞り込みます。
- 「〇と のみチェック」をクリック 手順5: する。
- 手順6: 分析の結果、上位を残すため下から 順に回収率が170%になるまで切る。

手順7: 絞り込みが確定し、規定回収率を超 えたので投票となります。

|           | No. | 馬券     | オッズ  | 軸度                      | 配当値  | 資金配分  | 還元率   | 結果     | ]┌指定状況‐ |        |
|-----------|-----|--------|------|-------------------------|------|-------|-------|--------|---------|--------|
|           | 1   | 5-7    | 4.4  | 00                      | 40.0 | 4,000 | 176.0 | •      |         | 10.000 |
|           | - 2 | 4-5    | 11.4 | $\triangle$             |      |       |       |        |         | 10,000 |
| $\square$ | 3   | 5-6    | 5.4  | $\odot igodot$          | 32.6 | 3,300 | 178.2 |        | 回収率     | 4757   |
| $\square$ | 4   | 6-7    | 6.4  | •0                      | 27.5 | 2,700 | 172.8 |        | 170%以上  | 175.7  |
|           | 5   | 5-8    | 14.2 | ⊚▲                      |      |       |       |        | 老位      |        |
|           | 6   | 4-8    | 40.0 | $\Delta \blacktriangle$ |      |       |       |        | *^      | J      |
| 払戻        | ιL  | 5-7 41 | 10円  |                         |      |       | 禾     | 川益 640 | 0円      |        |

## 絞り込み画面

チェック絞り込み

⊚のみチェック ◎と○のみチェック

○と●のみチェック 上位の4点以外をチェック

| ナエック 絞り込み

| (ター)<br>・プリ  | ン 4<br>( ト <del>広</del> ォ 占                                                                                                    | -<br>Fπin λ                                                                                                    |                                                                                                    |                                                                                                    |                                                                                                    | 2                                                                                                    | 007/11/0                                                                                                    | 04(日) ネ                                                     | <b>畐島</b> 8R                                                                                                    |
|--------------|----------------------------------------------------------------------------------------------------|----------------------------------------------------------------------------------------------------|----------------------------------------------------------------------------------------------------|----------------------------------------------------------------------------------------------------|----------------------------------------------------------------------------------------------------|----------------------------------------------------------------------------------------------------|----------------------------------------------------------------------------------------------------|-------------------------------------------------------------|----------------------------------------------------------------------------------------------------|
|              | (工业 4 点<br>AB(                                                                                                    | (עינט)<br>כ                                                                                                    |                                                                                                    |                                                                                                    |                                                                                                    |                                                                                                    |                                                                                                    |                                                             |                                                                                                    |
|              | 上位4点                                                                                                    | 、切り                                                                                                    |                                                                                                    |                                                                                                    | リレー                                                                                                    | <b>- JV</b> 1                                                                                                    | ~4 番目                                                                                                    | までを切る。                                                      |                                                                                                    |
| No.          | 馬券                                                                                                    | オッズ                                                                                                    | 軸度                                                                                                    | 配当値                                                                                                    | 資金配分                                                                                                    | 還元率                                                                                                    | 結果                                                                                                    | └指定状況‐                                                      |                                                                                                    |
| 1            | 4-5                                                                                                    | 6.6                                                                                                    | •0                                                                                                    | 14.7                                                                                                    | 1,500                                                                                                    | 99.0                                                                                                    |                                                                                                    | =+                                                          | 0.000                                                                                                    |
| 2            | 3-4                                                                                                    | 11.7                                                                                                    | ٠                                                                                                    | 8.3                                                                                                    | 800                                                                                                    | 93.6                                                                                                    |                                                                                                    |                                                             | 9,900                                                                                                    |
| 3            | 4-8                                                                                                    | 7.3                                                                                                    | •0                                                                                                    | 13.3                                                                                                    | 1.300                                                                                                    | 94.9                                                                                                    |                                                                                                    | 回収率                                                         |                                                                                                    |
| 4            | 5-8                                                                                                    | 8.8                                                                                                    | 00                                                                                                    | 11.0                                                                                                    | 1,100                                                                                                    | 96.8                                                                                                    |                                                                                                    | 170%以上                                                      | 95.8                                                                                                    |
| 5            | 1-4                                                                                                    | 14.1                                                                                                    | 40                                                                                                    | 6.9                                                                                                    | 700                                                                                                    | 98.7                                                                                                    |                                                                                                    | *6                                                          | 4.5                                                                                                    |
| 6            | 1-8                                                                                                    | 24.7                                                                                                    | <b>A</b> 0                                                                                                    | 3.9                                                                                                    | 400                                                                                                    | 98.8                                                                                                    |                                                                                                    | 安义                                                          | 15                                                                                                    |
| 7            | 3-5                                                                                                    | 17.9                                                                                                    | 0                                                                                                    | 5.4                                                                                                    | 500                                                                                                    | 89.5                                                                                                    |                                                                                                    |                                                             |                                                                                                    |
| 8            | 4-6                                                                                                    | 22.4                                                                                                    | ΦΔ                                                                                                    | 4.3                                                                                                    | 400                                                                                                    | 89.6                                                                                                    |                                                                                                    |                                                             |                                                                                                    |
| 9            | 2-5                                                                                                    | 23.1                                                                                                    | Ō                                                                                                    | 4.2                                                                                                    | 400                                                                                                    | 92.4                                                                                                    |                                                                                                    | → 馬券追                                                       | 自力10 🔰                                                                                                    |
| 10           | 3-8                                                                                                    | 17.1                                                                                                    | 0                                                                                                    | 5.7                                                                                                    | 600                                                                                                    | 102.6                                                                                                    | •                                                                                                    | 1 C - 100 F                                                 | £16 to                                                                                                    |
| 11           | 4-4                                                                                                    | 23.6                                                                                                    | ΦX                                                                                                    | 4.1                                                                                                    | 400                                                                                                    | 94.4                                                                                                    |                                                                                                    |                                                             |                                                                                                    |
| 12           | 6-8                                                                                                    | 20.0                                                                                                    | Δ©                                                                                                    | 4.9                                                                                                    | 500                                                                                                    | 100.0                                                                                                    |                                                                                                    |                                                             |                                                                                                    |
| 13           | 1-3                                                                                                    | 23.9                                                                                                    |                                                                                                    | 4.1                                                                                                    | 400                                                                                                    | 95.6                                                                                                    |                                                                                                    | 🛃 投票                                                        | Ę I                                                                                                    |
| 14           | 2-4                                                                                                    | 23.8                                                                                                    | ٠                                                                                                    | 4.1                                                                                                    | 400                                                                                                    | 95.2                                                                                                    |                                                                                                    |                                                             |                                                                                                    |
| 15           | 5-6                                                                                                    | 19.1                                                                                                    | OΔ                                                                                                    | 5.1                                                                                                    | 500                                                                                                    | 95.5                                                                                                    |                                                                                                    |                                                             |                                                                                                    |
|              |                                                                                                    |                                                                                                    |                                                                                                    |                                                                                                    | 毛                                                                                                    | 百1・                                                                                                    | 「チェッノ                                                                                                    | ク絞い込み                                                       | 、継能を                                                                                                    |
| チェック         | 絞り込み                                                                                                    |                                                                                                    |                                                                                                    |                                                                                                    | -J-M                                                                                                    | μ <b>ι.</b><br>μ                                                                                                    | ノ エ ノ<br>( ^                                                                                                    |                                                             |                                                                                                    |
|              |                                                                                                    |                                                                                                    |                                                                                                    |                                                                                                    |                                                                                                    |                                                                                                    | ミリ込みさ                                                                                                    | 59°                                                         |                                                                                                    |
| ወውንታ         | באליב                                                                                                    |                                                                                                    |                                                                                                    |                                                                                                    | 手                                                                                                    | 頁2:                                                                                                    | 「上位 4                                                                                                    | 点以外をチョ                                                      | ェック」                                                                                                    |
| ୭୪୦୭         | みチェック                                                                                                    |                                                                                                    |                                                                                                    |                                                                                                    |                                                                                                    | v                                                                                                    | ックする。                                                                                                    |                                                             |                                                                                                    |
| <u>א</u> לצכ | みチェック                                                                                                    |                                                                                                    |                                                                                                    |                                                                                                    |                                                                                                    | •                                                                                                    |                                                                                                    |                                                             |                                                                                                    |
| - (立の4)      | 占以外存于エッ                                                                                                    | カニ                                                                                                    |                                                                                                    |                                                                                                    |                                                                                                    |                                                                                                    |                                                                                                    |                                                             |                                                                                                    |
|              | ター:<br>プル<br>No.<br>1<br>2<br>3<br>4<br>5<br>6<br>7<br>8<br>9<br>10<br>11<br>12<br>13<br>14<br>15<br>FIツワ<br>シンのの<br>シモのの<br>ンチの | ターン4<br>プル(上位4点<br>ABC<br>上位4点<br>No. 馬券<br>1 4-5<br>2 3-4<br>3 4-8<br>4 5-8<br>5 1-4<br>6 1-8<br>7 3-5<br>8 4-6<br>9 2-5<br>10 3-8<br>11 4-4<br>12 6-8<br>13 1-3<br>14 2-4<br>15 5-6<br>チェック<br>シンのみチェック<br>シンのみチェック<br>シンのみチェック | ターン4<br>プル(上位4点切り)<br>ABC<br>上位4点切り)<br>No. 馬券 オッズ<br>1 4-5 6.6<br>2 3-4 11.7<br>3 4-8 7.3<br>4 5-8 8.8<br>5 1-4 14.1<br>6 1-8 24.7<br>7 3-5 17.9<br>8 4-6 22.4<br>9 2-5 23.1<br>10 3-8 17.1<br>11 4-4 23.6<br>12 6-8 20.0<br>13 1-3 23.9<br>14 2-4 23.8<br>15 5-6 19.1<br>チェック 次のみチェック<br>少しのみチェック | ターン4         ブル (上位 4 点切り)         ABC         上位4点切り         上位4点切り         No.       馬券       オッズ       軸度         1       4–5       6.6 $\bigcirc$ 2       3–4       11.7 $\bigcirc$ 3       4–8       7.3 $\bigcirc$ 4       5–8       8.8 $\bigcirc$ 5       1–4       14.1 $\blacktriangle$ 6       1–8       24.7 $\bigcirc$ 7       3–5       17.9 $\bigcirc$ 8       4–6       22.4 $\land$ 9       2–5       23.1 $\bigcirc$ 10       3–8       17.1 $\bigcirc$ 11       4–4       23.6 $\times$ 12       6–8       20.0 $\land$ 13       1–3       23.9 $\land$ 14       2–4       23.8 $\bullet$ 15       5–6       19.1 $\bigcirc$ DOみチェック         シンのみチェック $\bigcirc$ シンのみチェック $\bigcirc$ $\bigcirc$ シン $\bigcirc$ $\bigcirc$ $)$ | ターン4         ブル(上位4点切り)         ABC         上位4点切り         上位4点切り         No.       馬券       オッズ       軸度       配当値         1       4-5       6.6       〇       14.7         2       3-4       11.7       ●       8.3         3       4-8       7.3       ⑥       13.3         4       5-8       8.8       ⑥       11.0         5       1-4       14.1       ▲●       6.9         6       1-8       24.7       ⑧       3.9         7       3-5       17.9       ○       5.4         8       4-6       22.4       △       4.3         9       2-5       23.1       ○       4.2         10       3-8       17.1       ⑨       5.7         11       4-4       23.6       ×       4.1         12       6-8       20.0       △       ④         13       1-3       23.9       ▲       4.1         14       2-4       23.8       ④       4.1         15       5-6       19.1       ○△       5.1 | ターン4         イレ (上位4点切り)         しし         しし         しし         No. 馬券 オッズ 軸度 配当値 資金配分         1       4-5       6.6       〇       14.7       1,500         2       3-4       11.7       ●       8.3       800         3       4-8       7.3       ⑥       13.3       1,300         4       5-8       8.8       ⑥       11.0       1,100         5       1-4       14.1       ▲●       6.9       700         6       1-8       24.7       ⑥       3.9       400         7       3-5       17.9       ○       5.4       500         8       4-6       22.4       ●       4.3       400         9       2-5       23.1       ○       4.2       400         10 <b>3-8</b> 17.1       ⑨       5.7       600         11       4-4       23.6       ×       4.1       400         12       6-8       20.0       △       4.9       500         13       1-3       23.9       4.1       400         15 | ターン4       ブル(上位4点切り)       レール       1         ABC       ルール       1         上位4点切り       ルール       1         No.       馬券       オッズ       軸度       配当値       資金配分       還元率         1       4-5       6.6       〇       14.7       1,500       99.0         2       3-4       11.7       8.3       800       93.6         3       4-8       7.3       ④       13.3       1,300       94.9         4       5-8       8.8       〇       11.0       1,100       96.8         5       1-4       14.1       ▲●       6.9       700       98.7         6       1-8       24.7       ▲⑥       3.9       400       98.8         7       3-5       17.9       5.4       500       89.6         9       2-5       23.1       4.2       400       92.4         10       3-8       17.1       ⑨       5.7       6000       102.6         11       4-4       23.6       ×       4.1       400       95.2         13       1-3       23.9       4.1       400       95.5         F順1 | ターン4 $2007/11/0$ ABC $IIIIIIIIIIIIIIIIIIIIIIIIIIIIIIIIIIII$ | ターン4       2007/11/04(目)         ABC       I         L位4点切り       I         No.       馬券       オッズ       軸度       配当値       資金配分       還元率       結果       指定状況         1       4-5       6.6       〇       14.7       1,500       99.0       6       6       6       6       6       6       6       6       6       6       6       6       6       6       6       6       6       6       6       6       6       6       6       6       6       6       6       7       7       7       7       7       7       7       7       7       7       7       7       7       7       7       7       7       7       7       7       7       7       7       7       7       7       7       7       7       7       7       7       7       7       7       7       7       7       7       7       7       7       7       7       7       7       7       7       7       7       7       7       7       7       7       7       7       7       7       7       7       7 |

手順3: 絞り込みで回収率 184%になりまし た。

投票

Ł

| 絞り込み役黒��� |
|-----------|
|-----------|

No.

5

6

7

8

9

10

11

12

13

14

V

 $\checkmark$ 

V

 $\square$ 

 $\square$ 

V

テェック被り込み

20.0 △③

23.9

23.8

9.2

7.7

7.7

9.7

手順4: 確定したので投票となります。 指定状況 オッズ 軸度 還元率 結果 馬券 配当値 資金配分 •0 合計 10,000 ٠ • 回収率 <u>170%以上</u> 184.4 1-4 14.1 13.1 1,300 183.3 数 11 1-8 24.7 🔺 🍥 7.5 700 172.9 3-5 17.9 O 179.0 10.3 1,000 4-6 22.4 🔶 8.2 800 179.2 2-5 23.1 O 184.8 ➡ 馬券追加 8.0 800 3-8 17.1 0 10.8 1,100 188.1 →16~20番追加 4-4 23.6 •× 7.8 800 188.8

900

800

800

1,000

180.0

191.2

190.4

191.0

☑ 19.1 OA 15 5-6 払戻し 3-8 1490 円

6-8

1-3

2-4

利益 6390 円

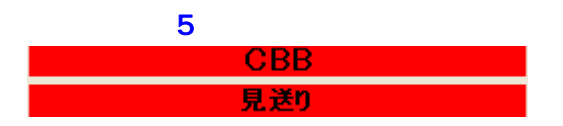

ルール 見送りとする。

## 「チェック絞込み」機能の説明

OMITIONI I

絞り込み画面

| チェック絞り込み                  | ックを選掛<br>その時は、 |
|---------------------------|----------------|
| 例題                        |                |
| AAB<br>軸中心(オッズ1番人気@を軸とする) | 手順1:           |
| チェック絞り込み                  | 手順2:           |
| 絞り込む軸をクリックして下さい           | 手順3:           |
| 1                         |                |
| 2                         |                |
| 3                         |                |
| 4                         |                |
| 6                         |                |
| 7                         |                |
| 8                         |                |
| ⊚のみチェック                   |                |
| ⊚と○のみチェック                 |                |
| ○と●のみチェック                 |                |
|                           |                |
| 上位の4点以外をチェック              |                |

## 軸などで絞り込む場合、チェックボックスでチェ ックを選択していちいち切るのが大変になります。 その時は、「チェック絞込み」機能を使います。

- **手順1:** このパターンの場合は のみの選択となります。
- **手順2:**「チェック絞り込み」機能を使い、絞り込みます。
- **手順3:**「のみチェック」をクリックする。

| <b>手順</b> 4: | 以下のようにネ | 長示されました。      |   |
|--------------|---------|---------------|---|
|              | この図の中で  | マークが 4 点しか無い事 | ₹ |
|              | が分かります。 |               |   |

|           | No. | 馬券  | オッズ  | 軸度                      | 配当値  | 資金配分  | 還元率   | 結果 | 指定状況 ─────   |
|-----------|-----|-----|------|-------------------------|------|-------|-------|----|--------------|
|           | 1   | 7-8 | 6.4  | OΔ                      |      |       |       |    | 合計 10,000    |
|           | - 2 | 5-7 | 7.3  | •0                      |      |       |       |    | 10,000       |
| $\square$ | 3   | 6-7 | 6.7  | $\odot \bigcirc$        | 37.5 | 3,700 | 247.9 |    | 回収率          |
| $\square$ | 4   | 6-8 | 8.8  | ΘΔ                      | 28.5 | 2,900 | 255.2 | •  | 170%以上 253.9 |
|           | 5   | 5-8 |      | $\bullet \Delta$        |      |       |       |    | 老女 4         |
| $\square$ | 6   | 5-6 | 9.2  | •0                      | 27.3 | 2,700 | 248.4 |    | 8^ 4         |
|           | 7   |     | 21.2 | $\blacktriangle \Delta$ |      |       |       |    |              |
|           |     | 2-8 |      | Δ                       |      |       |       |    |              |
|           | 9   | 2-7 | 43.0 |                         |      |       |       |    | → 馬券追加       |
|           | 10  | 1-7 | 38.4 |                         |      |       |       |    | ▲16~20 采泊加   |
| $\square$ | 11  | 1-6 | 37.7 | 0                       | 6.7  | 700   | 263.9 |    | ━━10~20審迫加   |
|           | 12  | 1-3 | 47.6 |                         |      |       |       |    |              |
|           | 13  | 3-5 | 23.0 | 40                      |      |       |       |    | 🛃 投票         |
|           | 14  | 1-8 | 35.6 | $\Delta$                |      |       |       |    |              |
|           | 15  | 3-7 | 16.3 |                         |      |       |       |    |              |

## その他のパターン絞り込み例

| _ オレンジ( と のマークのみを選択)                       |                                                                                                    |
|--------------------------------------------|----------------------------------------------------------------------------------------------------|
| ABB<br>2番、3番人気中心(○と●のマークのみ 選択)             | <ul> <li>◎のみチェック</li> <li>◎と○のみチェック</li> <li>○と●のみチェック</li> <li>○と●のみチェック</li> <li>○と▲のみチェック</li> <li>○と●と△のみチェック</li> <li>上位の4点以外をチェック</li> </ul> |
| <mark>パープル(上位4点切り)</mark><br>ABC<br>上位4点切り | <ul> <li>◎のみチェック</li> <li>◎と〇のみチェック</li> <li>○と●のみチェック</li> <li>○と●のみチェック</li> <li>○と●と△のみチェック</li> <li>上位の4点以外をチェック</li> </ul>                    |

| 「ク                        | 'U-: | ン(軸中心 | )ı   |                     |      |       | 2007   | /10/28 | (日) 福島 1R   |
|---------------------------|------|-------|------|---------------------|------|-------|--------|--------|-------------|
| AAB<br>軸中心(オッズ1番人気@を軸とする) |      |       |      |                     |      | ルール   | र<br>र | ークのる   | 9を残し他は削除する。 |
|                           | No.  | 馬券    | オッズ  | 軸度                  | 配当値  | 資金配分  | 還元率    | 結果     | 1 指定状況      |
| $\square$                 | 1    | 7-8   | 6.4  | $\Box$              | 14.4 | 1,400 | 89.6   |        | 수타 9,900    |
| $\square$                 | 2    | 5-7   | 7.3  | •0                  | 12.6 | 1,300 | 94.9   |        | 3,300       |
|                           | 3    | 6-7   | 6.7  | $\odot \bigcirc$    | 13.8 | 1,400 | 93.8   |        |             |
|                           | 4    | 6-8   | 8.8  | ΘΔ                  | 10.5 | 1,000 | 88.0   | •      | 170%以上 90.7 |
| $\square$                 | 5    | 5-8   | 8.8  | $\bullet \triangle$ | 10.5 | 1,000 | 88.0   |        | 数 15        |
| $\square$                 | 6    | 5-6   | 9.2  | ●⊚                  | 10.0 | 1,000 | 92.0   |        |             |
|                           | 7    | 3-8   | 21.2 | $\blacktriangle$    | 4.3  | 400   | 84.8   |        |             |
|                           | 8    | 2-8   | 33.3 | Δ                   | 2.8  | 300   | 99.9   |        |             |
|                           | 9    | 2-7   | 43.0 | 0                   | 2.1  | 200   | 86.0   |        | → 馬券追加      |
|                           | 10   | 1-7   | 38.4 | 0                   | 2.4  | 200   | 76.8   |        | ➡16~20番追加   |
|                           | 11   | 1-6   | 37.7 | 0                   | 2.4  | 200   | 75.4   |        |             |
| ☑                         | 12   | 1-3   | 47.6 |                     | 1.9  | 200   | 95.2   |        | 1 H. #      |
|                           | 13   | 3-5   | 23.0 | <b>AO</b>           | 4.0  | 400   | 92.0   |        | 📩 投票        |
| N                         | 14   | 1-8   | 35.6 | $\triangle$         | 2.6  | 300   | 106.8  |        |             |
| $\square$                 | 15   | 3-7   | 16.3 | <b>▲</b> O          | 5.7  | 600   | 97.8   |        |             |
|                           |      |       |      |                     |      |       |        |        |             |

**手順1:**検証画面をみる

## 分析: 1番目を切る

## 【インフォメーション】

マージが6枠に軸3指数5の数字

## 検証画面

| 8  | 5 | 4.8  | 3  | • | 24.3 | 2 | 11.8 | 3 |
|----|---|------|----|---|------|---|------|---|
| 9  | 5 | 74.5 | 11 |   |      |   |      |   |
| 10 | 6 | 2.7  | 1  | 0 | 31.0 | 3 | 7.9  | 5 |
| 11 | 6 | 80.6 | 12 |   |      |   |      |   |
| 12 | 7 | 45   | 2  | 0 | 33.7 | 5 | 56   | 7 |

| チェック絞り込み           |
|--------------------|
| 絞り込む軸をクリックして下さい    |
| 1                  |
| 2                  |
| 3                  |
| 4                  |
| 5                  |
| 6                  |
| 7                  |
| 8                  |
| ⊚のみチェック            |
| ⊚と○のみチェック          |
| ○と●のみチェック          |
| $Ob\Delta 0 みチェック$ |
| ○と●と△のみチェック        |
| 上位の4点以外をチェック       |

- 手順2: 投票画面を開く
- **手順3:** 「チェック絞り込み」機能を使い、絞り 込みます。
- 手順4: 「のみチェック」をクリックします。

|              | No. | 馬券  | オッズ | 軸度               |
|--------------|-----|-----|-----|------------------|
|              | 1   | 7-8 | 6.4 | OΔ               |
|              | - 2 | 5-7 | 7.3 | •0               |
| $\checkmark$ | 3   | 6-7 | 6.7 | $\odot \bigcirc$ |
| $\square$    | - 4 | 6-8 | 8.8 | $\odot \Delta$   |

手順5: 分析に従い1番目を切ります。 ここでは既に絞込みで切られていますの で、このままで0Kです。

# **手順6:** 絞り込みが確定し、規定回収率を超えたので投票となります。

2007/10/28(日)

福島

2R

#### 絞り込み投票画面 指定状況 還元率 結果 No. 馬券 オッズ 軸度 配当值 資金配分 合計 10,000 . 回収率 $\checkmark$ 3 6-7 6.7 00 37.5 3,700 247.9 253.9 170%以上 $\mathbf{\nabla}$ 8.8 ⊚∆ 2,900 255.2 4 6-8 28.5 数 4 $\checkmark$ 2,700 9.2 🔴 🎯 6 5 - 627.3 248.4 $| \blacktriangle \triangle$ ➡ 馬券追加 →16~20番追加 $\checkmark$ 37.7 🔘 6.7 700 263.9 11 1-6 払戻し 6-8 740 円 利益 11460 円

## グリーン(軸中心)

➡16~20番追加

AAC ルール マークのみを残し他は削除する。 軸中心(オッズ1番人気@を軸とする) 指定状況 馬券 オッズ 配当値 資金配分 還元率 結果 軸度 No.  $\checkmark$ 2-3 4.4 ΔO 21.7 2,200 96.8 1 合計 9,900  $\checkmark$ 2 3-3 7.9 0 12.1 1,200 94.8  $\square$ 回収率 З 2-8 11.4  $\Delta$ 8.4 800 91.2 94.1 170%以上  $\checkmark$  $\odot$ 95.2 4 3-8 6.8 14.0 1,400 V 3-7 Ο 91.2 5 15.2 600 6.3 数 15 V 2-4 18.7 🛆 📥 500 93.5 6 5.1 Z 7 37.5 🔺 🍥 2.5 300 112.5 4-8 V 22.1 🛆 8 2-2 4.3 400 88.4  $\square$ → 馬券追加 9 2-5 22.4 🛆 4.3 400 89.6  $\mathbf{\nabla}$ 2 - 718.7 🛆 500 10 5.1 93.5 →16~20番追加  $\square$ 7-8 23.2 0 4.1 400 92.8 11  $\square$ 12 2-6 39.8 🛆 2.4 200 79.6 V 投票 13 3-6 38.7 🔘 2.5 200 77.4 Ł  $\square$ 14 3-5 20.8 O 4.6 500 104.0  $\square$ 2.6 15 4-7 37.1 🔺 300 111.3 手順1: 検証画面をみる 分析: 1番目を切る 【インフォメーション】 マージが8枠に軸3指数4の数字 検証画面 12 148.6 15 33.0 5 7 7.6 5 7 13 17.6 9 14 8 13.0 6 Х 29.0 3 8.7 4 0 15 8 4.2 1

手順2: 投票画面を開く

**手順3:** 追加ボタンで20点まで表示する。

18

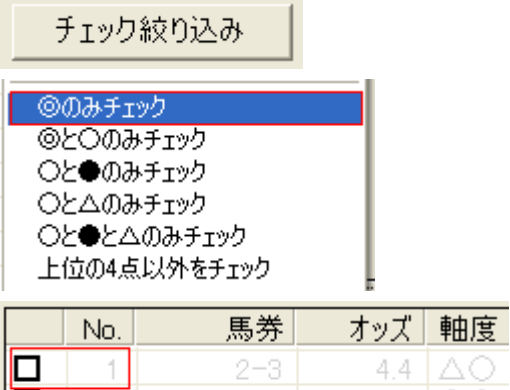

|           | 1   | 2-3 | 4.4  | $\Delta O$  |
|-----------|-----|-----|------|-------------|
|           | - 2 | 3-3 | 7.9  | $\bigcirc$  |
| $\square$ | 3   | 2-8 | 11.4 | $\triangle$ |
|           | 4   | 3-8 | 6.8  | 00          |

#### 絞り込み投票画面

- **手順4:** 「チェック絞り込み」機能を使い、絞り 込みます。
- 手順5: 「 のみチェック」をクリックする。
- **手順6:** 分析に従い1番目を切ります。 ここでは既に絞込みで切られていますの で、このままで0Kです。

# **手順7:** 絞り込みが確定し、規定回収率を超えたので投票となります。

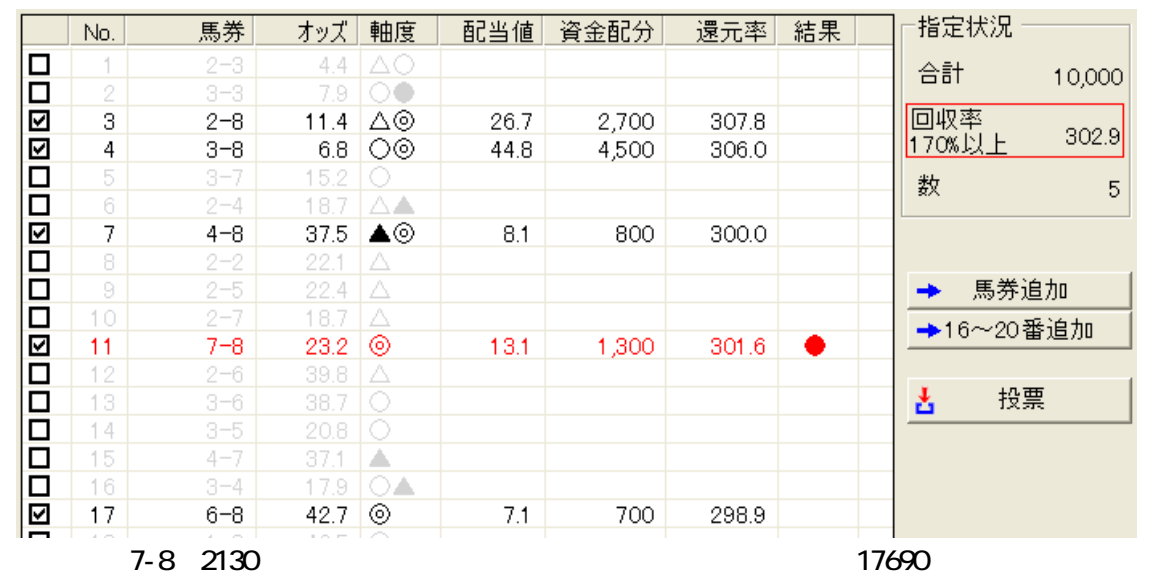

## イエロー(検証で上位を切るか判断)

BBA

パターン(上位1点切り)

2007/10/28(日) 福島 3R

検証で上位を切るか判断

|           | No. | 馬券  | オッズ  | 軸度                         | 配当値  | 資金配分  | 還元率   | 結果 | 指定状況        |
|-----------|-----|-----|------|----------------------------|------|-------|-------|----|-------------|
| $\square$ | 1   | 6-8 | 4.9  | ●⊚                         | 19.0 | 1,900 | 93.1  |    |             |
| $\square$ | 2   | 7-8 | 7.2  | ▲⊚                         | 12.9 | 1,300 | 93.6  |    | 9,900       |
| $\square$ | 3   | 4-8 | 11.0 | $\odot$                    | 8.5  | 800   | 88.0  |    | 回収率         |
| $\square$ | 4   | 1-8 | 8.2  | $\triangle$                | 11.4 | 1,100 | 90.2  |    | 170%以上 92.4 |
| $\square$ | 5   | 6-7 | 11.1 | •                          | 8.4  | 800   | 88.8  |    | 数 15        |
| $\square$ | 6   | 5-8 | 33.2 | $\odot$                    | 2.8  | 300   | 99.6  |    | *^ 10       |
| $\square$ | - 7 | 2-8 | 21.2 | $\odot$                    | 4.4  | 400   | 84.8  |    |             |
| $\square$ | 8   | 4-6 | 19.6 | $\odot$                    | 4.8  | 500   | 98.0  |    |             |
| $\square$ | 9   | 1-4 | 21.2 | ΔO                         | 4.4  | 400   | 84.8  | •  | ➡ 馬券追加      |
|           | 10  | 1-6 | 15.4 | $\triangle \bullet$        | 6.0  | 600   | 92.4  |    | ▲16~20采迫加   |
| $\square$ | 11  | 3-6 | 46.1 | •                          | 2.0  | 200   | 92.2  |    |             |
| $\square$ | 12  | 3-7 | 44.9 | ▲                          | 2.1  | 200   | 89.8  |    |             |
| $\square$ | 13  | 4-7 | 20.0 | O <b>▲</b>                 | 4.7  | 500   | 100.0 |    | 🛃 投票        |
| $\square$ | 14  | 3-8 | 30.9 | $\odot$                    | 3.0  | 300   | 92.7  |    |             |
|           | 15  | 1-7 | 16.4 | $\triangle \blacktriangle$ | 5.7  | 600   | 98.4  |    |             |

ルール

## 手順1: 検証画面をみる

分析:

上位の買い目のため下から切上げる。 【インフォメーション】

マージが8枠に で軸1・指数1の数字

|    |   |      |   |          |      |   | <br>• • | <br> |
|----|---|------|---|----------|------|---|---------|------|
| 13 | 7 | 23.1 | 9 |          | 35.4 | 5 | 5.1     | 7    |
| 14 | 7 | 14.5 | 5 | <b>▲</b> |      |   |         |      |
| 15 | 8 | 22.1 | 8 |          | 16.6 | 1 | 13.9    | 1    |
| 16 | 8 | 1.7  | 1 | 0        |      |   |         |      |
|    |   |      |   |          |      |   |         |      |

手順2: 投票画面にいく

**手順3:**下から規定回収率まで切上げます。

絞り込み投票画面

検証画面

手順4: 4点の買い目のなりました。

|           | No. | 馬券  | オッズ  | 軸度          | 配当値  | 資金配分  | 還元率   | 結果 | 指定状況   |        |
|-----------|-----|-----|------|-------------|------|-------|-------|----|--------|--------|
| $\square$ | 1   | 6-8 | 4.9  | •0          | 36.7 | 3,700 | 181.3 |    | 合計     | 10.000 |
| $\square$ | 2   | 7-8 | 7.2  | ▲⊚          | 25.0 | 2,500 | 180.0 |    |        | 10,000 |
| $\square$ | 3   | 4-8 | 11.0 | $\odot$     | 16.4 | 1,600 | 176.0 |    | 回収率    | 170.4  |
|           | 4   | 1-8 | 8.2  | $\triangle$ | 21.9 | 2,200 | 180.4 |    | 170%以上 | 179.4  |
|           | 5   | 6-7 | 11.1 | <b>OA</b>   |      |       |       |    | 教      | 4      |
|           | 6   | 5-8 | 33.2 |             |      |       |       |    |        | т      |
|           | - 7 |     | 21.2 |             |      |       |       |    |        |        |
|           |     | 4-6 | 19.6 | 0           |      |       |       |    |        |        |
|           | 9   | 1-4 | 21.2 | ΔO          |      |       |       | •  | 🚽 🔶 馬券 | 追加     |
|           |     |     |      |             |      |       |       |    |        |        |

払戻し 1-4 2160円

利益 0 円

## パープル(上位4点切り)

|           |     | A   | BC   |                     |      | 11. – 11.    | 口谷石    | 上去出版 | * 7               |        |
|-----------|-----|-----|------|---------------------|------|--------------|--------|------|-------------------|--------|
|           |     | 上位。 | 4点切り |                     |      | <i>)v—)v</i> | 上112 4 | 点を削除 | ະງ <sub>ວ</sub> ູ |        |
|           | No. | 馬券  | オッズ  | 軸度                  | 配当値  | 資金配分         | 還元率    | 結果   | ]─指定状況 -          |        |
| $\square$ | 1   | 6-7 | 5.4  | $\odot \bigcirc$    | 16.6 | 1,700        | 91.8   |      | 合計                | 10.200 |
|           | 2   | 7-8 | 7.4  | $\odot$             | 12.1 | 1,200        | 88.8   |      |                   | 10,200 |
|           | 3   | 2-6 | 6.6  | $\odot$             | 13.6 | 1,400        | 92.4   |      | 回収率               | 01.0   |
|           | 4   | 4-6 | 7.9  | $\triangle$         | 11.4 | 1,100        | 86.9   |      | 170%以上            | 91.9   |
|           | 5   | 6-8 | 13.5 | 0•                  | 6.7  | 700          | 94.5   | •    | 数                 | 15     |
|           | 6   | 4-7 | 27.8 | ΔO                  | 3.2  | 300          | 83.4   |      | *^                | 10     |
|           | 7   | 3-7 | 34.9 | 0                   | 2.6  | 300          | 104.7  |      |                   |        |
|           | 8   | 1-7 | 34.0 |                     | 2.6  | 300          | 102.0  |      |                   |        |
|           | 9   | 1-8 | 41.6 | <b>A</b> •          | 2.2  | 200          | 83.2   |      | 🛛 🔶 馬券道           | 助      |
|           | 10  | 2-8 | 15.1 | •                   | 6.0  | 600          | 90.6   |      | →16~20番           | ≩ié hn |
|           | 11  | 7-7 | 24.8 | О×                  | 3.6  | 400          | 99.2   |      | -10 20            |        |
|           | 12  | 2-4 | 13.7 | Δ                   | 6.6  | 700          | 95.9   |      |                   |        |
| $\square$ | 13  | 5-7 | 23.5 | 0                   | 3.8  | 400          | 94.0   |      | 🛃 投票              | Ę      |
| $\square$ | 14  | 2-7 | 13.7 | 0                   | 6.6  | 700          | 95.9   |      |                   |        |
|           | 15  | 4-8 | 37.4 | $\triangle \bullet$ | 2.4  | 200          | 74.8   |      |                   |        |

枠連

**手順1:** 検証画面を開く

分析: 上位4点を削除する。

## 【インフォメーション】

2007/10/28(日) 福島 4R

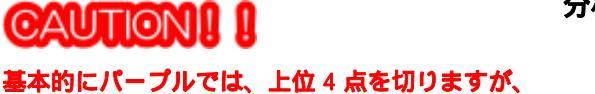

マージが6枠に で軸2・指数4の数字

をつにハーノルでは、エルキ点を切り と の並びがないかをチェック。

検証画面

| 番  | 枠 | オッズ  | 人気順 | マーク         | 軸率   | 順位 | 指数   | 人気度 |
|----|---|------|-----|-------------|------|----|------|-----|
| 1  | 1 | 8.7  | 5   | <b>▲</b>    | 50.8 | 7  | 5.1  | 8   |
| 2  | 2 | 11.6 | 7   |             | 25.2 | 3  | 10.3 | 1   |
| 3  | 3 | 24.9 | 9   |             | 51.7 | 8  | 10.1 | 2   |
| 4  | 4 | 8.5  | 4   | $\triangle$ | 32.3 | 5  | 9.7  | 3   |
| 5  | 5 | 13.1 | 8   |             | 42.3 | 6  | 7.4  | 6   |
| 6  | 6 | 2.9  | 1   | 0           | 24.6 | 2  | 9.1  | 4   |
| 7  | 7 | 9.9  | 6   | X           | 21.8 | 1  | 8.0  | 5   |
| 8  | 7 | 5.2  | 2   | 0           |      |    |      |     |
| 9  | 8 | 72.4 | 10  |             | 31.2 | 4  | 7.1  | 7   |
| 10 | 8 | 6.0  | 3   | •           |      |    |      |     |

- 手順2: 投票画面を開く
- **手順3:**「チェック絞り込み」機能を使い、絞り込みます。
- **手順4:** 「上位4点以外をチェック」をクリックする。

| ◎のみチェック      |  |
|--------------|--|
| ◎と○のみチェック    |  |
| ○と●のみチェック    |  |
| ○と△のみチェック    |  |
| ೦と●と△のみチェック  |  |
| 上位の4点以外をチェック |  |
|              |  |

チェック絞り込み

#### 絞り込み投票画面

## **手順5:** 絞り込みが確定し、規定回収率を超えたの で投票となります。

|           | No. | 馬券      | オッズ  | 軸度               | 配当値  | 資金配分  | 還元率   | 結果 | 指定状況 ─────   |
|-----------|-----|---------|------|------------------|------|-------|-------|----|--------------|
|           | 1   | 6-7     | 5.4  | 00               |      |       |       |    | 合計 10,000    |
|           |     | 7-8     | 7.4  | 0                |      |       |       |    | 10,000       |
|           |     | 2-6     | 6.6  |                  |      |       |       |    | 回収率 1060     |
|           | - 4 | 4-6     | 7.9  | $\triangle$      |      |       |       |    | 170%以上 196.2 |
| $\square$ | 5   | 6-8     | 13.5 | 00               | 14.4 | 1,400 | 189.0 | •  | 数 11         |
| $\square$ | 6   | 4-7     | 27.8 | ΔO               | 7.0  | 700   | 194.6 |    | 8^ 11        |
| $\square$ | 7   | 3-7     | 34.9 | 0                | 5.6  | 600   | 209.4 |    |              |
| $\square$ | 8   | 1-7     | 34.0 | <b>▲</b> ○       | 5.7  | 600   | 204.0 |    |              |
| $\square$ | 9   | 1-8     | 41.6 | <b>A</b> •       | 4.7  | 500   | 208.0 |    | ➡ 馬券追加       |
| $\square$ | 10  | 2-8     | 15.1 | ٠                | 12.9 | 1,300 | 196.3 |    |              |
| $\square$ | 11  | 7-7     | 24.8 | ОX               | 7.8  | 800   | 198.4 |    | ━━10~~20審迫加  |
|           | 12  | 2-4     | 13.7 | Δ                | 14.2 | 1,400 | 191.8 |    |              |
| $\square$ | 13  | 5-7     | 23.5 | 0                | 8.3  | 800   | 188.0 |    | 📩 投票         |
| $\square$ | 14  | 2-7     | 13.7 | 0                | 14.2 | 1,400 | 191.8 |    |              |
|           | 15  | 4-8     | 37.4 | $\Delta \bullet$ | 5.2  | 500   | 187.0 |    |              |
| 払戻        | ŧυ  | 6-8 650 | 円    |                  |      |       | 利益    | !  | 900 円        |

グリーン(軸中心)

**枠連**2007/10/28(日) 福島 8R

ルール マークのみを残し他は削除する。

. . . . . . . . . . . . . . . .

AAB 軸中心(オッズ1番人気のを軸とする)

|           | b I= | 医 米 | $+ \dots +$ | 邮库                         | あさいしんさ | 次今起公  | 調二兩  | (注 甲 | 一-指定状况      |
|-----------|------|-----|-------------|----------------------------|--------|-------|------|------|-------------|
|           | NO.  | 局分  | オツス         | 1111년                      |        | 真立肌刀  | 速九平  | ᅓᅔ   |             |
|           | 1    | 3-8 | 6.3         | $\odot$                    | 14.1   | 1,400 | 88.2 |      | 合計 10,000   |
|           | 2    | 7-8 | 8.3         | <b>A</b>                   | 10.7   | 1,100 | 91.3 |      | 10,000      |
| $\square$ | 3    | 5-8 | 7.9         | $\triangle \bullet$        | 11.3   | 1,100 | 86.9 |      | 回収率         |
| $\square$ | 4    | 2-8 | 8.5         | $\odot igodot$             | 10.5   | 1,000 | 85.0 |      | 170%以上 89.7 |
|           | 5    | 3-5 | 10.2        | OΔ                         | 8.7    | 900   | 91.8 |      | 数 15        |
| $\square$ | 6    | 2-5 | 20.2        | $\odot \triangle$          | 4.4    | 400   | 80.8 |      | *^ 10       |
|           | 7    | 2-7 | 24.6        | ⊚▲                         | 3.6    | 400   | 98.4 |      |             |
| $\square$ | 8    | 3-6 | 23.9        | 0                          | 3.7    | 400   | 95.6 |      |             |
|           | 9    | 5-7 | 19.9        | $\triangle \blacktriangle$ | 4.5    | 400   | 79.6 |      | → 馬券追加      |
| $\square$ | 10   | 6-8 | 15.2        | •                          | 5.9    | 600   | 91.2 |      | ▲16~20 悉迫加  |
| $\square$ | 11   | 3-7 | 16.0        | ୣୣ୵                        | 5.6    | 600   | 96.0 |      | →10-20番週加   |
| $\square$ | 12   | 6-7 | 31.9        | ▲                          | 2.8    | 300   | 95.7 |      |             |
|           | 13   | 2-3 | 18.9        | 00                         | 4.7    | 500   | 94.5 | •    | 🛛 📩 🏻 投票    |
|           | 14   | 8-8 | 11.9        | ●×                         | 7.5    | 700   | 83.3 |      |             |
|           | 15   | 3-3 | 43.6        | 0                          | 2.0    | 200   | 87.2 |      |             |

手順1: 検証画面を開く

## 分析: 1~3番目まで切る。

## 【インフォメーション】

検証画面 マージが2枠に で軸5・指数5。 番枠 オッズ 人気順 マーク 軸率 順位 指数 人気度 48.2 180.4 18.7 1 11 8 1 1 2 3 2 5 79.9 14 37.6 5 7.4  $\odot$ 2 3.8 1 4 7 7.3 7 28.9 4 3 23.6

手順2: 投票画面を開く

**手順3:**追加ボタンで20点まで表示する。

| <b></b> | $16 \sim 20$ | 来追  | 710 |
|---------|--------------|-----|-----|
|         | 10 20        | ᄪᄮᄖ | 730 |

## チェック絞り込み

ſ

| 手順4: | 「チェック絞り込み」 | 機能を使い、 | 絞り込 |
|------|------------|--------|-----|
|      | みます。       |        |     |

手順5: 「 のみチェック」をクリックする。

| ⊚のみチェック      |  |
|--------------|--|
| ⊚とଠのみチェック    |  |
| ○と●のみチェック    |  |
| ○と△のみチェック    |  |
| ○と●と△のみチェック  |  |
| 上位の4点以外をチェック |  |
|              |  |

|              | No. | 馬券  | オッズ | 軸度               |
|--------------|-----|-----|-----|------------------|
|              | 1   | 3-8 | 6.3 | $\bigcirc$       |
|              | - 2 | 7-8 |     | 40               |
|              | 3   | 5-8 | 7.9 | $\Delta \bullet$ |
| $\checkmark$ | 4   | 2-8 | 8.5 | $\odot igodot$   |

**手順6:**分析に従い、上位3点を切ります。 ここでは既に絞込みで上位3点が切られて いるので、このままで0Kです。

#### **手順7:** 絞り込みが確定し、規定回収率を超えたの で投票となります。

## 絞り込み投票画面

| ~ ~ |        |     |      |                           |      |       |       |         |              |
|-----|--------|-----|------|---------------------------|------|-------|-------|---------|--------------|
|     | No.    | 馬券  | オッズ  | 軸度                        | 配当値  | 資金配分  | 還元率   | 結果      | 指定状況         |
|     | 1      | 3-8 | 6.3  | 00                        |      |       |       |         | 合計 10000     |
|     |        | 7-8 |      | 40                        |      |       |       |         | 10,000       |
|     |        | 5-8 | 7.9  | $\Delta \bullet$          |      |       |       |         |              |
|     | 4      | 2-8 | 8.5  | $\odot \bullet$           |      |       |       |         | 170%以上 020.9 |
|     | 5      | 3-5 | 10.2 | OΔ                        |      |       |       |         | 数 4          |
|     | 6      | 2-5 | 20.2 | ΘΔ                        | 31.1 | 3,100 | 626.2 |         | *^           |
|     | 7      | 2-7 | 24.6 | ⊚▲                        | 25.5 | 2,600 | 639.6 |         |              |
|     |        |     | 23.9 |                           |      |       |       |         |              |
|     | 9      | 5-7 | 19.9 | $\Delta \blacktriangle$   |      |       |       |         | → 馬券追加       |
|     | 10     | 6-8 | 15.2 | •                         |      |       |       |         | ▲16~20番追加    |
|     | 11     | 3-7 | 16.0 | $\bigcirc \blacktriangle$ |      |       |       |         |              |
|     | 12     | 6-7 | 31.9 | <b>A</b>                  |      |       |       |         |              |
|     | 13     | 2-3 | 18.9 | 00                        | 33.2 | 3,300 | 623.7 | •       | 🎽 - 投票 🛛     |
|     | 14     |     | 11.9 | •×                        |      |       |       |         |              |
|     | 15     |     | 43.6 |                           |      |       |       |         |              |
|     | 16     | 5-6 | 19.5 | $\Delta$                  |      |       |       |         |              |
|     | 17     | 4-8 | 47.6 | •                         |      |       |       |         |              |
|     | 18     | 4-5 | 53.7 | $\triangle$               |      |       |       |         |              |
|     | 19     | 2-6 | 61.8 | 0                         | 10.2 | 1,000 | 618.0 |         |              |
|     |        | 3-4 | 68.8 |                           |      |       |       |         |              |
| 払戻  | ミし 2-3 | 151 | 0円   |                           |      |       | 利益    | 39830 円 |              |

| ケ | J — | ン(  | 鮋 | 中 | ()<br>() |
|---|-----|-----|---|---|----------|
|   | -   | - \ | _ |   | J. J     |

枠連

2007/10/28(日) 福島 9R

**ルール**マークのみを残し他は削除する。

|              | <b>1 1 1</b> | いくオッス 1個 | 1174 | £₩C91                      | ຈາ   |       |       |    |             |
|--------------|--------------|----------|------|----------------------------|------|-------|-------|----|-------------|
|              | No.          | 馬券       | オッズ  | 軸度                         | 配当値  | 資金配分  | 還元率   | 結果 | 指定状況        |
| $\square$    | 1            | 6-8      | 5.4  | $\odot$                    | 17.4 | 1,700 | 91.8  |    | 合計 10,000   |
| $\square$    | 2            | 3-6      | 12.5 |                            | 7.5  | 700   | 87.5  |    |             |
| $\square$    | 3            | 4-6      | 8.3  | •0                         | 11.3 | 1,100 | 91.3  |    | 回収率         |
| $\square$    | 4            | 4-8      | 5.5  | ●⊚                         | 17.0 | 1,700 | 93.5  |    | 170%以上 93.9 |
| $\square$    | 5            | 3-8      | 14.0 | ▲⊚                         | 6.7  | 700   | 98.0  |    | 数 15        |
| $\square$    | 6            | 2-4      | 16.5 | $\triangle \bullet$        | 5.7  | 600   | 99.0  |    | ×^ 10       |
| $\square$    | 7            | 5-8      | 28.6 | $\odot$                    | 3.3  | 300   | 85.8  |    |             |
| $\square$    | 8            | 7-8      | 23.2 | $\odot$                    | 4.0  | 400   | 92.8  |    |             |
| $\checkmark$ | 9            | 3-4      | 14.2 | <b>A</b> •                 | 6.6  | 700   | 99.4  |    | → 馬券追加      |
| $\checkmark$ | 10           | 2-3      | 39.0 | $\triangle \blacktriangle$ | 2.4  | 200   | 78.0  |    | →16~20 釆迫加  |
| $\checkmark$ | 11           | 2-8      | 17.9 | $\triangle$                | 5.2  | 500   | 89.5  |    | →10-20番迴加   |
| $\checkmark$ | 12           | 2-6      | 20.7 | $\Delta O$                 | 4.5  | 500   | 103.5 |    |             |
| $\square$    | 13           | 4-5      | 26.1 | ٠                          | 3.6  | 400   | 104.4 |    | 🛃 投票        |
| $\square$    | 14           | 6-7      | 43.5 | 0                          | 2.2  | 200   | 87.0  |    |             |
| $\square$    | 15           | 5-6      | 35.5 | 0                          | 2.6  | 300   | 106.5 |    |             |

## **手順1:** 検証画面を開く 分析: 1番目を切る

## 【インフォメーション】

マージが8枠に で軸2・指数6。

|    |   |      |    |   |      | • | 273 o 11 ie | 112 |
|----|---|------|----|---|------|---|-------------|-----|
| 13 | 7 | 37.9 | 12 |   | 39.6 | 7 | 12.5        | 2   |
| 14 | 7 | 83.4 | 16 |   |      |   |             |     |
| 15 | 8 | 4.3  | 1  | 0 | 25.8 | 2 | 6.4         | 6   |
| 16 | 8 | 21.4 | 9  |   |      |   |             |     |
|    |   |      |    |   |      |   |             | _   |

手順2: 投票画面を開く

**手順3:** 追加ボタンで20点まで表示する。

- **手順4:** 「チェック絞り込み」機能を使い、絞り込みます。
- 手順5: 「 のみチェック」をクリックする。

| ወጠሕチェック      |  |
|--------------|--|
| @bOOD##+>>b  |  |
|              |  |
| ○と●のみチェック    |  |
| 0と20のサイエック   |  |
| ○と●と△のみチェック  |  |
| 上位の4点以外をチェック |  |

→16~20番追加

チェック絞り込み

検証面面

|           | No. | 馬券  | オッズ  | 軸度      |
|-----------|-----|-----|------|---------|
| $\square$ | 1   | 6-8 | 5.4  | $\odot$ |
|           | - 2 | 3-6 | 12.5 |         |
|           |     | 4-6 |      | •0      |
| $\square$ | 4   | 4-8 | 5.5  | •0      |

手順6: 分析に従い、1番目を削除する。

## 絞り込み投票画面

## **手順7:** 絞り込みが確定し、規定回収率を超えたの で投票となります。

|    | No.  | 馬券    | オッズ  | 軸度                      | 配当値  | 資金配分  | 還元率   | 結果      | 指定状況 ─────   |  |  |
|----|------|-------|------|-------------------------|------|-------|-------|---------|--------------|--|--|
|    | 1    | 6-8   | 5.4  | 00                      |      |       |       |         | 合計 10100     |  |  |
|    |      | 3-6   | 12.5 | <b>A</b> O              |      |       |       |         | 10,100       |  |  |
|    |      | 4-6   |      | •0                      |      |       |       |         | 回収率          |  |  |
|    | 4    | 4-8   | 5.5  | ●⊚                      | 42.0 | 4,200 | 231.0 |         | 170%以上 235.0 |  |  |
|    | 5    | 3-8   | 14.0 | ▲⊚                      | 16.5 | 1,700 | 238.0 |         | 数 7          |  |  |
|    | 6    | 2-4   | 16.5 | $\Delta \bullet$        |      |       |       |         | ×^ /         |  |  |
|    | 7    | 5-8   | 28.6 | $\odot$                 | 8.1  | 800   | 228.8 |         |              |  |  |
|    | 8    | 7-8   | 23.2 | $\odot$                 | 10.0 | 1,000 | 232.0 |         |              |  |  |
|    | 9    | 3-4   | 14.2 | 40                      |      |       |       |         | 🔷 馬券追加       |  |  |
|    | 10   | 2-3   | 39.0 | $\Delta \blacktriangle$ |      |       |       |         | ▲16~20番追加    |  |  |
|    | 11   | 2-8   | 17.9 | $\triangle$             | 12.9 | 1,300 | 232.7 |         |              |  |  |
|    | 12   | 2-6   | 20.7 |                         |      |       |       |         |              |  |  |
|    | 13   | 4-5   | 26.1 | •                       |      |       |       |         | 📩 投票         |  |  |
|    | 14   | 6-7   | 43.5 |                         |      |       |       |         |              |  |  |
|    | 15   | 5-6   | 35.5 |                         |      |       |       |         |              |  |  |
|    | 16   | 1-8   | 40.6 | 0                       | 5.7  | 600   | 243.6 | •       |              |  |  |
|    | 17   | 1-4   | 44.1 | •                       |      |       |       |         |              |  |  |
|    | 18   | 1-6   | 48.5 |                         |      |       |       |         |              |  |  |
|    | 19   | 8-8   | 48.6 | $\odot$                 | 4.8  | 500   | 243.0 |         |              |  |  |
| 払戻 | し 1- | 8 349 | 0円   |                         |      |       | 利益    | 10840 円 |              |  |  |

#### パープル(上位4点切り)についての検証説明

検証

| パープル(上位4点切り) |
|--------------|
| ACC          |
| 上位4点切り       |

CAUTION!!!!

投票画面

| 枠連  | 2007/11/11(日) | 福島  | 5R |
|-----|---------------|-----|----|
| ルール | 上位4点を削除する     | D o |    |

分析: 上位4点を削除する。 【インフォメーション】 マージが8枠に で軸1・指数1の数字

基本的にパープルでは、上位 4 点を切りますが、 と の並びがないかをチェック。

結果 3番目が的中しています。

|           | No. | 馬券  | オッズ  | 軸度        | 配当値  | 資金配分  | 還元率  | 結果 |  |
|-----------|-----|-----|------|-----------|------|-------|------|----|--|
|           | 1   | 1-8 | 3.5  | Δ©        | 24.5 | 2,400 | 84.0 |    |  |
| $\square$ | 2   | 3-7 | 11.3 | •0        | 7.6  | 800   | 90.4 |    |  |
|           | 3   | 7-8 | 6.1  | 00        | 14.0 | 1,400 | 85.4 | •  |  |
|           | 4   | 3-8 | 5.0  | $\bullet$ | 17.1 | 1,700 | 85.0 |    |  |
|           | 5   | 1-7 | 12.1 | ΔO        | 7.1  | 700   | 84.7 |    |  |

手順1: 検証画面を開く

パープル(上位4点切り)の場合は、上から4点を切るのですが共通の項目として、必ず検証 画面を確認します。

1. 一番目に のマージを確認します。

2. 二番目に〇のマージを確認します。

一番目と二番目のマージが、きれいに1と2で揃っていれば、これは確実に上位を残します。

| -番いい形は・・・・・ | で軸1・数1字 |
|-------------|---------|
|             |         |

で軸2・数2字の二つのセットになります。

## このいい形の場合、上位は切りません。(1・2及び 2・1)も同様です。

 検証画面
 ここでは、8 枠に 7 枠に 3 枠に です。この見方で適用は

 マージが8 枠に で軸 1・指数1の数字

 (例1)
 マージが3 枠に で軸 2・指数2の数字(本来は〇になる)

| <del>3</del> 4 | <u>ま</u> 九 | ナップ  | 上与順  | 7_5         | <b>肺</b> 弦 | 順莅  | 七米石   | 上生庙    |  |  |  |  |  |
|----------------|------------|------|------|-------------|------------|-----|-------|--------|--|--|--|--|--|
| 田              | 1+         | 498  | 人又加只 | マーク         | ¥00-7-2    | 四日日 | 「日女乂」 | - XXUS |  |  |  |  |  |
| 1              | 1          | 6.1  | 4    | $\triangle$ | 48.0       | 4   | 7.0   | 7      |  |  |  |  |  |
| 2              | 2          | 16.0 | 7    |             | 78.5       | 8   | 7.5   | 5      |  |  |  |  |  |
| 3              | 3          | 4.1  | 1    | 0           | 35.3       | 2   | 9.5   | 2      |  |  |  |  |  |
| 4              | 4          | 41.3 | 9    |             | 77.0       | 7   | 6.1   | 8      |  |  |  |  |  |
| 5              | 5          | 37.2 | 8    |             | 75.6       | 6   | 7.8   | 4      |  |  |  |  |  |
| 6              | 6          | 9.6  | 6    | ×           | 49.7       | 5   | 9.5   | 3      |  |  |  |  |  |
| 7              | 7          | 4.1  | 1    | 0           | 44.5       | 3   | 7.5   | 6      |  |  |  |  |  |
| 8              | 8          | 6.9  | 5    | <b>▲</b>    | 24.5       | 1   | 10.7  | 1      |  |  |  |  |  |
| 9              | 8          | 4.1  | 1    | ø           |            |     |       |        |  |  |  |  |  |
|                |            |      |      |             |            |     |       |        |  |  |  |  |  |

分析: 上位を残すため下から切上げる

結果: 的中となります。(本来は上位4点を切ります。)

#### 分析: これはパターン通りとなります。

マージが4枠に軸1・指数5の数字

| (例 | 2) |      |    |   |      | マージが | 、6 枠に軸 5・指 | 徴8の数字 |
|----|----|------|----|---|------|------|------------|-------|
| 6  | 3  | 40.5 | 12 |   |      |      |            |       |
| 7  | 4  | 4.3  | 1  | 0 | 19.4 | 1    | 8.1        | 5     |
| 8  | 4  | 7.3  | 4  | Δ |      |      |            |       |
| 9  | 5  | 16.8 | 7  |   | 28.4 | 4    | 7.1        | 7     |
| 10 | 5  | 6.2  | 3  | • |      |      |            |       |
| 11 | 6  | 5.9  | 2  | 0 | 31.4 | 5    | 5.0        | 8     |
| 12 | 6  | 19.1 | 8  |   |      |      |            |       |
| 13 | 7  | 83.8 | 15 |   | 27.3 | 3    | 74         | 6     |

表示:

## 分析: これはパターン通りとなります。

**表示:** マージが4枠に軸1・指数4の数字 マージが1枠に軸4・指数7の数字

(例3)

| 番 | 枠   | オッズ  | 人気順 | マーク          | 軸率   | 順位 | 指数  | 人気度 |
|---|-----|------|-----|--------------|------|----|-----|-----|
| 1 | 1   | 45.8 | 13  | _            | 27.3 | 4  | 7.3 | 7   |
| 2 | 1   | 6.2  | 2   | $(\bigcirc)$ |      |    |     |     |
| 3 | 2   | 51.7 | 14  | $\sim$       | 52.7 | 8  | 8.8 | 5   |
| 4 | 2   | 27.5 | 11  |              |      |    |     |     |
| 5 | 3   | 40.5 | 12  |              | 29.6 | 5  | 9.4 | 3   |
| 6 | 3   | 11.1 | 6   | ×            |      |    |     |     |
| 7 | 4   | 8.3  | 5   | <b>A</b>     | 17.7 | 1  | 8.8 | 4   |
| 8 | - 4 | 4.7  | 1   | (⊚)          |      |    |     |     |
| 9 | 5   | 18.0 | 8   |              | 35.2 | 6  | 4.4 | 8   |

## **分析: これはパターン通りとなります。** 表示: マージが1枠に軸3・指数5の数

マージが1枠に軸3·指数5の数字 マージが2枠に軸6·指数7の数字

| 番 | 枠 | オッズ  | 人気順 | マーク | 軸率   | 順位 | 指数   | 人気度 |
|---|---|------|-----|-----|------|----|------|-----|
| 1 | 1 | 5.4  | 1   | ()  | 20.7 | 3  | 7.9  | 5   |
| 2 | 2 | 5.4  | 1   | 6   | 25.2 | 6  | 6.5  | 7   |
| 3 | 3 | 10.4 | 7   |     | 20.0 | 2  | 11.4 | 1   |
| 4 | 4 | 13.0 | 10  |     | 37.2 | 8  | 7.7  | 6   |
| 5 | 5 | 9.6  | 6   | ×   | 21.1 | 4  | 10.8 | 2   |

#### 分析: これはパターン通りとなります。

マージが 8 枠に軸 1· 指数 1 の数字 マージが 7 枠に軸 3· 指数 6 の数字

| 10 | 6 | 8.0   | 4  | Δ              | 24.4 | 4 | 8.4  | 3 |
|----|---|-------|----|----------------|------|---|------|---|
| 11 | 6 | 107.8 | 14 | $\sim$         |      |   |      |   |
| 12 | 7 | 6.8   | 2  | $(\bigcirc)$   | 23.3 | 3 | 7.6  | 6 |
| 13 | 7 | 160.8 | 15 | $\underline{}$ |      |   |      |   |
| 14 | 8 | 2.2   | 1  | ()             | 14.0 | 1 | 12.6 | 1 |
| 15 | 8 | 45.7  | 9  | $\sim$         |      |   |      |   |

表示:

(例5)

(例4)

分析: これはパターン通りとなります。

この例は

(マージが8枠に軸1・指数2の数字)でOK 、 ( マージが3枠に軸2·指数4の数字)でだめ になりましたが ( マージが 3 枠に軸 2・指数 1 の数字)となれば、上位を残すようになります。 マージが8枠に軸1・指数2の数字

表示:

マージが3枠に軸2・指数4の数字

| (例 | 6) |       |    |             |      | マージカ | ヾ3 枠に軸 <mark>2</mark> ・指 | 省数 <mark>4</mark> の数字 | Z |
|----|----|-------|----|-------------|------|------|--------------------------|-----------------------|---|
| 3  | 2  | 26.7  | 11 |             | 35.2 | 7    | 9.1                      | 3                     |   |
| 4  | 2  | 28.3  | 12 |             |      |      |                          |                       |   |
| 5  | 3  | 36.3  | 14 | $\sim$      | 20.1 | 2    | 9.0                      | 4                     |   |
| 6  | 3  | 5.3   | 2  | (0)         | )    |      |                          |                       |   |
| 7  | 4  | 114.7 | 16 |             | 32.3 | 6    | 6.6                      | 8                     |   |
| 8  | 4  | 6.1   | 3  | •           |      |      |                          |                       |   |
| 9  | 5  | 10.9  | 5  | ▲           | 30.8 | 5    | 6.9                      | 6                     |   |
| 10 | 5  | 20.5  | 9  |             |      |      |                          |                       |   |
| 11 | 6  | 7.1   | 4  | $\triangle$ | 26.1 | 3    | 7.0                      | 5                     |   |
| 12 | 6  | 21.0  | 10 |             |      |      |                          |                       |   |
| 13 | 7  | 17.8  | 8  |             | 37.3 | 8    | 6.8                      | 7                     |   |
| 14 | 7  | 31.7  | 13 |             |      |      |                          |                       |   |
| 15 | 8  | 47.6  | 15 | $\sim$      | 15.0 | 1    | 9.5                      | 2                     |   |
| 16 | 8  | 4.9   | 1  | (⊚)         | 1    |      |                          |                       |   |
| 17 | 8  | 14.2  | 7  | $\sim$      |      |      |                          |                       |   |
|    |    |       |    |             |      |      |                          |                       |   |

#### KAMUI 投資競馬シミュレーション

投資をするということは常にリスクが伴います。 リスクを回避しようと思えば、ほとんど無金利状態の銀行に預金をするか、たんす貯金です。 上手に資産運用をして、利回りを取っている方もいます。 株や FX などで損をして破産している人もいます。 何が違うのか? 何事も学習をしなければ、儲ける人にはならない!ということです。 株や FX、海外ファンドなど、高い知識が必要なもの、常に時間との勝負になるもの、これは時間 と余裕がなければ出来ません。

競馬は簡単に始められることと、やる喜びがあります。 勝ったか、負けたか人間が持っている本能の喜びです。 KAMUIを使いこなす僅かな学習をするだけで、勝ち組になりながら運用が出来るのです。 これから、少しだけ学習をしていただき、高い的中率を出してください。

投資の資金は?····· 投資が出来る準備金です。 1R あたりの投資額は?・・・・・・・ 準備金(ネット口座に用意している金額)の2% (例)50万円をJRAに移動したら2%で1万円に なります。 1.決済銀行との契約 2.JRA-VAN の DataLab 契約 3.KAMUI のソフト 枠連は 18 頭フルゲートで出ても 36 分の 1 の確率 馬券の種類はどれがいいか?・・・・・ 馬連は 18 頭フルゲートで出ると 153 分の 1 の確率 分数からいくと枠連になりますが、自主判断です。 基本的に朝9時30分には準備をして、1Rから始める方 何レースから始めるといいのか?・・ がよいでしょう。午前中は比較的低配当で荒れないが、 午後は荒れるレースの傾向があります。 何回的中すればやめられるのか?・・ 1R でも的中すれば、配当が得られるので止めましょう。 はずれたらどうするの?・・・・・・ 不的中の場合は、損失額を2R目に加算します。 ソフトが自動計算をしてくれます。 馬券の購入はどうすればいいの?・・ JRA-VAN の DataLab 契約ができていれば、ソフトに 情報を設定しておけば、ボタンひとつで自動投票が 出来ます。

## ここでは1回の投資金を2000円として例題を出していきます。

## 2007年10月28日の実際のレースに沿ってシミュレートしていきます。

## 2007/10/28(日) 福島 1R

|           |     | AA      | ιB   |                         |      | 11 11.                |       |         | ユ た 成 し 仲 け 尚 吹 す ス |
|-----------|-----|---------|------|-------------------------|------|-----------------------|-------|---------|---------------------|
| ŧ         | ∎中心 | (オッズ1番) | 人気◎を | 能する)                    | •    | <i>JV</i> — <i>JV</i> |       | - 7 070 | ので戏し他は別际する。         |
|           | No. | 馬券      | オッズ  | 軸度                      | 配当値  | 資金配分                  | 還元率   | 結果      | □□指定状況              |
| ☑         | 1   | 7-8     | 6.4  | $\Box$                  | 14.4 | 1,400                 | 89.6  |         | 合計 9900             |
| $\square$ | 2   | 5-7     | 7.3  | $\bullet \circ$         | 12.6 | 1,300                 | 94.9  |         | 3,300               |
| $\square$ | 3   | 6-7     | 6.7  | $\odot \bigcirc$        | 13.8 | 1,400                 | 93.8  |         |                     |
| $\square$ | - 4 | 6-8     | 8.8  | $\odot \Delta$          | 10.5 | 1,000                 | 88.0  | •       | 170%以上 90.7         |
| $\square$ | 5   | 5-8     | 8.8  | $\bullet \triangle$     | 10.5 | 1,000                 | 88.0  |         | 数 15                |
| $\square$ | 6   | 5-6     | 9.2  | ●⊚                      | 10.0 | 1,000                 | 92.0  |         |                     |
| $\square$ | - 7 | 3-8     | 21.2 | $\blacktriangle \Delta$ | 4.3  | 400                   | 84.8  |         |                     |
| $\square$ | 8   | 2-8     | 33.3 | Δ                       | 2.8  | 300                   | 99.9  |         |                     |
| $\square$ | 9   | 2-7     | 43.0 | 0                       | 2.1  | 200                   | 86.0  |         | → 馬券追加              |
| $\square$ | 10  | 1-7     | 38.4 | 0                       | 2.4  | 200                   | 76.8  |         | ➡16~20番追加           |
| $\square$ | 11  | 1-6     | 37.7 | 0                       | 2.4  | 200                   | 75.4  |         |                     |
| $\square$ | 12  | 1-3     | 47.6 | ▲                       | 1.9  | 200                   | 95.2  |         | 1                   |
| $\square$ | 13  | 3-5     | 23.0 | <b>A</b> •              | 4.0  | 400                   | 92.0  |         | 📩 投票                |
| $\square$ | 14  | 1-8     | 35.6 | Δ                       | 2.6  | 300                   | 106.8 |         |                     |
| $\square$ | 15  | 3-7     | 16.3 | <b>A</b> O              | 5.7  | 600                   | 97.8  |         |                     |
|           |     |         |      |                         |      |                       |       |         | •                   |

手順1: 検証画面を開く

分析: 1番

1 番目を切る

【インフォメーション】

マージが6枠に軸3指数5の数字

| 8  | 5 | 4.8  | 3  | • | 24.3 | 2 | 11.8 | 3 |
|----|---|------|----|---|------|---|------|---|
| 9  | 5 | 74.5 | 11 |   |      |   |      |   |
| 10 | 6 | 2.7  | 1  | 0 | 31.0 | 3 | 7.9  | 5 |
| 11 | 6 | 80.6 | 12 |   |      |   |      |   |
| 12 | 7 | 45   | 2  | 0 | 33.7 | 5 | 56   | 7 |

- 手順2: 投票画面を開く
- 手順3: 投票金額を2000円に設定 2000円にチェックを入れる。 【指定状況】 合計額が2000円に変更します。 資金配分によって、合計額が増減する ことがあります。
- **手順4:** 「チェック絞り込み」機能を使い、絞 り込みます。
- 手順5: 「 のみチェック」をクリックします。

| -購入金額                                                                                     |
|-------------------------------------------------------------------------------------------|
| 1000                                                                                      |
| 1900                                                                                      |
| 2000                                                                                      |
| 5000                                                                                      |
| □ 10000                                                                                   |
| ~                                                                                         |
|                                                                                           |
| 手ェック絞り込み                                                                                  |
| <u> </u>                                                                                  |
|                                                                                           |
| ◎のみチェック                                                                                   |
| ◎と○のみチェック                                                                                 |
| ○と●のみチェック                                                                                 |
| $\frown$ $\frown$ $\frown$ $\frown$ $\frown$ $\frown$ $\frown$ $\frown$ $\frown$ $\frown$ |
| して云ののチェック                                                                                 |
| ○と●と△のみチェック                                                                               |

検証画面

「グリーン(軸中心)」

|                   | No. | 馬券  | オッズ | 軸度               |
|-------------------|-----|-----|-----|------------------|
|                   | 1   | 7-8 | 6.4 | OΔ               |
|                   | - 2 | 5-7 | 7.3 | $\bullet$        |
| $\square$         | 3   | 6-7 | 6.7 | $\odot \bigcirc$ |
| $\mathbf{\nabla}$ | 4   | 6-8 | 8.8 | $\odot \Delta$   |
|                   |     |     |     |                  |

手順6: 分析に従い1番目を切ります。 ここでは既に絞込みで切られています ので、このままで OK です。

## 手順7: 絞り込みが確定し、規定回収率を超え たので投票となります。

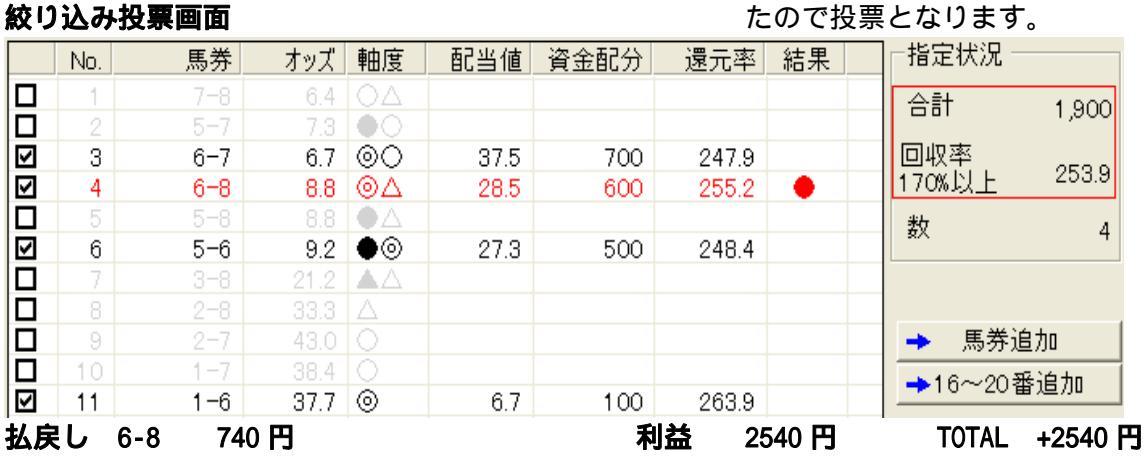

#### オレンジ(とのマークのみを選択)

枠連

2007/10/28(日) 東京 1R

ABB 2番、3番人気中心(○と●のマークのみ選択)

ルール と のマークのみを選択

|           | No. | 馬券  | オッズ  | 軸度                  | 配当値  | 資金配分  | 還元率    | 結果 | 指定状況 ─────  |
|-----------|-----|-----|------|---------------------|------|-------|--------|----|-------------|
| $\square$ | 1   | 6-8 | 3.2  | $\odot$             | 27.0 | 2,700 | 86.4   |    | 合計 10,000   |
| $\square$ | 2   | 1-8 | 6.4  | 0                   | 13.5 | 1,300 | 83.2   | •  | 10,000      |
| $\square$ | 3   | 1-6 | 7.9  | •0                  | 10.9 | 1,100 | 86.9   |    | 回収率         |
| $\square$ | 4   | 7-8 | 7.8  | $\triangle$         | 11.1 | 1,100 | 85.8   |    | 170%以上 88.7 |
| $\square$ | 5   | 6-7 | 12.1 | $\Box \Delta$       | 7.1  | 700   | 84.7   |    | 数 15        |
| $\square$ | 6   | 4-6 | 40.3 | 0                   | 2.1  | 200   | 80.6   |    | *^ 13       |
| $\square$ | 7   | 5-8 | 31.6 | $\odot$             | 2.7  | 300   | 94.8   |    |             |
| $\square$ | 8   | 2-6 | 21.3 | <b>A</b> O          | 4.1  | 400   | 85.2   |    |             |
| $\square$ | 9   | 5-6 | 31.8 | 0                   | 2.7  | 300   | 95.4   |    | ▶ 馬券追加      |
| $\square$ | 10  | 2-8 | 16.7 | ▲⊚                  | 5.2  | 500   | 83.5   |    | ▲16~20 乗迫加  |
| $\square$ | 11  | 5-7 | 54.7 | Δ                   | 1.6  | 200   | 1 09.4 |    | →10-20審週加   |
| $\square$ | 12  | 1-5 | 47.6 | ٠                   | 1.8  | 200   | 95.2   |    |             |
| $\square$ | 13  | 1-2 | 26.6 | •                   | 3.2  | 300   | 79.8   |    | 🛃 投票        |
| $\square$ | 14  | 2-7 | 33.9 | $\blacktriangle$    | 2.5  | 300   | 101.7  |    |             |
|           | 15  | 1-7 | 19.5 | $\bullet \triangle$ | 4.4  | 400   | 78.0   |    |             |

#### 手順1: 検証画面を開く

分析: 1番目と2番目を切ります。

|   |    |       |       |    |   |      |   | 【インフォメー   | ・ション】               |        |
|---|----|-------|-------|----|---|------|---|-----------|---------------------|--------|
| į | 検証 | 画面    |       |    |   |      |   | マージが 8 枠て | ご で軸 <mark>4</mark> | ・指数 7。 |
|   | 9  | - 7 - | 18.9  | 6  | × | 52.9 | 6 | 4.2       | 8                   |        |
|   | 10 | - 7 - | 15.7  | 4  | Δ |      |   |           |                     |        |
|   | 11 | 8     | 2.3   | 1  | 0 | 40.1 | 4 | 5.6       | 7                   |        |
|   | 12 | 8     | 121.9 | 12 |   |      |   |           |                     |        |
|   |    |       |       |    |   |      |   |           |                     |        |

| -購入       | 金額                    |                      |    |     |    |
|-----------|-----------------------|----------------------|----|-----|----|
|           | 000                   | ~                    |    |     |    |
|           | 900                   |                      |    |     |    |
|           | 000                   |                      |    |     |    |
|           | 0000                  |                      |    |     |    |
|           |                       | ~                    |    |     |    |
|           |                       |                      |    |     |    |
| J F       | エック約                  | 絞り込み                 |    |     |    |
|           |                       |                      |    |     |    |
|           | ወみチュ                  | 190                  |    |     |    |
|           | 2008                  | サナエック                |    |     |    |
|           | <u>とつ00</u> 6         | かナエック<br>トチェック       |    |     |    |
| łΧ        | C400<br>L <b>a</b> l/ | ምፓ፲ምፓ<br>አጥጌደትሙክ     |    |     |    |
| +         | と事と4                  | ムリのテエック<br>5トリ外をチェック |    |     |    |
|           | .1120042              | REATINE FIND         |    |     |    |
|           | No.                   | 馬券                   | オ: | ッズ  | 軸度 |
| $\square$ | 1                     | 6-8                  |    | 3.2 | 00 |
|           | 2                     | 1-8                  |    | 6.4 | 0  |

1-6

7.9 🔶 🔿

- 手順2: 投票画面を開く
- **手順3:** 投票金額を 2000 円に設定 2000 円にチェックを入れる。
- **手順4:** 「チェック絞り込み」機能を使い、絞 り込みます。
- 手順5: 「〇と のみチェック」をクリックする。
- **手順6:** 分析に従い、1番目と2番目を削除する。
- **手順7:** 絞り込みが確定し、規定回収率を超えたので投票となります。

配当值 資金配分 還元率結果 指定状况 馬券 オッズ 軸度 No. 合計 1,900 2 1 - 86.4 🔴 🎯 回収率 З 7.9 🔶 🔿 30.0 600 237.0 1-6 236.1 170%以上 5 6-7 12.1 OA 19.6 400 242.0 数 8 V 40.3 O 6 4-6 5.9 100 241.8  $\square$ 2-6 8 21.3 11.1 200 234.3 V → 馬券追加 9 5-6 31.8 🔘 7.4 100 222.6 16.7 🔺 🎯 →16~20番追加 V 47.6 🌒 12 1-5 5.0 100 238.0 投票  $\checkmark$ 13 1-2 26.6 8.9 200 239.4 Δ.  $\checkmark$ 15 1-7 19.5 🔶 🛆 12.1 200 234.0 払戻し 1-8 570円 利益 0円 TOTAL 2000円 購入金額自動設定

**手順8:** 不的中で次レースに加算するため「購入金額自動設定」ボタンをクリックします。

| 2R 7 頭立てのため枠連なし 見送り | 2007/10/28(日) 東京 2R |
|---------------------|---------------------|
|---------------------|---------------------|

## 絞り込み投票画面

З

✓

## グリーン(軸中心)

枠連 2007

2007/10/28(日) 東京 3R

**ルール**マークのみを残し他は削除する。

AAB 軸中心(オッズ1番人気@を軸とする)

| -            |     |     | // AND E. |                     | ·    |       |        |    |         |              |
|--------------|-----|-----|-----------|---------------------|------|-------|--------|----|---------|--------------|
|              | No. | 馬券  | オッズ       | 軸度                  | 配当値  | 資金配分  | 還元率    | 結果 | ─指定状況 - |              |
| $\checkmark$ | 1   | 3-5 | 5.2       | $\odot igodot$      | 17.6 | 1,800 | 93.6   |    | 소計      | 10100        |
| $\checkmark$ | 2   | 3-7 | 10.1      | $\odot \bigcirc$    | 9.1  | 900   | 90.9   |    |         | 10,100       |
| $\checkmark$ | 3   | 3-8 | 9.9       | $\odot \Delta$      | 9.2  | 900   | 89.1   |    | 回収率     | 00.4         |
| $\checkmark$ | 4   | 3-6 | 8.5       | ⊚▲                  | 10.8 | 1,100 | 93.5   |    | 170%以上  | 92.4         |
| $\checkmark$ | 5   | 3-4 | 13.1      | 0                   | 7.0  | 700   | 91.7   | •  | 娄       | 15           |
| $\checkmark$ | 6   | 2-3 | 30.1      | $\odot$             | 3.0  | 300   | 90.3   |    | *^      | 10           |
| $\checkmark$ | 7   | 5-7 | 15.1      | $\bullet \circ$     | 6.1  | 600   | 90.6   |    |         |              |
| $\checkmark$ | 8   | 5-6 | 13.2      | •                   | 6.9  | 700   | 92.4   |    |         |              |
| $\checkmark$ | 9   | 4-7 | 33.5      | 0                   | 2.7  | 300   | 1 00.5 |    | ➡ 馬券ì   | 自加           |
| $\checkmark$ | 10  | 7-8 | 22.0      | $\Box \Delta$       | 4.2  | 400   | 88.0   |    | →16~20≹ | <b>秘迫力</b> の |
| $\checkmark$ | 11  | 6-8 | 23.4      | $\blacktriangle$    | 3.9  | 400   | 93.6   |    |         |              |
| $\checkmark$ | 12  | 3-3 | 19.6      | $\odot$             | 4.7  | 500   | 98.0   |    |         | _            |
| $\checkmark$ | 13  | 6-7 | 27.4      |                     | 3.3  | 300   | 82.2   |    | 🛃 投緊    | <b>票</b>     |
| $\checkmark$ | 14  | 5-8 | 13.5      | $\bullet \triangle$ | 6.8  | 700   | 94.5   |    |         |              |
| $\checkmark$ | 15  | 4-5 | 19.3      | •                   | 4.7  | 500   | 96.5   |    |         |              |
|              |     |     |           |                     |      |       |        |    |         |              |

手順1: 検証画面を開く

分析: 1番目を切ります。

## 【インフォメーション】

検証画面

マージが8枠に で軸1・指数6。

| 番 | 枠 | オッズ  | 人気順 | マーク | 軸率    | 順位 | 指数   | 人気度 |
|---|---|------|-----|-----|-------|----|------|-----|
| 1 | 1 | 35.7 | 13  |     | 154.4 | 8  | 19.4 | 1   |
| 2 | 2 | 21.6 | 11  |     | 55.3  | 7  | 4.5  | 8   |
| В | 3 | 3.7  | 1   | 0   | 21.4  | 1  | 7.7  | 6   |
| 4 | 3 | 14.4 | 7   |     |       |    |      |     |

チェック絞り込み

| ⊚のみチェック      |  |
|--------------|--|
| ⊚と○のみチェック    |  |
| ○と●のみチェック    |  |
| ○と△のみチェック    |  |
| ⊙と●と△のみチェック  |  |
| 上位の4点以外をチェック |  |
|              |  |

|           | No. | 馬券  |
|-----------|-----|-----|
| $\square$ | 1   | 3-5 |
| $\Box$    | 2   | 3-7 |
| $\square$ | 3   | 3-8 |

- 手順2: 投票画面を開く
- **手順3:**「チェック絞り込み」機能を使い、絞り 込みます。
- 手順4: 「 のみチェック」をクリックする。

手順5: 分析に従い、1番目を削除する。

**手順6:**回収率211%になりました。

|           | No. | 馬券  | オッズ  | 軸度                    | 配当値  | 資金配分  | 還元率   | 結果 | 指定状況 ─────   |
|-----------|-----|-----|------|-----------------------|------|-------|-------|----|--------------|
|           | 1   | 3-5 | 5.2  | $\odot \bullet$       |      |       |       |    | 合計 10100     |
| $\square$ | 2   | 3-7 | 10.1 | $\odot \bigcirc$      | 20.7 | 2,100 | 212.1 |    | 10,100       |
| $\square$ | 3   | 3-8 | 9.9  | $\odot \triangle$     | 21.1 | 2,100 | 207.9 |    | 回収率。         |
| $\square$ | 4   | 3-6 | 8.5  | ⊚▲                    | 24.6 | 2,500 | 212.5 |    | 170%以上 211.4 |
| $\square$ | 5   | 3-4 | 13.1 | 0                     | 16.0 | 1,600 | 209.6 | •  | 数。           |
| $\square$ | 6   | 2-3 | 30.1 | 0                     | 6.9  | 700   | 210.7 |    | *^ 0         |
|           | 7   | 5-7 | 15.1 | •0                    |      |       |       |    |              |
|           |     | 5-6 | 13.2 | <b>OA</b>             |      |       |       |    |              |
|           | 9   | 4-7 | 33.5 |                       |      |       |       |    | → 馬券追加       |
|           | 10  | 7-8 | 22.0 | OΔ                    |      |       |       |    | ▲16~20番追加    |
|           | 11  | 6-8 | 23.4 | $\blacksquare \Delta$ |      |       |       |    |              |
| $\square$ | 12  | 3-3 | 19.6 | 0                     | 10.7 | 1,100 | 215.6 |    |              |

購入金額自動設定

**手順7:**「購入金額自動設定」ボタンをクリックします。

手順8: Iose をクリックします。

手順9: はい(Y)をクリックします。

 前回のレースは「敗北」したと選択されました。

 変更を続行してもよろしいですか?

 前回のレースは「敗北」したと指定します。

 レース結果の指定後に「次回損失予想総額」が変更されます。

 (いいえい)

#### 絞り込み投票画面

**手順 10:** 絞り込みが確定し、規定回収率を超えたので投票となります。

|           | No.        | 馬券                      | オッズ   | 軸度                    | 配当値    | 資金配分 | 還元率    | 結果  | ]─指定状況‐   |       |
|-----------|------------|-------------------------|-------|-----------------------|--------|------|--------|-----|-----------|-------|
|           | 1          | 3-5                     | 5.2   | $\odot \bullet$       |        |      |        |     | 合計        | 2 000 |
| $\square$ | 2          | 3-7                     | 10.1  | $\odot \bigcirc$      | 20.7   | 600  | 212.1  |     |           | 2,800 |
|           | 3          | 3-8                     | 9.9   | ΘΔ                    | 21.1   | 600  | 207.9  |     | 回収率       | 011.1 |
| $\square$ | 4          | 3-6                     | 8.5   | ⊚▲                    | 24.6   | 700  | 212.5  |     | 170%以上    | 211.4 |
| $\square$ | 5          | 3-4                     | 13.1  | 0                     | 16.0   | 500  | 209.6  | •   | 娄伊        | 6     |
| $\square$ | 6          | 2-3                     | 30.1  | 0                     | 6.9    | 200  | 21.0.7 |     | *^        | 0     |
|           | 7          | 5-7                     | 15.1  | •0                    |        |      |        |     |           |       |
|           |            | 5-6                     | 13.2  | <b>OA</b>             |        |      |        |     |           |       |
|           | 9          | 4-7                     | 33.5  |                       |        |      |        |     | 🔶 馬券ì     | 自加    |
|           | 10         | 7-8                     |       | ΔO                    |        |      |        |     | →16~203   | 来迫力の  |
|           | 11         | 6-8                     | 23.4  | $\blacksquare \Delta$ |        |      |        |     |           | 割石加   |
| $\square$ | 12         | 3-3                     | 19.6  | 0                     | 10.7   | 300  | 215.6  |     |           |       |
|           | <b>し</b> 3 | 3-4 14<br>ぬマ <i>ず</i> ま | 20円 🌡 | <b>操越</b> 金           | 2000 円 | 利益   | 4200 F | ד פ | OTAL +220 | 10円   |
| 収厌        | ミレビネ       | 終」で9。                   |       |                       |        |      |        |     |           |       |

| オ         | レン   | ジ(と    | のマー           | クのみ                 | を選択)  | 枠連      | 2007  | /10/28 | ( | 日) 京都         | 5 1R                                 |
|-----------|------|--------|---------------|---------------------|-------|---------|-------|--------|---|---------------|--------------------------------------|
|           |      | A      | BB            |                     |       | JL — JL | ح ا   | のマ     |   | 7のみを選         | 択する。                                 |
| 2番        | 、3番. | 人気中心(( | <u>ר</u> 0€3C | ークのみ                | * 選択) |         |       | •      |   |               |                                      |
|           | No.  | 馬券     | オッズ           | 軸度                  | 配当値   | 資金配分    | 還元率   | 結果     |   | ┌指定状況 :       |                                      |
| $\square$ | 1    | 6-7    | 3.1           | 00                  | 26.6  | 2,700   | 83.7  |        |   | 合計            | 10100                                |
| $\square$ | 2    | 1-6    | 6.5           |                     | 12.7  | 1,300   | 84.5  | •      |   |               | 10,100                               |
| $\square$ | 3    | 6-8    | 6.2           | ΘΔ                  | 13.3  | 1,300   | 80.6  |        |   | 回収率           | 040                                  |
| $\square$ | 4    | 7-8    | 7.7           | $\Box \Delta$       | 10.7  | 1,100   | 84.7  |        |   | 170%以上        | 04.0                                 |
| $\square$ | 5    | 1-7    | 9.9           | $\bullet \circ$     | 8.3   | 800     | 79.2  |        |   | 数             | 15                                   |
|           | 6    | 4-6    | 51.2          | $\odot$             | 1.6   | 200     | 102.4 |        |   |               | 10                                   |
| $\square$ | 7    | 2-6    | 23.0          | ▲⊚                  | 3.6   | 400     | 92.0  |        |   |               |                                      |
|           | 8    | 1-2    | 43.4          | •                   | 1.9   | 200     | 86.8  |        |   |               |                                      |
| $\square$ | 9    | 3-6    | 18.6          | ×⊚                  | 4.4   | 400     | 74.4  |        |   | → 馬券:         | 追加                                   |
|           | 10   | 6-6    | 22.2          | $\odot$             | 3.7   | 400     | 88.8  |        |   | →16~20        | ———————————————————————————————————— |
|           | 11   | 1-3    | 48.9          | ●×                  | 1.7   | 200     | 97.8  |        |   | <b>PTO 20</b> |                                      |
|           | 12   | 3-8    | 46.3          | $\times \Delta$     | 1.8   | 200     | 92.6  |        |   |               |                                      |
| $\square$ | 13   | 1-8    | 16.5          | $\bullet \triangle$ | 5.0   | 500     | 82.5  |        |   | 📩 投           | 票                                    |
| $\square$ | 14   | 3-7    | 33.7          | XO                  | 2.4   | 200     | 67.4  |        |   |               |                                      |
| $\square$ | 15   | 2-7    | 37.5          | <b>A</b> O          | 2.2   | 200     | 75.0  |        |   |               |                                      |

手順1: 検証画面を開く

分析: 上位の買い目のため下から切上げる。 【インフォメーション】

マージが6枠に で軸1・指数1。

| 快祉凹闾 |
|------|
|      |

| 5 | 5 | 73.2  | 10 |   | 121.5 | 8 | 5.2  | 8 |
|---|---|-------|----|---|-------|---|------|---|
| 6 | 6 | 24.9  | 7  |   | 25.5  | 1 | 11.1 | 1 |
| 7 | 6 | 2.6   | 1  | 0 |       |   |      |   |
| 8 | 7 | 113.8 | 11 |   | 40.8  | 2 | 8.9  | 4 |
| 9 | 7 | 2.8   | 2  | 0 |       |   |      |   |

| 購入金額   |        |
|--------|--------|
| 1000   | ~      |
| 1900   |        |
| ✓ 2000 |        |
| 5000   |        |
| 10000  |        |
|        | $\sim$ |

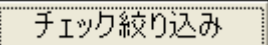

| ©0み                       | チェック      |
|---------------------------|-----------|
| <u>୍</u> ଚ୍ଚେର୍           | のみチェック    |
| <ul> <li>−02€0</li> </ul> | ወみチェック    |
| 0570                      | <u> </u>  |
| 02 <b>0</b> 2             | と△のみチェック  |
| 上位の                       | 4点以外をチェック |

- 手順2: 投票画面を開く
- 手順3: 投票金額を2000円に設定 2000円にチェックを入れる。 【指定状況】 合計額が2000円に変更します。 資金配分によって、合計額が増減することがあります。
- **手順4:**「チェック絞り込み」機能を使い、絞り 込みます。
- 手順5: 「〇と のみチェック」をクリックする。
- **手順6:**分析では上位残しになっている為、下から切上げて基準回収率まで。

# **手順7:** 絞り込みが確定し、規定回収率を超えたので投票となります。

| No. | 馬券  | オッズ  | 軸度 | 配当値  | 資金配分  | 還元率   | 結果 | ]┌指定状況-        |       |
|-----|-----|------|----|------|-------|-------|----|----------------|-------|
| 1   | 6-7 | 3.1  | 00 | 67.7 | 1,400 | 210.8 |    | 소計             | 2 000 |
| 2   | 1-6 | 6.5  | 0  | 32.3 | 600   | 208.0 | •  |                | 2,000 |
|     | 6-8 | 6.2  |    |      |       |       |    | 回収率            |       |
| 4   | 7-8 | 7.7  | ΔO |      |       |       |    | 170%以上         | 209.4 |
| 5   | 1-7 | 9.9  | •0 |      |       |       |    | 米石             | 0     |
| 6   | 4-6 | 51.2 |    |      |       |       |    | - <del>-</del> | Z     |

**払戻し** 1-6 650 **円** 的中したので終了です。

|    | 的中 | 2007/ | 10/28 | (日)    |
|----|----|-------|-------|--------|
| 福島 | 1R | 払戻し   | 6-8   | 740 円  |
| 東京 | 3R | 払戻し   | 3-4   | 1420 円 |
| 京都 | 1R | 払戻し   | 1-6   | 650 円  |

| 繰越損失金  | 投資金    | 回収金     | 利益     |
|--------|--------|---------|--------|
|        | 1900円  | 4440 円  | 2540円  |
| 2100 円 | 2900 円 | 7100 円  | 2100 円 |
|        | 2000 円 | 3350 円  | 1350 円 |
| 合計     | 6800 円 | 14890 円 | 5990 円 |

利益 1900 円 TOTAL +1900 円

## イエロー(検証で上位を切るか判断)

**枠連** 2007/10/27(土) 福島 1R

BBB パターン(上位1点切り)

**ルール**検証画面にて上位を切るか判断します。

|           | No. | 馬券  | オッズ  | 軸度                  | 配当値  | 資金配分  | 還元率   | 結果 | 指定状况        |
|-----------|-----|-----|------|---------------------|------|-------|-------|----|-------------|
| $\square$ | 1   | 3-5 | 4.0  | 00                  | 22.6 | 2,300 | 92.0  | •  | 수計 0,000    |
| $\square$ | 2   | 1-3 | 8.7  | ▲⊚                  | 10.4 | 1,000 | 87.0  |    | 3,000       |
| $\square$ | 3   | 3-7 | 8.2  | $\odot igodot$      | 11.0 | 1,100 | 90.2  |    | 回収率         |
| $\square$ | 4   | 3-8 | 10.8 | $\odot \triangle$   | 8.4  | 800   | 86.4  |    | 170%以上 86.9 |
| $\square$ | 5   | 3-3 | 11.5 | Θ×                  | 7.9  | 800   | 92.0  |    | 数 15        |
|           | 6   | 5-6 | 25.7 | 0                   | 3.5  | 400   | 102.8 |    | *^ 10       |
|           | - 7 | 6-8 | 39.5 | Δ                   | 2.3  | 200   | 79.0  |    |             |
| $\square$ | 8   | 5-7 | 12.2 | $\odot$             | 7.4  | 700   | 85.4  |    |             |
|           | 9   | 7-8 | 20.1 | $\bullet \triangle$ | 4.5  | 400   | 80.4  |    | ➡ 馬券追加      |
|           | 10  | 1-5 | 18.4 |                     | 4.9  | 500   | 92.0  |    | →16~20番追加   |
|           | 11  | 3-6 | 15.0 | $\odot$             | 6.0  | 600   | 90.0  |    |             |
|           | 12  | 2-3 | 40.9 | $\odot$             | 2.2  | 200   | 81.8  |    |             |
| $\square$ | 13  | 6-7 | 25.9 | •                   | 3.5  | 300   | 77.7  |    | 🛃 投票        |
|           | 14  | 1-8 | 37.3 | $\blacktriangle$    | 2.4  | 200   | 74.6  |    |             |
|           | 15  | 1-7 | 30.7 | <b>A</b>            | 2.9  | 300   | 92.1  |    |             |

手順1: 検証画面を開く

分析: 上位の買い目のため下から切上げる。 【インフォメーション】

#### 検証画面

マージが3枠に で軸<mark>1</mark>・指数 <mark>1</mark>。

| 番 | 枠     | オッズ    | 人気順 | マーク | 軸率   | 順位 | 指数   | 人気度 |  |
|---|-------|--------|-----|-----|------|----|------|-----|--|
| 1 | 1     | 73.4   | 10  |     | 38.6 | 6  | 7.5  | 6   |  |
| 2 | 1     | 10.5   | 5   | ▲   |      |    |      |     |  |
| 3 | 2     | 114.1  | 14  |     | 71.0 | 8  | 4.9  | 8   |  |
| 4 | 2     | 101.6  | 13  |     |      |    |      |     |  |
| 5 | 3     | 13.1   | 6   | ×   | 16.9 | 1  | 11.5 | 1   |  |
| 6 | 3     | 2.5    | 1   | 0   |      |    |      |     |  |
| 7 | - 4 - | 1 00.5 | 12  |     | 61.2 | 7  | 9.5  | 3   |  |

| B | 幕入金額 ————— |        |
|---|------------|--------|
|   | 1000       | ~      |
|   | 1900       |        |
|   | 2000       |        |
|   | 5000       |        |
|   | 10000      |        |
|   |            | $\sim$ |

## 手順2: 投票画面を開く

- **手順3:** 投票金額を2000円に設定 2000円にチェックを入れる。 【指定状況】 合計額が2000円に変更します。 資金配分によって、合計額が増減するこ とがあります。
- 手順4: 分析で上位を残す為、基準回収率まで下か ら切上げます。
- 手順5: 絞り込みが確定し、規定回収率を超えたの で投票となります。

| 絞り | 込 | み投票画面 |
|----|---|-------|
|----|---|-------|

|           | No. | 馬券  | オッズ  | 軸度                | 配当値  | 資金配分 | 還元率   | 結果 | ┌指定状況 ─ |       |
|-----------|-----|-----|------|-------------------|------|------|-------|----|---------|-------|
| $\square$ | 1   | 3-5 | 4.0  | 00                | 43.1 | 900  | 172.0 | •  | 全計      | 2 000 |
| $\square$ | 2   | 1-3 | 8.7  | ▲⊚                | 19.8 | 400  | 174.0 |    |         | 2,000 |
| $\square$ | 3   | 3-7 | 8.2  | $\odot igodot$    | 21.0 | 400  | 172.2 |    | 回収率     | 170.0 |
| $\square$ | - 4 | 3-8 | 10.8 | $\odot \triangle$ | 16.0 | 300  | 172.8 |    | 170%以上  | 172.0 |
|           | 5   |     | 11.5 |                   |      |      |       |    | 数       | 4     |
|           | 6   | 5-6 | 25.7 |                   |      |      |       |    | *^      | 4     |

払戻し 3-5 380 円 的中したので終了です。

## グリーン(軸中心)

AAB 軸中心(オッズ1番人気@を軸とする) 枠連 2007/10/27(土) 東京 1R

利益 1420 円 TOTAL +1420 円

**ルール**マークだけ残して他は削除する。

|           | No. | 馬券  | オッズ  | 軸度                        | 配当値  | 資金配分  | 還元率     | 結果 | │┌指定状況 ──── |
|-----------|-----|-----|------|---------------------------|------|-------|---------|----|-------------|
| $\square$ | 1   | 1-2 | 6.1  | 00                        | 14.7 | 1,500 | 91.5    |    |             |
| $\square$ | 2   | 2-8 | 7.6  | ⊚●                        | 11.8 | 1,200 | 91.2    |    |             |
| $\square$ | 3   | 6-8 | 8.4  | $\Delta \bullet$          | 10.7 | 1,100 | 92.4    |    | 回収率         |
| $\square$ | 4   | 2-6 | 6.5  | ΘΔ                        | 13.8 | 1,400 | 91.0    |    | 170%以上 94.5 |
| $\square$ | 5   | 1-8 | 9.7  | $\bigcirc \bullet$        | 9.2  | 900   | 87.3    |    | 数 15        |
| $\square$ | 6   | 2-7 | 10.4 | ⊚▲                        | 8.6  | 900   | 93.6    | •  | ×^ 10       |
| $\square$ | 7   | 5-8 | 47.7 | ٠                         | 1.9  | 200   | 95.4    |    |             |
| $\square$ | 8   | 1-7 | 18.7 | $\bigcirc \blacktriangle$ | 4.8  | 500   | 93.5    |    |             |
| $\square$ | 9   | 6-6 | 24.6 | $\bigtriangleup \times$   | 3.6  | 400   | 98.4    |    | → 馬券追加      |
| $\square$ | 10  | 6-7 | 13.6 | $\Delta \blacktriangle$   | 6.6  | 700   | 95.2    |    | ▲16~20番追加   |
| $\square$ | 11  | 2-5 | 34.5 | $\odot$                   | 2.6  | 300   | 1 0 3.5 |    |             |
| $\square$ | 12  | 5-7 | 58.1 | ▲                         | 1.5  | 200   | 116.2   |    |             |
| $\square$ | 13  | 1-5 | 52.6 | 0                         | 1.7  | 200   | 1 05.2  |    | 🛃 投票        |
| $\square$ | 14  | 7-8 | 14.9 | <b>A</b>                  | 6.0  | 600   | 89.4    |    |             |
| $\square$ | 15  | 5-6 | 37.1 | Δ                         | 2.4  | 200   | 74.2    |    |             |

手順1: 検証画面を開く 分析: 1番目と2番目を切る

## 【インフォメーション】

マージが3枠に で軸4・指数4。

#### 検証画面

| 番 | 枠   | オッズ  | 人気順 | マーク | 軸率    | 順位 | 指数   | 人気度 |
|---|-----|------|-----|-----|-------|----|------|-----|
| 1 | 1   | 4.8  | 2   | 0   | 19.3  | 1  | 24.3 | 1   |
| 2 | 2   | 2.4  | 1   | 0   | 38.3  | 4  | 8.8  | 4   |
| 3 | 3   | 64.0 | 9   |     | 98.1  | 7  | 6.0  | 7   |
| 4 | - 4 | 84.1 | 10  |     | 112.5 | 8  | 6.9  | 6   |

| 844 / < 35                                                                                                    | e opp                                              |                                                             |                    |    |
|----------------------------------------------------------------------------------------------------|----------------------------------------------------|-------------------------------------------------------------|--------------------|----|
| 100                                                                                                    | 0                                                  | ~                                                           |                    |    |
| 190                                                                                                    | 10                                                 |                                                             |                    |    |
| 200                                                                                                    | 10                                                 |                                                             |                    |    |
| 500                                                                                                    | 10                                                 |                                                             |                    |    |
|                                                                                                    | 100                                                |                                                             |                    |    |
|                                                                                                    |                                                    | <u> </u>                                                    |                    |    |
|                                                                                                    |                                                    |                                                             |                    |    |
| ·                                                                                                    |                                                    |                                                             |                    |    |
| →16 <sup>/</sup>                                                                                                    | ~20                                                | 番追加 🔤                                                       |                    |    |
|                                                                                                    |                                                    |                                                             |                    |    |
| ۶ آ                                                                                                    | Eックネ                                               | 絞り込み                                                        |                    |    |
|                                                                                                    |                                                    |                                                             |                    |    |
|                                                                                                    |                                                    |                                                             |                    |    |
| ©07                                                                                                    | かチェッ                                               | ック                                                          |                    |    |
| <u>ම</u> の2<br>මදුර                                                                                                    | <del>ክታ፤</del> ።<br>ጋወው                            | ック<br>チェック                                                  |                    |    |
| <u> </u>                                                                                                    | »ታቷ<br>ጋወው<br>●ወው                                  | ック<br>チェック<br>チェック                                          |                    |    |
| 000<br>020<br>020                                                                                                    | <u>かチェッ</u><br>つのみ<br>●のみ<br>ムのみ                   | ック<br>チェック<br>チェック<br>チェック                                  |                    |    |
| 000<br>020<br>020<br>022                                                                                                    | <u>かチェ:</u><br>⊃のみ<br>●のみ<br>△のみ                   | ック<br>チェック<br>チェック<br>チェック<br>のみチェック                        |                    |    |
| <ul> <li>◎の2</li> <li>◎と(</li> <li>○と4</li> <li>○と4</li> <li>○と4</li> <li>○と4</li> <li>○と4</li> </ul>                                                                                                    | <del>かチェ:</del><br>○のみ<br>○のみ<br>○のみ<br>●とへ<br>の4点 | ック<br>チェック<br>チェック<br>チェック<br>のみチェック<br>以外をチェック             |                    |    |
| ◎00<br>◎と(<br>○と<br>○と<br>○と                                                                                                    | かチェ<br>つのみ<br>●のみ<br>△のみ<br>●とへ<br>の4点             | ック<br>チェック<br>チェック<br>チェック<br>のみチェック<br>以外をチェック             |                    |    |
| ◎の2     ◎の2     ○と(     ○と)     ○と     ○と     ○と     ○と     ○と     ○と     □     □     □     □     □     □     □     □     □     □     □     □     □     □     □     □     □     □     □     □     □     □     □     □     □     □     □     □     □     □     □     □     □     □     □     □     □     □     □     □     □     □     □     □     □     □     □     □     □     □     □     □     □     □     □     □     □     □     □     □     □     □     □     □     □     □     □     □     □     □     □     □     □     □     □     □     □     □     □     □     □     □     □     □     □     □     □     □     □     □     □     □     □     □     □     □     □     □     □     □     □     □     □     □     □     □     □     □     □     □     □     □     □     □     □     □     □     □     □     □     □     □     □     □     □     □     □     □     □     □     □     □     □     □     □     □     □     □     □     □     □     □     □     □     □     □     □     □     □     □     □     □     □     □     □     □     □     □     □     □     □     □     □     □     □     □     □     □     □     □     □     □     □     □     □     □     □     □     □     □     □     □     □     □     □     □     □     □     □     □     □     □     □     □     □     □     □     □     □     □     □     □     □     □     □     □     □     □     □     □     □     □     □     □     □     □     □     □     □     □     □     □     □     □     □     □     □     □     □     □     □     □     □     □     □     □     □     □     □     □     □     □     □     □     □     □     □     □     □     □     □     □     □     □     □     □     □     □     □     □     □     □     □     □     □     □     □     □     □     □     □     □     □     □     □     □     □     □     □     □     □     □     □     □     □     □     □     □     □     □     □     □     □     □     □     □     □     □     □     □     □     □     □     □     □     □     □     □     □     □     □     □     □     □     □     □     □     □     □     □     □     □     □     □     □     □     □    □ | かチェッ<br>つのみ<br>へのみ<br>へのみ<br>しとへ<br>の4点<br>No.     | ック<br>チェック<br>チェック<br>チェック<br>のみチェック<br>以外をチェック<br>馬券       | <u>-</u><br>-<br>- | 軸度 |
| ●の2<br>●と<br>Oと<br>Oと<br>上位                                                                                                    | かチェッ<br>つのみ<br>へのみ<br>へのみ<br>しとへ<br>の4点<br>No.     | ック<br>チェック<br>チェック<br>のみチェック<br>以外をチェック<br><u>馬券</u><br>1-2 | <u>オッズ</u><br>6.1  | 軸度 |

| 手順2: 投票画面を開 | < |
|-------------|---|
|-------------|---|

- **手順3:** 投票金額を2000円に設定 2000 円にチェックを入れる。 【指定状況】 合計額が2000円に変更します。 資金配分によって、合計額が増減するこ とがあります。
- 手順4: 追加ボタンで20点まで表示する。
- 手順5: 「チェック絞り込み」機能を使い、絞り込 みます。
- 手順6: 「 のみチェック」をクリックする。
- 手順7: 分析に従い上位2点を切ります。(赤枠)

| 手順8: | 絞り込みが確定し、規定回収率を超えたの |
|------|---------------------|
|      | で投票となります。           |

|    | No.        | 馬券     | オッズ  | 軸度                        | 配当値  | 資金配分  | 還元率   | 結果 | 指定状况          |
|----|------------|--------|------|---------------------------|------|-------|-------|----|---------------|
|    | 1          | 1-2    | 6.1  | 00                        |      |       |       |    | 合計 2100       |
|    | - 2        | 2-8    | 7.6  | $\odot \bullet$           |      |       |       |    | 2,100         |
|    |            | 6-8    | 8.4  | $\Delta \bullet$          |      |       |       |    | 回収率 349.1     |
|    | 4          | 2-6    | 6.5  | ΘΔ                        | 53.1 | 1,100 | 344.5 |    | 170%以上 343.1  |
|    | 5          | 1-8    | 9.7  | $\bigcirc \bullet$        |      |       |       |    | 数 4           |
|    | 6          | 2-7    | 10.4 | ⊚▲                        | 33.2 | 700   | 343.2 | •  |               |
|    | - 7        | 5-8    | 47.7 | •                         |      |       |       |    |               |
|    |            | 1-7    | 18.7 | $\bigcirc \blacktriangle$ |      |       |       |    |               |
|    | 9          | 6-6    | 24.6 | $\Delta \times$           |      |       |       |    | → 馬券追加        |
|    | 10         | 6-7    | 13.6 | $\Delta \blacktriangle$   |      |       |       |    | →16~20番追加     |
|    | 11         | 2-5    | 34.5 | $\odot$                   | 10.0 | 200   | 345.0 |    |               |
|    | 12         | 5-7    | 58.1 |                           |      |       |       |    | 1 10.755      |
|    | 13         | 1-5    | 52.6 | 0                         |      |       |       |    | 📩 投票          |
|    | 14         |        | 14.9 | <b>AO</b>                 |      |       |       |    |               |
|    | 15         | 5-6    | 37.1 | $\Delta$                  |      |       |       |    |               |
| 닏  | 16         | 1-6    |      | ΔÓ                        |      |       |       |    |               |
| 닏  | 17         | 3-6    | 73.3 | <u> </u>                  |      |       |       |    |               |
|    | 18         | 2-3    | 90.9 | 0                         | 3.8  | 100   | 363.6 |    |               |
| 払戻 | ! <b>し</b> | 2-7 10 | 80 円 |                           |      | 利益    | 5460  | 円  | TOTAL +5460 円 |

8.4

6.5 ⊚∆

9.7

的中したので終了です。

## 絞り込み投票画面

4

2-6

 $\checkmark$ 

| ク | 'リー | ン(軸中心   | ))<br>(( |                  |      | 枠連    | 2007/    | 10/27 | (±      | .) 京都    | 1R     |
|---|-----|---------|----------|------------------|------|-------|----------|-------|---------|----------|--------|
|   |     | B       | AA       |                  |      | ルール   | マ-       | - クだい | †砖      | して他は肖    | 除する    |
| 1 | 簡中す | シ(オッズ1番 | 大気@を     | 軸とする             | 5)   |       | <b>`</b> | 7701  | , , , , |          |        |
|   | No. | 馬券      | オッズ      | 軸度               | 配当値  | 資金配分  | 還元率      | 結果    |         | ─指定状況 -  |        |
|   | 1   | 2-8     | 3.8      | $\odot \bigcirc$ | 21.7 | 2,200 | 83.6     |       |         | 会計       | 10100  |
|   | 2   | 2-2     | 6.9      | ΘΔ               | 12.0 | 1,200 | 82.8     | •     |         |          | 10,100 |
|   | 3   | 2-7     | 6.6      | Θ×               | 12.5 | 1,300 | 85.8     |       |         | 回収率      | 00 F   |
|   | 4   | 2-3     | 5.0      | $\odot igodot$   | 16.5 | 1,700 | 85.0     |       |         | 170%以上   | 02.0   |
|   | 5   | 2-6     | 11.6     | ⊚▲               | 7.1  | 700   | 81.2     |       |         | 数        | 15     |
|   | 6   | 1-2     | 46.0     | $\odot$          | 1.8  | 200   | 92.0     |       |         |          | 10     |
|   | 7   | 3-7     | 24.3     | ●×               | 3.4  | 300   | 72.9     |       |         |          |        |
|   | 8   | 3-8     | 14.6     | $\bullet \circ$  | 5.7  | 600   | 87.6     |       |         |          |        |
|   | 9   | 3-3     | 70.7     | ٠                | 1.2  | 100   | 70.7     |       |         | → 馬券i    | 自加     |
|   | 10  | 2-4     | 32.9     | $\odot$          | 2.5  | 300   | 98.7     |       |         | →16~203  | ⊮追加    |
|   | 11  | 2-5     | 36.6     | 0                | 2.3  | 200   | 73.2     |       |         | P 10 201 |        |
|   | 12  | 3-6     | 29.6     | ●▲               | 2.8  | 300   | 88.8     |       |         |          |        |
|   | 13  | 6-7     | 40.1     | <b>▲</b> ×       | 2.1  | 200   | 80.2     |       |         | 📩 投算     | 票      |
|   | 14  | 7-8     | 16.3     | ХŌ               | 5.1  | 500   | 81.5     |       |         |          |        |
|   | 15  | 6-8     | 24.3     |                  | 3.4  | 300   | 72.9     |       |         |          |        |

**枠**連

手順1: 検証画面を開く

分析: 上位を残すため下から切上げる。

**【インフォメーション】** マージが2枠に で軸1・指数1。

2007/10/27(土) 京都 1R

| 們 | 副二国  | Щ |       |     |     |      | × · | <br>ンかィ飛に | で開しる | 3 |
|---|------|---|-------|-----|-----|------|-----|-----------|------|---|
| 뒽 | fa † | 粋 | オッズ   | 人気順 | マーク | 軸率   | 順位  | 指数        | 人気度  |   |
| 1 |      | 1 | 137.2 | 13  |     | 85.4 | 7   | 9.8       | 4    |   |
| 2 |      | 1 | 150.3 | 14  |     |      |     |           |      |   |
| 3 |      | 2 | 10.5  | 4   | Δ   | 17.3 | 1   | 16.1      | 1    |   |
| 4 |      | 2 | 1.7   | 1   | 0   |      |     |           |      |   |

| 購入金額一 |   |
|-------|---|
| 1000  | ~ |
| 1900  |   |
| 2000  |   |
| 5000  |   |
| 10000 |   |
|       | ~ |

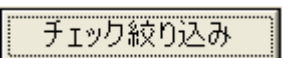

| ⊚のみチェック                         |  |
|---------------------------------|--|
| ⊚と○のみチェック                       |  |
| ○と●のみチェック                       |  |
| $\bigcirc$ と $\triangle$ のみチェック |  |
| ○と●と△のみチェック                     |  |
| 上位の4点以外をチェック                    |  |
|                                 |  |

- 手順2: 投票画面を開く
- **手順3:** 投票金額を2000円に設定 2000円にチェックを入れる。 【指定状況】 合計額が2000円に変更します。 資金配分によって、合計額が増減するこ とがあります。
- 手順4:「チェック絞り込み」機能を使い、絞り込 みます。
- 手順5: 「 のみチェック」をクリックする。
- 手順6: 分析の結果、上位を残すため下から順に回 収率が170%になるまで切る。

#### 絞り込み投票画面

## 手順7: 絞り込みが確定し、規定回収率を超えたの で投票となります。

|           |      |      |       |        |                 |      |        |       |             | - • •    |         |
|-----------|------|------|-------|--------|-----------------|------|--------|-------|-------------|----------|---------|
|           | No.  | ,E   | 券     | オッズ    | 軸度              | 配当値  | 資金配分   | 還元率   | 結果          | ] - 指定状況 | ]       |
|           | 1    | 2    | 2-8   | 3.8    | 00              | 47.0 | 900    | 178.6 |             | 合計       | 1 900   |
|           | 2    | 2    | 2-2   | 6.9    | ΘΔ              | 25.9 | 500    | 179.4 | •           |          | 1,800   |
| $\square$ | 3    | 2    | 2-7   | 6.6    | Θ×              | 27.1 | 500    | 178.2 |             | 回収率      | 4 7 0 7 |
|           | 4    |      | -3    | 5.0    | $\odot \bullet$ |      |        |       |             | 170%以上   | 178.7   |
|           | 5    |      | -6    | 11.6   | ⊚▲              |      |        |       |             | ±√       | 3       |
|           | 6    | 1    | -2    | 46.0   |                 |      |        |       |             | *^       | 3       |
| 払戻        | !し 2 | 2-2  | 650 F | ]      |                 |      | 利益     | 1350  | 円           | TOTAL +  | 1350 円  |
| 的中        | した   | ので終  | 了です   | •      |                 |      |        |       |             |          |         |
| - 5 1     |      |      |       | 0      |                 |      |        |       |             |          |         |
|           | ¢    | 治由   | 2007  | /10/   | 27 ( +          | · \  | 经基本成为  | 眉牛仝   | <b>圦咨</b> 仝 | 回旧全      | 利达      |
| د د       | •    | 13.4 |       | / 10/. | 21 ( 1          |      | 除木 化型: | 貝大亚   | 汉灵亚         |          |         |
| 備局        | ) 1  | IR 🗄 | 払戻し   | 3-     | 53              | 円 08 |        |       | 2000円       | 3420 円   | 1420 円  |

| 福島 | 1R | 払戻し     | 3-5 | 380 円  |    | 2000 円 | 3420 円  | 1420 円 |
|----|----|---------|-----|--------|----|--------|---------|--------|
| 東京 | 1R | 払戻し     | 2-7 | 1080 円 |    | 2100 円 | 7560 円  | 5460 円 |
| 京都 | 1R | 払戻し     | 2-2 | 650 円  |    | 1900 円 | 3250 円  | 1250 円 |
|    | 全会 | 場 1R で完 | 結   |        | 合計 | 6000 円 | 14230 円 | 8230 円 |

グリーン(軸中心)

枠連 2007/10/21(日) 福島 1R

**ルール**マークのみを残し他は削除する。

CAA 軸中心(オッズ1番人気@を軸とする)

|              | N.L. | <b>庄</b> 举 | +"   | また                  | 53.V/ /# | 次本和八  |       | (十日) | ]               |       |
|--------------|------|------------|------|---------------------|----------|-------|-------|------|-----------------|-------|
|              | INO. |            |      | 粗皮                  | 「記当旭」    | 寛立肌刀  | 逐九乎   | 施木   |                 |       |
| $\square$    | 1    | 2-5        | 4.1  | $\odot \bigcirc$    | 21.4     | 2,100 | 86.1  |      | 合計              | 9 900 |
| $\square$    | 2    | 2-8        | 4.5  | 00                  | 19.5     | 1,900 | 85.5  | •    |                 | 0,000 |
| $\checkmark$ | 3    | 2-4        | 11.0 | $\odot \triangle$   | 8.0      | 800   | 88.0  |      | 回収率             | 07.0  |
| $\checkmark$ | 4    | 2-7        | 9.9  | ⊚×                  | 8.9      | 900   | 89.1  |      | 170%以上          | 87.Z  |
| $\square$    | 5    | 5-8        | 12.0 | $\bigcirc \bullet$  | 7.3      | 700   | 84.0  |      | 数               | 15    |
| $\square$    | 6    | 5-6        | 34.8 | 0                   | 2.5      | 300   | 104.4 |      | *^              | 10    |
| $\checkmark$ | 7    | 4-8        | 26.4 | $\triangle \bullet$ | 3.3      | 300   | 79.2  |      |                 |       |
| $\square$    | 8    | 1-2        | 32.7 | $\odot$             | 2.7      | 300   | 98.1  |      |                 |       |
| $\square$    | 9    | 2-6        | 13.1 | $\odot$             | 6.7      | 700   | 91.7  |      | 🚽 馬券)           | 追加    |
| $\square$    | 10   | 7-8        | 21.1 | ×●                  | 4.2      | 400   | 84.4  |      | <u>→</u> 16~203 | 来迫加   |
| $\square$    | 11   | 4-5        | 28.4 | ΔO                  | 3.1      | 300   | 85.2  |      |                 | 町但川   |
| $\square$    | 12   | 3-8        | 39.9 | ٠                   | 2.2      | 200   | 79.8  |      | <b>F</b>        |       |
| $\checkmark$ | 13   | 8-8        | 40.8 | •                   | 2.1      | 200   | 81.6  |      | 📩 - 投發          | 票     |
| $\square$    | 14   | 2-3        | 16.8 | $\odot$             | 5.2      | 500   | 84.0  |      |                 |       |
| $\checkmark$ | 15   | 5-7        | 29.2 | ОX                  | 3.0      | 300   | 87.6  |      |                 |       |

手順1: 検証画面を開く

分析: 上位を残すため下から切上げる。

【インフォメーション】

マージが6枠に で軸1・指数1。

| 1 4 4 - |     |
|---------|-----|
| THEFT   |     |
| 200 SIC | 181 |
| 175 8   |     |
|         |     |

| 番 | 枠 | オッズ   | 人気順 | マーク | 軸率   | 順位 | 指数   | 人気度 |
|---|---|-------|-----|-----|------|----|------|-----|
| 1 | 1 | 72.5  | 11  |     | 56.6 | 7  | 15.4 | 2   |
| 2 | 2 | 1.5   | 1   | 0   | 13.1 | 1  | 19.0 | 1   |
| 3 | 3 | 138.0 | 14  |     | 56.9 | 8  | 5.1  | 8   |
| 4 | 3 | 45.5  | 9   |     |      |    |      |     |

| 購入金額<br>☐ 1000<br>☐ 1900<br>☑ 2000<br>☐ 5000<br>☐ 10000                                                                       | 手順2: 投票画面を開く<br>手順3: 投票金額を2000円<br>2000円にチェック<br>【指定状況】<br>合計額が2000円に<br>資金配分によって<br>があります。 | ]に設定<br>を入れる。<br>こ変更します。<br>こ、合計額が増減すること |
|----------------------------------------------------------------------------------------------------|---------------------------------------------------------------------------------------------|------------------------------------------|
| チェック絞り込み                                                                                                    | <b>手順3:</b> 「チェック絞り込る<br>みます。                                                               | み」機能を使い、絞り込                              |
| <ul> <li>◎のみチェック</li> <li>◎と○のみチェック</li> <li>○と●のみチェック</li> <li>○とへのみチェック</li> <li>○とへのみチェック</li> <li>上位の4点以外をチェック</li> </ul> | <b>手順2:</b> 「のみチェック                                                                         | 」をクリックする。                                |

- **手順6:**分析の結果、上位を残すため下から順に回 収率が170%になるまで切る。
- **手順7:** 絞り込みが確定し、規定回収率を超えたの で投票となります。

| <b>紁リ込の投票凹凹</b> |
|-----------------|
|-----------------|

|    | No.                                 | 馬券  | オッズ  | 軸度             | 配当値  | 資金配分 | 還元率   | 結果 |        |       |  |  |
|----|-------------------------------------|-----|------|----------------|------|------|-------|----|--------|-------|--|--|
|    | 1                                   | 2-5 | 4.1  | 00             | 43.8 | 900  | 180.4 |    | 全計     | 2 000 |  |  |
|    | 2                                   | 2-8 | 4.5  | 00             | 39.9 | 800  | 180.0 | •  |        | 2,000 |  |  |
|    | 3                                   | 2-4 | 11.0 | $\odot \Delta$ | 16.3 | 300  | 176.0 |    | 回収率    | 470.0 |  |  |
|    | - 4                                 | 2-7 | 9.9  |                |      |      |       |    | 170%以上 | 178.8 |  |  |
|    | 5                                   | 5-8 | 12.0 | 0              |      |      |       |    | 迷ケ     |       |  |  |
|    | 6                                   | 5-6 | 34.8 |                |      |      |       |    | 82     | J     |  |  |
| 払戻 | 払戻し 2-8 360 円 利益 880 円 TOTAL +880 円 |     |      |                |      |      |       |    |        |       |  |  |
| 的中 | 的中したので終了です。                         |     |      |                |      |      |       |    |        |       |  |  |

## グリーン(軸中心)

AAA

軸中心(オッズ1番人気@を軸とする)

| 枠連 | 2007 | /1 | 0/ | 21 | ( |
|----|------|----|----|----|---|
|    |      |    |    |    |   |

/10/21**(日) 東京** 1R

**ルール** マークのみを残し他は削除する。

|           | No. | 馬券  | オッズ  | 軸度                | 配当値  | 資金配分  | 還元率   | 結果 | 指定状況 ─────  |
|-----------|-----|-----|------|-------------------|------|-------|-------|----|-------------|
| $\square$ | 1   | 5-7 | 6.8  | Θ×                | 13.4 | 1,300 | 88.4  |    | 合計 10,000   |
|           | 2   | 5-6 | 7.2  | $\odot$           | 12.7 | 1,300 | 93.6  |    |             |
|           | 3   | 5-8 | 8.2  | $\odot \triangle$ | 11.1 | 1,100 | 90.2  |    |             |
|           | 4   | 3-5 | 7.8  | ●⊚                | 11.7 | 1,200 | 93.6  |    | 170%以上 90.8 |
|           | 5   | 1-5 | 8.2  | $\odot$           | 11.1 | 1,100 | 90.2  |    | 数 15        |
|           | 6   | 3-7 | 24.2 | ●×                | 3.8  | 400   | 96.8  | •  | *^ 10       |
|           | - 7 | 2-5 | 11.2 | ▲⊚                | 8.2  | 800   | 89.6  |    |             |
|           | 8   | 2-7 | 36.7 | <b>▲</b> ×        | 2.5  | 200   | 73.4  |    |             |
|           | 9   | 1-3 | 29.8 | $\odot$           | 3.1  | 300   | 89.4  |    | → 馬券追加      |
|           | 10  | 1-8 | 28.2 | $\Box$            | 3.2  | 300   | 84.6  |    | ▲16~20番追加   |
|           | 11  | 7-8 | 25.5 | $\times \Delta$   | 3.6  | 400   | 102.0 |    |             |
|           | 12  | 1-6 | 37.7 | 0                 | 2.4  | 200   | 75.4  |    |             |
|           | 13  | 6-8 | 19.0 | Δ                 | 4.8  | 500   | 95.0  |    | 🛃 投票        |
|           | 14  | 1-7 | 34.3 | ОX                | 2.7  | 300   | 102.9 |    |             |
|           | 15  | 6-7 | 16.1 | ×                 | 5.7  | 600   | 96.6  |    |             |

#### 手順1: 検証画面を開く

分析: 1番目を切る

#### 【インフォメーション】

マージが5枠に で軸1・指数7。

| 番 | 枠 | オッズ   | 人気順 | マーク      | 軸率    | 順位 | 指数   | 人気度 |
|---|---|-------|-----|----------|-------|----|------|-----|
| 1 | 1 | 7.2   | 2   | 0        | 30.2  | 5  | 8.2  | 5   |
| 2 | 2 | 12.4  | 5   | <b>▲</b> | 36.7  | 6  | 6.7  | 6   |
| 3 | 3 | 10.8  | 3   | •        | 27.9  | 4  | 8.8  | 4   |
| 4 | 4 | 209.2 | 12  |          | 153.6 | 8  | 19.3 | 1   |
| 5 | 5 | 1.8   | 1   | 0        | 25.2  | 1  | 6.5  | 7   |
| 6 | 5 | 45.2  | 10  |          |       |    |      |     |
| 7 | 6 | 15.5  | 8   |          | 25.6  | 2  | 9.6  | 2   |

- 手順2: 投票画面を開く
- 手順3: 投票金額を2000円に設定 2000円にチェックを入れる。 【指定状況】 合計額が2000円に変更します。 資金配分によって、合計額が増減するこ とがあります。
- **手順3:**「チェック絞り込み」機能を使い、絞り込みます。
- 手順2: 「 のみチェック」をクリックする。
- 手順5: 分析に従い、1番目を削除する。
- 手順5: 更に基準回収率まで切上げる。
- **手順7:** 絞り込みが確定し、規定回収率を超えたので投票となります。

#### 絞り込み投票画面

|           | No.         | 馬券    | : オッズ | 軸度                | 配当値  | 資金配分 | 還元率          | 結果                         | 指定状況‐            |                |
|-----------|-------------|-------|-------|-------------------|------|------|--------------|----------------------------|------------------|----------------|
|           | 1           | 5-7   | 6.8   | ΘX                |      |      |              |                            | 合計               | 2 000          |
|           | 2           | 5-6   | 7.2   | $\odot$           | 27.2 | 500  | 194.4        |                            |                  | 2,000          |
| $\square$ | 3           | 5-8   | 8.2   | $\odot \triangle$ | 23.9 | 500  | 196.8        |                            | 回収率              | 405.0          |
|           | 4           | 3-5   | 7.8   | <b>0</b>          | 25.1 | 500  | 195.0        |                            | 170%以上           | 195.6          |
|           | 5           | 1-5   | 8.2   | 00                | 23.9 | 500  | 196.8        |                            | 类位               | 4              |
|           | 6           | 3-7   | 24.2  | ۰×                |      |      |              | •                          | 82               | 4              |
| 払庆        | きし          | 3-7 2 | 340 円 |                   |      | 利益   | 0円           | тот                        | AL 2000          | 円              |
|           | <b>溝</b> 入金 | 額自動設済 | 定     |                   |      | 手順8  | : 不的中<br>額自重 | Pで次レ <sup>、</sup><br>助設定」: | ースに加算す<br>ボタンをクリ | 「るため「<br>リックし言 |

| T-00 E.I | 1000 |  |
|----------|------|--|
|          |      |  |
| 기ㅈ 메니    | Ľ.   |  |
| 10 10    |      |  |

購入金額

1000

1900

✓ 2000
□ 5000

0000

チェック絞り込み

◎のみチェック
 ◎と○のみチェック
 ○と●のみチェック
 ○とへのみチェック
 ○と●とへのみチェック
 上位の4点以外をチェック

No.

1

2

З

4

5

 $\checkmark$ 

☑

4

 $\checkmark$ 

 $\checkmark$ 

馬券

5-7

5-6

5-8

3-5

1-5

オッズ 軸度

6.8 O×

8.2 ⊚∆

7.8 ම

8.2 00

7.2 🔘

| 2         | 「レンシ | ) ( E  | のマー            | クのみ                                          | を選択) | 砕連    | 2007/ | 10/21 | <u>(H</u> | ) 東 京            | 2R    |
|-----------|------|--------|----------------|----------------------------------------------|------|-------|-------|-------|-----------|------------------|-------|
|           |      | A      | BB             |                                              |      |       | L     | M7-   | _ 7       | りみを選ば            | まる    |
| 2番        | 、3番人 | 、気中心(( | ) <b>と●</b> のマ | <u> -                                   </u> | 選択)  | 10 10 | C     | 0) (  |           | 2077と251/        |       |
|           | No.  | 馬券     | オッズ            | 軸度                                           | 配当値  | 資金配分  | 還元率   | 結果    |           | -指定状況 -          |       |
| $\square$ | 1    | 2-3    | 4.7            | 0                                            | 18.1 | 1,800 | 84.6  | •     |           | 会計               | 0 000 |
| $\square$ | 2    | 3-5    | 7.4            | ⊚▲                                           | 11.5 | 1,100 | 81.4  |       |           |                  | 9,900 |
| $\square$ | 3    | 2-8    | 9.0            | •0                                           | 9.4  | 900   | 81.0  |       |           | 回収率              | 00.0  |
| $\square$ | 4    | 3-8    | 5.3            | $\odot \bigcirc$                             | 16.0 | 1,600 | 84.8  |       |           | 170%以上           | 83.3  |
| $\square$ | 5    | 2-5    | 12.5           | •                                            | 6.8  | 700   | 87.5  |       |           | 粆                | 15    |
| $\square$ | 6    | 5-7    | 32.0           | $\blacktriangle \times$                      | 2.7  | 300   | 96.0  |       |           | *^               | 10    |
| $\square$ | 7    | 3-7    | 18.2           | Θ×                                           | 4.7  | 500   | 91.0  |       |           |                  |       |
| $\square$ | 8    | 5-8    | 12.8           |                                              | 6.6  | 700   | 89.6  |       |           |                  |       |
| $\square$ | 9    | 2-6    | 23.7           | $\bullet \Delta$                             | 3.6  | 400   | 94.8  |       |           | → 馬券i            | 自加    |
| $\square$ | 10   | 2-7    | 34.0           | ●×                                           | 2.5  | 200   | 68.0  |       |           | <u>→</u> 16~20\$ | ⊛iéhn |
| $\square$ | 11   | 6-8    | 16.1           | ΔO                                           | 5.3  | 500   | 80.5  |       |           | -10 201          |       |
| $\square$ | 12   | 5-6    | 27.1           | $\blacktriangle$                             | 3.1  | 300   | 81.3  |       |           |                  | _     |
| $\square$ | 13   | 3-4    | 73.8           | 0                                            | 1.2  | 100   | 73.8  |       |           | 📩 投發             | 祟     |
| $\square$ | 14   | 6-7    | 36.5           | $\bigtriangleup \times$                      | 2.3  | 200   | 73.0  |       |           |                  |       |
|           | 15   | 3-6    | 13.6           | $\odot \triangle$                            | 6.2  | 600   | 81.6  |       |           |                  |       |

1 - ----

手順1: 検証画面を開く

分析: 上位を残すため下から切上げる。 【インフォメーション】

## 検証画面

| 番 | 枠 | オッズ  | 人気順 | マーク | 軸率    | 順位 | 指数   | 人気度 |
|---|---|------|-----|-----|-------|----|------|-----|
| 1 | 1 | 67.6 | 10  |     | 88.1  | 7  | 13.2 | 1   |
| 2 | 2 | 4.1  | 3   | •   | 40.1  | 3  | 8.2  | 5   |
| 3 | 3 | 2.8  | 1   | 0   | 30.6  | 1  | 10.8 | 2   |
| 4 | 4 | 59.2 | 9   |     | 103.6 | 8  | 4.4  | 8   |

手順5: 投票画面を開く

手順3:「チェック絞り込み」機能を使い、絞り込 みます。

マージが3枠に で軸1・指数2。

- 手順2: 「〇と のみチェック」をクリックする。
- 手順6: 分析の結果、上位を残すため下から順に回 収率が200%になるまで切る。
- 手順6: 「購入金額自動設定」ボタンをクリックし ます。
- 手順5: lose をクリックします。

| <b>网 医</b> 股指定面面        |                             |
|-------------------------|-----------------------------|
| 前回のレースの結果を指定して          |                             |
| 膀った場合は「win」を、貝げた場<br>勝利 | 合は「lose」をクリックします。<br>Bbt-ik |
| 171                     |                             |
| win                     | <u>ezol</u>                 |
|                         |                             |
| 前回のレースの結果を指定してくだ        | さい。 //                      |

| 11 |      |    | - Y - 2 | ±0+-  |   |  |
|----|------|----|---------|-------|---|--|
| 1  | 67.6 | 10 |         | 88.1  | 7 |  |
| 2  | 4.1  | 3  | •       | 40.1  | 3 |  |
| 3  | 2.8  | 1  | 0       | 30.6  | 1 |  |
| 4  | 59.2 | 9  |         | 103.6 | 8 |  |
|    |      |    |         |       |   |  |

| チェック | ワ絞り | 込み |
|------|-----|----|
|      |     |    |

購入金額自動設定

| <ul> <li>◎のみチェック</li> <li>◎と○のみチェック</li> </ul> |
|------------------------------------------------|
| ○と●のみチェック                                      |
| Ob $\Delta$ のみチェック                             |
| ⊙と●と△のみチェック                                    |
| 上位の4点以外をチェック                                   |

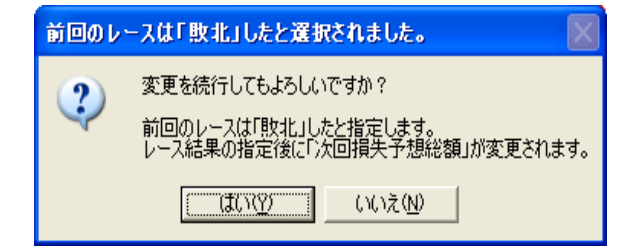

絞り込み投票画面

#### 手順6: はい(Y)をクリックします。

#### 手順7: 絞り込みが確定し、規定回収率を超えたの で投票となります。

|           | No. | ,   | 馬券  | オッズ  | 軸度               | 配当値    | 資金配分  | 還元率   | 結果       | ──指定  | 3状況 - |       |
|-----------|-----|-----|-----|------|------------------|--------|-------|-------|----------|-------|-------|-------|
|           | 1   |     | 2-3 | 4.7  | 0                | 41.5   | 1,300 | 197.4 | •        | 승하    | ł     | 3 200 |
|           | - 2 |     | 3-5 | 7.4  | ⊚▲               |        |       |       |          |       |       | 3,200 |
| $\square$ | 3   |     | 2-8 | 9.0  | $\bullet \circ$  | 21.7   | 700   | 198.0 |          | 回収    | 率     | 107.2 |
| $\square$ | 4   |     | 3-8 | 5.3  | $\odot \bigcirc$ | 36.8   | 1,200 | 196.1 |          | 170%  | 以上    | 197.2 |
|           | 5   |     | 2-5 | 12.5 |                  |        |       |       |          | 数     |       | 3     |
|           | 6   |     | 5-7 |      | <b>▲</b> ×       |        |       |       |          |       |       | Ŭ     |
| 払戻        | ! , | 2-3 | 43  | 0 円  | <b>逞</b> 越余      | 2000 F | 피 체천  | 2390  | <b>H</b> | TOTAL | +30   | ин    |

101AL +390 🗗 的中したので終了です。

## イエロー(検証で上位を切るか判断)

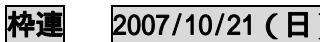

2007/10/21(日) 京都 1R

検証画面にて上位を切るか判断します。

BBB 検証で上位を切るか判断

|           |     |     |      |                            |      |       |       |    | • ·· · · · · · · · · · · · · · · · · · |       |
|-----------|-----|-----|------|----------------------------|------|-------|-------|----|----------------------------------------|-------|
|           | No. | 馬券  | オッズ  | 軸度                         | 配当値  | 資金配分  | 還元率   | 結果 | 指定状況                                   |       |
| $\square$ | 1   | 3-6 | 6.5  | $\odot \bigcirc$           | 14.6 | 1,500 | 97.5  |    |                                        | 9 900 |
| $\square$ | 2   | 3-5 | 7.9  | ⊚●                         | 12.0 | 1,200 | 94.8  |    |                                        | 0,000 |
| $\square$ | 3   | 3-8 | 7.9  | ⊚▲                         | 12.0 | 1,200 | 94.8  |    | 回収率                                    | 00.0  |
| $\square$ | - 4 | 5-6 | 11.0 | •0                         | 8.6  | 900   | 99.0  |    | 170%以上                                 | 92.9  |
| $\square$ | 5   | 6-8 | 11.4 | ⊘▲                         | 8.3  | 800   | 91.2  |    | 数                                      | 15    |
| $\square$ | 6   | 5-8 | 15.1 | •                          | 6.3  | 600   | 90.6  |    | *^                                     | 10    |
| $\square$ | 7   | 1-3 | 23.4 | ×⊚                         | 4.1  | 400   | 93.6  |    |                                        |       |
| $\square$ | 8   | 7-8 | 23.1 | $\triangle \blacktriangle$ | 4.1  | 400   | 92.4  |    |                                        |       |
| $\square$ | 9   | 2-8 | 24.7 | ▲                          | 3.8  | 400   | 98.8  |    | 🛛 🔶 馬券追力                               | 0     |
| $\square$ | 10  | 2-6 | 25.8 | 0                          | 3.7  | 400   | 103.2 |    | ▲16~20悉计                               | 自力n   |
| $\square$ | 11  | 3-4 | 38.1 | $\odot$                    | 2.5  | 200   | 76.2  |    |                                        | 2/)0  |
| $\square$ | 12  | 5-7 | 28.9 | $\bullet \triangle$        | 3.3  | 300   | 86.7  |    |                                        |       |
| $\square$ | 13  | 2-3 | 13.4 | $\odot$                    | 7.1  | 700   | 93.8  |    | 🛃 投票                                   |       |
| $\square$ | 14  | 3-7 | 17.5 | $\odot \triangle$          | 5.4  | 500   | 87.5  |    |                                        |       |
| $\square$ | 15  | 2-5 | 23.3 | •                          | 4.1  | 400   | 93.2  |    |                                        |       |

ルール

## 手順1: 検証画面を開く

分析: 上位を残すため下から切上げる。

【インフォメーション】

マージが3枠に で軸1・指数1。

#### 検証画面

| 番 | 枠  | オッズ   | 人気順 | マーク | 軸率   | 順位 | 指数   | 人気度 |
|---|----|-------|-----|-----|------|----|------|-----|
| 1 | 1  | 11.0  | 6   | ×   | 39.3 | 7  | 7.0  | 7   |
| 2 | 2  | 13.0  | 7   |     | 30.1 | 6  | 7.6  | 5   |
| 8 | 3  | 2.7   | 1   | 0   | 16.3 | 1  | 12.0 | 1   |
| 4 | 3  | 114.7 | 14  |     |      |    |      |     |
| 5 | -4 | 50.9  | 10  |     | 51.6 | 8  | 8.9  | 3   |

| - 購入金額 |   |
|--------|---|
| 1000   | ~ |
| 1900   |   |
| 2000   |   |
| 5000   |   |
| 10000  |   |
|        | ~ |

- 手順2: 投票画面を開く
- **手順3:** 投票金額を2000円に設定 2000 円にチェックを入れる。 【指定状況】 合計額が2000円に変更します。 資金配分によって、合計額が増減するこ とがあります。
- 手順6: 分析の結果、上位を残すため下から順に回 収率が170%になるまで切る。
- 手順7: 絞り込みが確定し、規定回収率を超えたの で投票となります。

0 円 TOTAL 1900 円 手順8: 不的中で次レースに加算するため「購入金

2007/10/21(日) 京都 2R

額自動設定」ボタンをクリックします。

|           | No. | 馬券  | オッズ  | 軸度        | 配当値  | 資金配分 | 還元率   | 結果 | ┌指定状況 ─ |       |
|-----------|-----|-----|------|-----------|------|------|-------|----|---------|-------|
|           | 1   | 3-6 | 6.5  | 00        | 26.3 | 500  | 169.0 |    | 合計      | 1 900 |
| $\square$ | 2   | 3-5 | 7.9  | ⊚●        | 21.6 | 400  | 173.8 |    |         | 1,300 |
| $\square$ | 3   | 3-8 | 7.9  | ⊚▲        | 21.6 | 400  | 173.8 |    | 回収率     | 4707  |
| $\square$ | 4   | 5-6 | 11.0 | •0        | 15.5 | 300  | 176.0 |    | 170%以上  | 172.7 |
| $\square$ | 5   | 6-8 | 11.4 | ା         | 15.0 | 300  | 171.0 |    | 迷ケ      | Б     |
|           | 6   | 5-8 | 15.1 | <b>OA</b> |      |      |       |    | 87      | 0     |

利益

枠連

払戻し 1-6 3950 円

購入金額自動設定

2Rに損失金を繰り越します。

| ノン ノて無圧心! |
|-----------|
|-----------|

| - T          |     |         |       |                         |      |       |        |        |            |            |       |
|--------------|-----|---------|-------|-------------------------|------|-------|--------|--------|------------|------------|-------|
|              |     | A۸      | A     |                         |      |       | マ-     | - 7 ന? | みを残        | ,他付省       | ⊪除すス  |
| -            | 中心  | (オッズ1番) | 人気@を! | 能とする                    | )    |       | Ň      | / 0/0  | // 2/20    |            |       |
|              | No. | 馬券      | オッズ   | 軸度                      | 配当値  | 資金配分  | 還元率    | 結果     | 指:         | 定状況 -      |       |
| ⊻            | 1   | 2-5     | 2.8   | 00                      | 30.3 | 3,000 | 84.0   | •      |            | <b>≣</b> + | 9 900 |
| $\checkmark$ | 2   | 1-2     | 7.7   | ●⊚                      | 11.0 | 1,100 | 84.7   |        |            |            | 0,000 |
| $\checkmark$ | 3   | 2-7     | 4.8   | $\odot \triangle$       | 17.7 | 1,800 | 86.4   |        |            | 又率         | 00.0  |
| $\checkmark$ | 4   | 5-7     | 9.0   | $\Box \Delta$           | 9.4  | 900   | 81.0   |        | 170        | %以上        | 83.8  |
| $\checkmark$ | 5   | 2-8     | 10.1  | ⊚▲                      | 8.4  | 800   | 80.8   |        | 类位         |            | 15    |
| $\checkmark$ | 6   | 2-4     | 36.8  | $\odot$                 | 2.3  | 200   | 73.6   |        | *^         |            | 10    |
| $\checkmark$ | 7   | 7-7     | 61.1  | $\bigtriangleup \times$ | 1.4  | 100   | 61.1   |        |            |            |       |
| $\checkmark$ | 8   | 5-8     | 22.0  | ⊘▲                      | 3.9  | 400   | 88.0   |        |            |            |       |
| $\checkmark$ | 9   | 2-6     | 29.7  | $\odot$                 | 2.9  | 300   | 89.1   |        |            | 馬券通        | 自力口   |
| $\checkmark$ | 10  | 1-7     | 29.2  | $\bullet \triangle$     | 2.9  | 300   | 87.6   |        |            | 16~20₹     | Ri白力n |
| $\checkmark$ | 11  | 1-5     | 25.2  | •0                      | 3.4  | 300   | 75.6   |        |            | 10 20 -    |       |
| $\checkmark$ | 12  | 4-7     | 62.0  | $\triangle$             | 1.4  | 100   | 62.0   |        |            |            |       |
| $\checkmark$ | 13  | 5-5     | 45.7  | 0                       | 1.9  | 200   | 91.4   |        | - <b>1</b> | 投票         | Ē     |
| $\checkmark$ | 14  | 2-3     | 53.3  | $\odot$                 | 1.6  | 200   | 106.6  |        |            |            |       |
|              | 15  | 6-7     | 52.4  | A                       | 1.6  | 200   | 1.04.8 |        |            |            |       |

## 絞り込み投票画面

#### 手順1: 検証画面を開く

分析: 上位の買い目のため下から切上げる。

【インフォメーション】

マージが2枠に で軸1・指数1。

| 番 | 枠 | オッズ    | 人気順 | マーク | 軸率   | 順位 | 指数   | 人気度 |
|---|---|--------|-----|-----|------|----|------|-----|
| 1 | 1 | 15.0   | 3   | •   | 62.1 | 5  | 6.6  | 5   |
| 2 | 2 | 1.6    | 1   | 0   | 20.7 | 1  | 16.9 | 1   |
| 3 | 3 | 79.7   | 10  |     | 80.6 | 7  | 15.2 | 2   |
| 4 | 4 | 1 00.4 | 11  |     | 85.3 | 8  | 5.7  | 7   |

- 手順2: 投票画面を開く
- **手順1:**「チェック絞り込み」機能を使い、絞り込みます。
- 手順2: 「 のみチェック」をクリックする。
- **手順6:** 分析の結果、上位を残すため下から順に回 収率が200%になるまで切る。
- **手順3:** 「購入金額自動設定」ボタンをクリックします。
- 手順4: Iose をクリックします。

手順5: はい(Y)をクリックします。

**手順7:** 絞り込みが確定し、規定回収率を超えたので投票となります。

|           | No. | 馬券     | オッズ   | 軸度                | 配当値             | 資金配分  | 還元率         | 結果 | ──指定状況~   |       |
|-----------|-----|--------|-------|-------------------|-----------------|-------|-------------|----|-----------|-------|
| $\square$ | 1   | 2-5    | 2.8   | 00                | 73.3            | 2,100 | 204.4       | •  | 合計        | 2 900 |
| $\square$ | 2   | 1-2    | 7.7   | ●⊚                | 26.7            | 800   | 207.9       |    |           | 2,300 |
|           |     | 2-7    | 4.8   | $\odot \triangle$ |                 |       |             |    | 回収率       | 206.2 |
|           | - 4 | 5-7    | 9.0   | OΔ                |                 |       |             |    | 170%以上    | 200.2 |
|           | 5   | 2-8    | 10.1  | ⊚▲                |                 |       |             |    | 数         | 2     |
|           | 6   | 2-4    |       |                   |                 |       |             |    |           | 2     |
| 払庆        | い   | 2-5 27 | 70円 1 | 澡越金               | 1900 <b>F</b> . | ] 利益  | <b>2770</b> | 円  | TOTAL +87 | 70円   |
| 的中        | した  | ので終了で  | です。   |                   |                 |       |             |    |           |       |

#### 検証画面

チェック絞り込み

購入金額自動設定

勝利

win

前回のレースの結果を指定してください。

絞り込み投票画面

前回のレースの結果を指定してください。 勝った場合は「win」を、負けた場合は「lose」をクリックします。

前回のレースは「敗北」したと選択されました。

変更を続行してもよろしいですか?

(#()\{Y)

敗北

05

前回のレースは「敗北」したと指定します。 レース結果の指定後に「次回損失予想総額」が変更されます。

いいえ(N)

署 膀敗指定画面

?

◎のみチェック ◎と○のみチェック ○と●のみチェック ○と△のみチェック ○と●と△のみチェック 上位の4点以外をチェック

|    | 的中 | 2007/ | 10/21 | (日)   |
|----|----|-------|-------|-------|
| 福島 | 1R | 払戻し   | 2-8   | 360 円 |
| 東京 | 2R | 払戻し   | 2-3   | 430 円 |
| 京都 | 2R | 払戻し   | 2-5   | 270 円 |

BAA

| 繰越損失金  | 投資金    | 回収金     | 利益     |
|--------|--------|---------|--------|
|        | 2000 円 | 2880 円  | 880円   |
| 2000 円 | 3200 円 | 5590 円  | 390 円  |
| 1900 円 | 2900 円 | 5670 円  | 870円   |
| 合計     | 8100 円 | 14140 円 | 2140 円 |

| オロ | -20 | (前日小)  |  |
|----|-----|--------|--|
| 19 |     | (田丁・じノ |  |

| 枠連 |  |
|----|--|
|    |  |

## 2007/10/20(土) 福島 1R

ルール マークだけ残して他は削除する。

| 1                 | 中心  | (オッズ1番) | 人気◎を | 軸とする                | )    |       |       | 7701 |          |          |
|-------------------|-----|---------|------|---------------------|------|-------|-------|------|----------|----------|
|                   | No. | 馬券      | オッズ  | 軸度                  | 配当値  | 資金配分  | 還元率   | 結果   | ──指定状況── |          |
| $\square$         | 1   | 3-7     | 2.5  | $\odot \bigcirc$    | 34.3 | 3,400 | 85.0  |      |          | م م م    |
| $\mathbf{\nabla}$ | 2   | 3-6     | 12.6 | ΘΔ                  | 6.8  | 700   | 88.2  | •    |          | 9,800    |
| $\square$         | 3   | 2-3     | 10.7 | ▲⊚                  | 8.0  | 800   | 85.6  |      | 回収率      | 05.4     |
| $\square$         | 4   | 1-3     | 8.1  | ●⊚                  | 10.6 | 1,100 | 89.1  |      | 170%以上   | 85.1     |
| $\mathbf{\nabla}$ | 5   | 1-7     | 13.4 | •0                  | 6.4  | 600   | 80.4  |      | 大        | 15       |
| $\square$         | 6   | 3-5     | 22.5 | $\odot$             | 3.8  | 400   | 90.0  |      | *^       | 10       |
| $\square$         | 7   | 1-2     | 38.3 | •                   | 2.2  | 200   | 76.6  |      |          |          |
| $\mathbf{\nabla}$ | 8   | 7-8     | 16.1 | ОX                  | 5.3  | 500   | 80.5  |      |          |          |
| $\square$         | 9   | 3-8     | 13.7 | Θ×                  | 6.3  | 600   | 82.2  |      | → 馬券追加   |          |
| $\square$         | 10  | 3-4     | 45.0 | $\odot$             | 1.9  | 200   | 90.0  |      | ▲16~20番谊 | <u> </u> |
| $\square$         | 11  | 1-6     | 41.8 | $\bullet \triangle$ | 2.1  | 200   | 83.6  |      |          | //u      |
| $\square$         | 12  | 5-7     | 39.7 | 0                   | 2.2  | 200   | 79.4  |      |          |          |
| $\square$         | 13  | 2-7     | 20.1 |                     | 4.3  | 400   | 80.4  |      | 🛃 投票     |          |
| $\square$         | 14  | 6-7     | 20.5 | ΔO                  | 4.2  | 400   | 82.0  |      |          |          |
|                   | 15  | 7-7     | 51.7 | 0                   | 1.7  | 200   | 103.4 |      |          |          |

手順1: 検証画面を開く

## 分析: 上位の買い目のため下から切上げる。 【インフォメーション】

#### 検証画面

番枠 オッズ|人気順| 指数 人気度 マーク 軸率 順位上 6.8 3 ٠ 45.7 4 6.2 7 1 1 17.7 5 7.0 2 47.0 5 5 2 ۸ В 2.0 0 17.3 1 1 16.4 1 4 - 4 44.1 8 58.9 7 11.2 2 5 5 7 8 36.2 66.8 5.9 8

購入金額 □ 1000 □ 1900 ✓ 2000 □ 5000 □ 10000

チェック絞り込み

| ◎のみチェック      |  |
|--------------|--|
| ⊚と○のみチェック    |  |
| ○と●のみチェック    |  |
| ○と△のみチェック    |  |
| ○と●と△のみチェック  |  |
| 上位の4点以外をチェック |  |

マージが3枠に で軸1・指数1。

- 手順3: 投票金額を 2000 円に設定 2000 円にチェックを入れる。 【指定状況】 合計額が 2000 円に変更します。 資金配分によって、合計額が増減するこ

とがあります。

- **手順5:**「チェック絞り込み」機能を使い、絞り込みます。
- 手順2: 「 のみチェック」をクリックする。

手順6: 分析の結果、上位を残すため下から順に回 収率が170%になるまで切る。

手順8: 絞り込みが確定し、規定回収率を超えたの で投票となります。

#### 絞り込み投票画面

|    | No.         | 馬券     | オッズ  | 軸度 | 配当値  | 資金配分  | 還元率   | 結果 | _┌指定状 | 況 ———          |
|----|-------------|--------|------|----|------|-------|-------|----|-------|----------------|
|    | 1           | 3-7    | 2.5  | 00 | 69.8 | 1,400 | 175.0 |    | 会計    | 2 000          |
|    | 2           | 3-6    | 12.6 | ΘΔ | 13.9 | 300   | 176.4 | •  |       | 2,000          |
|    | 3           | 2-3    | 10.7 | ▲⊚ | 16.3 | 300   | 171.2 |    | 回収率   | . 474.0        |
|    | - 4         | 1-3    | 8.1  |    |      |       |       |    | 170%以 | <u>E 174.2</u> |
|    | 5           | 1-7    | 13.4 | •0 |      |       |       |    | 类位    | 0              |
|    | 6           | 3-5    | 22.5 |    |      |       |       |    | *^    | J              |
| 払庆 | し           | 3-6 11 | 100円 |    |      | 利益    | 1300  | 円  | TOTAL | +1300 円        |
| 的中 | り中したので終了です。 |        |      |    |      |       |       |    |       |                |

オレンジ( と のマークのみを選択)

枠連

2007/10/20(土) 東京 1R

ルール と のマークのみを選択する。

ABB 2番、3番人気中心(○と●のマークのみ選択)

| No. | 馬券  | オッズ  | 軸度                      | 配当值  | 資金配分  | 還元率    | 結果 | □□指定状況      |
|-----|-----|------|-------------------------|------|-------|--------|----|-------------|
| 1   | 1-3 | 4.5  | 00                      | 19.6 | 2.000 | 90.0   |    |             |
| 2   | 2-3 | 6.4  | ΔÕ                      | 13.8 | 1,400 | 89.6   |    |             |
| 3   | 1-2 | 6.5  | ΔO                      | 13.5 | 1,400 | 91.0   | •  |             |
| 4   | 3-6 | 8.5  | ⊚●                      | 10.4 | 1,000 | 85.0   |    | 170%以上 90.5 |
| 5   | 1-6 | 10.6 | $\bigcirc \bullet$      | 8.3  | 800   | 84.8   |    | 数 15        |
| 6   | 3-5 | 18.1 | ⊚×                      | 4.9  | 500   | 90.5   |    | 10 N        |
| - 7 | 1-8 | 25.1 | ⊘▲                      | 3.5  | 400   | 1 00.4 |    |             |
| 8   | 3-8 | 21.8 | ⊚▲                      | 4.0  | 400   | 87.2   |    |             |
| 9   | 5-8 | 53.4 | ×▲                      | 1.6  | 200   | 106.8  |    | → 馬券追加      |
| 10  | 2-8 | 30.2 | $\Delta \blacktriangle$ | 2.9  | 300   | 90.6   |    | ▲16~20番追加   |
| 11  | 2-2 | 52.2 | Δ                       | 1.7  | 200   | 104.4  |    |             |
| 12  | 6-8 | 32.3 | •                       | 2.7  | 300   | 96.9   |    |             |
| 13  | 2-6 | 17.0 | $\triangle \bullet$     | 5.2  | 500   | 85.0   |    | 📩   投票      |
| 14  | 2-5 | 25.6 | $\Delta \times$         | 3.4  | 300   | 76.8   |    |             |
| 15  | 1-5 | 19.6 | OX                      | 4.5  | 400   | 78.4   |    |             |

手順1: 検証画面を開く

分析: 1番目と2番目を切る 【インフォメーション】

検証画面

マージが3枠に で軸4・指数8。

| 番 | 枠 | オッズ  | 人気順 | マーク         | 軸率   | 順位 | 指数   | 人気度 |
|---|---|------|-----|-------------|------|----|------|-----|
| 1 | 1 | 3.4  | 2   | 0           | 21.3 | 1  | 14.9 | 1   |
| 2 | 2 | 6.6  | 4   | $\triangle$ | 34.9 | 3  | 6.8  | 6   |
| 3 | 2 | 15.0 | 7   |             |      |    |      |     |
| 4 | 3 | 34.2 | 8   |             | 38.1 | 4  | 5.5  | 8   |
| 5 | 3 | 3.2  | 1   | 0           |      |    |      |     |
| 6 | 4 | 44.4 | 9   |             | 71.3 | 7  | 8.9  | 3   |

| -購入<br>□1<br>□1<br>□2<br>□5<br>□1 | 金額 -<br>900<br>900<br>000<br>000<br>0000 | ~            |     |    |  |  |  |  |  |  |  |
|-----------------------------------|------------------------------------------|--------------|-----|----|--|--|--|--|--|--|--|
|                                   | チェック絞り込み                                 |              |     |    |  |  |  |  |  |  |  |
| 0                                 | のみチェ<br>とつのみ                             | :ック<br>»チェック |     |    |  |  |  |  |  |  |  |
| 0                                 | ୧୦୦୪                                     | サチェック        |     |    |  |  |  |  |  |  |  |
|                                   | ራΔወរ                                     | サチェック        |     |    |  |  |  |  |  |  |  |
| ļ Ģ                               | 2022                                     | ムのみチェック      |     |    |  |  |  |  |  |  |  |
|                                   | 1団の4点                                    | 気以外をチェック     |     |    |  |  |  |  |  |  |  |
|                                   | No.                                      | 馬券           | オッズ | 軸度 |  |  |  |  |  |  |  |
|                                   | 1                                        | 1-3          | 4.5 | 00 |  |  |  |  |  |  |  |
|                                   | 2                                        | 2-3          | 6.4 | 0Δ |  |  |  |  |  |  |  |
| $\Box$                            | 3                                        | 1-2          | 6.5 | DΔ |  |  |  |  |  |  |  |

3-6

1-6

- 手順2: 投票画面を開く
- **手順3:** 投票金額を2000円に設定 2000 円にチェックを入れる。 【指定状況】 合計額が2000円に変更します。 資金配分によって、合計額が増減するこ とがあります。

手順5:「チェック絞り込み」機能を使い、絞り込 みます。

手順2: 「〇と のみチェック」をクリックする。

手順5: 分析に従い、1番目と2番目を削除する。 ここでは、既に2番目が絞込みで削除され ているので、1番目を削除します。

手順6: 更に規定回収率まで切上げます。

手順8: 絞り込みが確定し、規定回収率を超えたの で投票となります。

## 絞り込み投票画面

4

5

V V

|           | No.   | 馬券     | オッズ  | 軸度                      | 配当値  | 資金配分 | 還元率   | 結果           |            | 定状況 -      |       |
|-----------|-------|--------|------|-------------------------|------|------|-------|--------------|------------|------------|-------|
|           | 1     | 1-3    | 4.5  | 00                      |      |      |       |              |            | +          | 1 000 |
|           | - 2 - | 2-3    | 6.4  | $\triangle$             |      |      |       |              |            |            | 1,300 |
|           | 3     | 1-2    | 6.5  | DΔ                      | 28.2 | 600  | 182.0 | •            |            | 风率         | 400.0 |
|           | 4     | 3-6    | 8.5  | $\odot igodot$          | 21.5 | 400  | 187.0 |              | 170        | <u>%以上</u> | 183.2 |
|           | 5     | 1-6    | 10.6 | $\odot$                 | 17.3 | 300  | 180.2 |              | 类句         |            | 7     |
|           | 6     | 3-5    | 18.1 |                         |      |      |       |              | *^         |            | ′     |
| $\square$ | 7     | 1-8    | 25.1 | ∖▲                      | 7.3  | 100  | 175.7 |              |            |            |       |
|           |       |        | 21.8 | ⊚▲                      |      |      |       |              |            |            |       |
|           | 9     | 5-8    | 53.4 | ×▲                      |      |      |       |              | -          | 馬券i        | 自加    |
|           | 10    |        |      | $\Delta \blacktriangle$ |      |      |       |              |            | 16~203     | 珉迫力n  |
|           | 11    | 2-2    | 52.2 | $\Delta$ .              |      |      |       |              |            | 10201      |       |
|           | 12    | 6-8    | 32.3 | •                       | 5.7  | 100  | 193.8 |              |            |            |       |
|           | 13    | 2-6    | 17.0 | $\triangle \bullet$     | 10.8 | 200  | 187.0 |              | - <u>-</u> | 投發         | 票     |
|           | 14    | 2-5    | 25.6 | $\Delta \times$         |      |      |       |              |            |            |       |
| $\square$ | 15    | 1-5    | 19.6 | ОX                      | 9.3  | 200  | 176.4 |              |            |            |       |
| 払戻        | し 1   | -2 640 | 円    |                         |      | 利益   | 1940  | <del>ا</del> | TOTA       | _ +19      | 40 円  |

軸度

8.5 🔘 🌒

10.6 🔿 🔴

的中したので終了です。

| グリ | - <b>ン</b> | (軸中心) |
|----|------------|-------|
|    |            |       |

2007/10/20(土) 京都 1R

AAA 軸中心(オッズ1番人気@を軸とする)

ルール

マークのみを残し他は削除する。

|           |     |      |      |                    |      |       |      |    | • ··· · · · · · · · · · · · · · · · · · |       |
|-----------|-----|------|------|--------------------|------|-------|------|----|-----------------------------------------|-------|
|           | No. | 馬券   | オッズ  | 軸度                 | 配当値  | 資金配分  | 還元率  | 結果 | ─指定状況‐                                  |       |
| $\square$ | 1   | 1-7  | 1.7  | 00                 | 47.2 | 4,700 | 79.9 |    | 소타                                      | 0.000 |
| $\square$ | 2   | 6-7  | 8.2  | ×⊚                 | 9.8  | 1,000 | 82.0 |    |                                         | 9,900 |
| $\square$ | 3   | 3-7  | 11.7 | $\odot$            | 6.9  | 700   | 81.9 |    | 回収率                                     | 75.6  |
| $\square$ | 4   | 7-7  | 13.0 | $\odot \triangle$  | 6.2  | 600   | 78.0 |    | 170%以上                                  | 75.0  |
| $\square$ | 5   | 1-6  | 16.3 | ОX                 | 4.9  | 500   | 81.5 |    | 数                                       | 15    |
| $\square$ | 6   | 3-6  | 59.1 | ×                  | 1.4  | 100   | 59.1 |    | *^                                      | 10    |
| $\square$ | 7   | 1 –1 | 16.4 | $\bigcirc \bullet$ | 4.9  | 500   | 82.0 |    |                                         |       |
| $\square$ | 8   | 1-8  | 65.2 | 0                  | 1.2  | 100   | 65.2 |    |                                         |       |
| $\square$ | 9   | 1-4  | 30.8 | ⊘▲                 | 2.6  | 300   | 92.4 |    |                                         | 自加    |
| $\square$ | 10  | 5-7  | 59.7 | $\odot$            | 1.3  | 100   | 59.7 |    | $-16 \sim 20^{\frac{1}{2}}$             | 来iéhn |
| $\square$ | 11  | 1-3  | 21.8 | 0                  | 3.7  | 400   | 87.2 | •  | -10-201                                 |       |
| $\square$ | 12  | 7-8  | 33.3 | $\odot$            | 2.4  | 200   | 66.6 |    |                                         |       |
| $\square$ | 13  | 1-2  | 58.1 | 0                  | 1.4  | 100   | 58.1 |    | 🛃 投發                                    | 票     |
| $\square$ | 14  | 2-7  | 42.9 | $\odot$            | 1.9  | 200   | 85.8 |    |                                         |       |
|           | 15  | 4-7  | 18.8 | ▲⊚                 | 4.3  | 400   | 75.2 |    |                                         |       |

手順1: 検証画面を開く

分析: 上位の買い目のため下から切上げる。 【インフォメーション】

#### マージが7枠に で軸1・指数1。

| 検証画面 |  |
|------|--|
|------|--|

| 11 | 6 | 103.2 | 10 |   | 117.7 | 5 | 4.8  | 8 |
|----|---|-------|----|---|-------|---|------|---|
| 12 | 6 | 30.4  | 6  | × |       |   |      |   |
| 13 | 7 | 18.7  | 4  | Δ | 22.4  | 1 | 19.6 | 1 |
| 14 | 7 | 1.3   | 1  | 0 |       |   |      |   |
| 15 | 8 | 125.5 | 12 |   | 130.3 | 7 | 6.0  | 7 |
| 16 | 8 | 104.1 | 11 |   |       |   |      |   |

| 購入金額  |        |
|-------|--------|
| 1000  | ~      |
| 1900  |        |
| 2000  |        |
| 5000  |        |
| 10000 |        |
|       | $\sim$ |

## チェック絞り込み

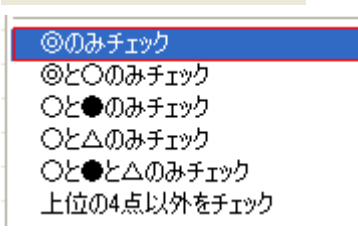

- 手順2: 投票画面を開く
- **手順3:** 投票金額を 2000 円に設定
  - 2000 円にチェックを入れる。
    - 【指定状況】
    - 合計額が2000円に変更します。
    - 資金配分によって、合計額が増減するこ とがあります。
- **手順5:**「チェック絞り込み」機能を使い、絞り込みます。
- 手順2: 「 のみチェック」をクリックする。
- **手順6:**分析の結果、上位を残すため下から順に回 収率が170%になるまで切る。

#### 絞り込み投票画面

# **手順8:** 絞り込みが確定し、規定回収率を超えたので投票となります。

|    |     |        |      |                   |       |       | - 1   |     |          |       |
|----|-----|--------|------|-------------------|-------|-------|-------|-----|----------|-------|
|    | No. | 馬券     | オッズ  | 軸度                | 配当値   | 資金配分  | 還元率   | 結果  | ──指定状況‐  |       |
|    | 1   | 1-7    | 1.7  | 00                | 100.0 | 2,000 | 170.0 |     | 合計       | 2 000 |
|    |     | 6-7    | 8.2  |                   |       |       |       |     |          | 2,000 |
|    |     | 3-7    | 11.7 |                   |       |       |       |     | 回収率      | 170.0 |
|    | - 4 | 7-7    | 13.0 | $\odot \triangle$ |       |       |       |     | 170%以上   | 170.0 |
|    | 5   | 1-6    | 16.3 |                   |       |       |       |     | 数        | 1     |
|    | 6   | 3-6    | 59.1 |                   |       |       |       |     | *^       | 1     |
| 払戻 | きし  | 1-3 24 | 20 円 |                   |       | 利益    | 0円    | T01 | TAL 2000 | 円     |
|    | -   |        |      |                   |       |       |       |     |          |       |

**手順8:** 不的中で次レースに加算するため「購入金額自動設定」ボタンをクリックします。

2Rに損失金を繰り越します。

購入金額自動設定

#### グリーン(軸中心)

AAA

軸中心(オッズ1番人気@を軸とする)

# **枠連** 2007/10/20(土) 京都 2R

**ルール**マークのみを残し他は削除する。

|              | No. | 馬券  | オッズ  | 軸度      | 配当值  | 資金配分  | 還元率   | 結果 |   | 指定状况一           |        |
|--------------|-----|-----|------|---------|------|-------|-------|----|---|-----------------|--------|
|              | 1   | 6-7 | 2.0  | 00      | 41.0 | 4,100 | 82.0  |    |   | ≣+              | 10.000 |
| $\checkmark$ | 2   | 6-6 | 7.0  | ΘΔ      | 11.7 | 1,200 | 84.0  |    |   |                 | 10,000 |
| $\square$    | 3   | 1-6 | 6.7  | 0       | 12.3 | 1,200 | 80.4  | •  |   | 回収率             | 04.0   |
| $\square$    | 4   | 5-6 | 11.8 | $\odot$ | 7.0  | 700   | 82.6  |    | 1 | 70%以上           | 81.8   |
| $\square$    | 5   | 1-7 | 16.1 | •0      | 5.1  | 500   | 80.5  |    |   | 数               | 15     |
| $\square$    | 6   | 6-8 | 20.9 | 0       | 3.9  | 400   | 83.6  |    |   | *^              | 10     |
| $\square$    | - 7 | 7-7 | 37.8 | ⊘▲      | 2.2  | 200   | 75.6  |    |   |                 |        |
| $\square$    | 8   | 7-8 | 31.7 | 0       | 2.6  | 300   | 95.1  |    |   |                 |        |
| $\square$    | 9   | 3-6 | 52.2 | $\odot$ | 1.6  | 200   | 104.4 |    |   | ➡ 馬券通           | 自加     |
| $\square$    | 10  | 1-5 | 60.1 | •       | 1.4  | 100   | 60.1  |    |   | <u>▶</u> 16~20≹ |        |
| $\square$    | 11  | 5-8 | 88.0 |         | 0.9  | 100   | 88.0  |    |   | P10 20E         |        |
| $\square$    | 12  | 1-4 | 73.8 | ●×      | 1.1  | 100   | 73.8  |    |   |                 | -      |
| $\square$    | 13  | 4-6 | 20.4 | ×⊚      | 4.0  | 400   | 81.6  |    |   | 🛃 投票            | 畏      |
| $\square$    | 14  | 5-7 | 29.0 | 0       | 2.8  | 300   | 87.0  |    | - |                 |        |
| $\square$    | 15  | 4-7 | 34.4 | ХO      | 2.4  | 200   | 68.8  |    |   |                 |        |

手順1: 検証画面を開く

分析: 上位の買い目のため下から切上げる。

【インフォメーション】

マージが6枠に で軸1・指数1。

#### 検証画面

| 5 | 5     | 35.0 | 7 |             | 84.0 | 7 | 5.9  | 8 |
|---|-------|------|---|-------------|------|---|------|---|
| 6 | 6     | 1.5  | 1 | $\odot$     | 19.1 | 1 | 17.4 | 1 |
| 7 | 6     | 16.5 | 4 | $\triangle$ |      |   |      |   |
| 8 | - 7 - | 5.6  | 2 | 0           | 41.3 | 2 | 8.1  | 3 |
| 9 | 7     | 199  | 5 | ▲           |      |   |      |   |

チェック絞り込み

手順2: 投票画面を開く

- **手順3:**「チェック絞り込み」機能を使い、絞り込みます。
- 手順4: 「 のみチェック」をクリックする。

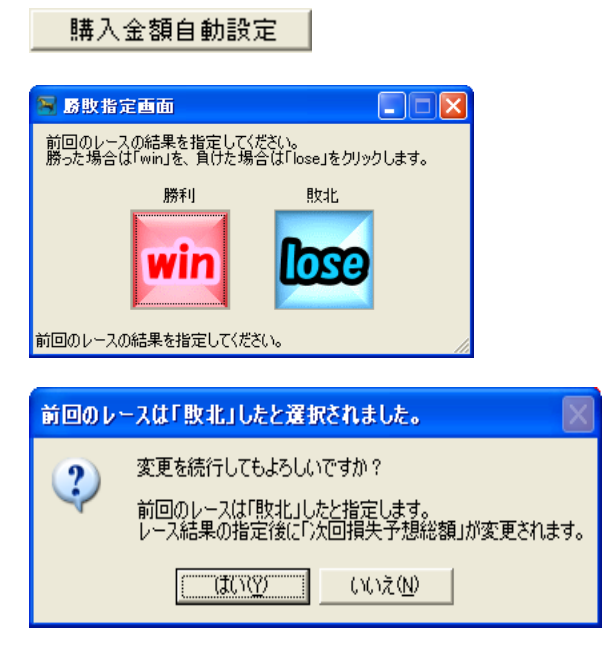

## 絞り込み投票画面

| 手順5: | 分析の結果、上位を残すため下から順に回 |
|------|---------------------|
|      | 収率が 200%になるまで切る。    |

- **手順5:** 「購入金額自動設定」ボタンをクリックします。
- 手順5: Iose をクリックします。

## **手順6:** はい(Y)をクリックします。

**手順8:** 絞り込みが確定し、規定回収率を超えたので投票となります。

|           |     |        |       |                   |        |       |       | •• = • • • |           |       |
|-----------|-----|--------|-------|-------------------|--------|-------|-------|------------|-----------|-------|
|           | No. | 馬券     | オッズ   | 軸度                | 配当値    | 資金配分  | 還元率   | 結果         | ┃ 「指定状況‐  |       |
| $\square$ | 1   | 6-7    | 2.0   | $\odot \bigcirc$  | 1 00.0 | 3,000 | 200.0 |            | 合計        | 3.000 |
|           | - 2 | 6-6    | 7.0   | $\odot \triangle$ |        |       |       |            |           | 3,000 |
|           | 3   | 1-6    | 6.7   | 0                 |        |       |       | •          | 回収率       | 200.0 |
|           | - 4 | 5-6    | 11.8  | 0                 |        |       |       |            | 170% JJ F | 200.0 |
|           | 5   | 1-7    | 16.1  | 0                 |        |       |       |            | 数         | 1     |
|           | 6   | 6-8    | 20.9  | 0                 |        |       |       |            |           |       |
| 払戻        | きし  | 1-6 40 | 20円 3 | 損失金               | 2000 円 | 利益    | 0円    | тот        | AL 5000   | 円     |
| 00 1      | _ + |        | ++++  | -                 |        |       |       |            |           |       |

3Rに損失金を繰り越します。

#### グリーン(軸中心)

ABA 軸中心(オッズ1番人気@を軸とする) **枠連** 2007/10/20(土) 京都 3R

マークのみを残し他は削除する。

|           | No. | 馬券  | オッズ  | 軸度                      | 配当値  | 資金配分  | 還元率   | 結果 | ]└指定状況 ── |       |
|-----------|-----|-----|------|-------------------------|------|-------|-------|----|-----------|-------|
| $\square$ | 1   | 3-5 | 2.5  | $\odot$                 | 34.8 | 3,500 | 87.5  |    |           | 0.000 |
| $\square$ | 2   | 5-8 | 10.3 | ⊚●                      | 8.4  | 800   | 82.4  |    |           | 3,000 |
| $\square$ | 3   | 3-4 | 8.3  | OΔ                      | 10.5 | 1,000 | 83.0  |    | 回収率       | 05.0  |
| $\square$ | 4   | 3-8 | 11.7 | $\bigcirc \bullet$      | 7.4  | 700   | 81.9  |    | 170%以上    | 85.3  |
| $\square$ | 5   | 4-5 | 11.9 | $\triangle$             | 7.3  | 700   | 83.3  |    | 数         | 15    |
| $\square$ | 6   | 4-8 | 33.4 | $\triangle \bullet$     | 2.6  | 300   | 100.2 |    | *^        | 10    |
| $\square$ | 7   | 1-8 | 39.1 | <b>A</b>                | 2.2  | 200   | 78.2  |    |           |       |
| $\square$ | 8   | 5-6 | 16.0 | Θ×                      | 5.4  | 500   | 80.0  | •  |           |       |
| $\square$ | 9   | 6-8 | 31.1 | ×●                      | 2.8  | 300   | 93.3  |    | 🏼 🔶 馬券追加  | ha    |
| $\square$ | 10  | 1-3 | 20.4 |                         | 4.3  | 400   | 81.6  |    | ▲16~20悉   | i白力n  |
| $\square$ | 11  | 3-6 | 17.0 | OX                      | 5.1  | 500   | 85.0  |    |           |       |
| $\square$ | 12  | 4-6 | 45.6 | $\bigtriangleup \times$ | 1.9  | 200   | 91.2  |    |           |       |
| $\square$ | 13  | 5-7 | 33.8 | $\odot$                 | 2.6  | 300   | 101.4 |    | 🛃 投票      |       |
| $\square$ | 14  | 3-7 | 38.2 | 0                       | 2.3  | 200   | 76.4  |    |           |       |
| $\square$ | 15  | 7-8 | 37.4 | ٠                       | 2.3  | 200   | 74.8  |    |           |       |

ルール

#### 手順1: 検証画面を開く

#### 分析: 上位の買い目のため下から切上げる。

【インフォメーション】

マージが5枠に で軸1・指数1。

| 番 | 枠 | オッズ   | 人気順 | マーク         | 軸率    | 順位 | 指数   | 人気度 |
|---|---|-------|-----|-------------|-------|----|------|-----|
| 1 | 1 | 22.6  | 5   |             | 45.9  | 6  | 7.7  | 5   |
| 2 | 2 | 149.8 | 11  |             | 122.5 | 8  | 5.8  | 8   |
| 3 | 3 | 2.5   | 2   | 0           | 33.9  | 2  | 9.0  | 4   |
| 4 | 4 | 12.4  | 4   | $\triangle$ | 36.2  | 3  | 9.8  | 2   |
| 5 | 5 | 2.0   | 1   | 0           | 25.5  | 1  | 12.0 | 1   |
| 6 | 6 | 29.9  | 6   | X           | 36.9  | 4  | 9.6  | 3   |

- 手順2: 投票画面を開く
- **手順3:**「チェック絞り込み」機能を使い、絞り込みます。
- 手順4: 「 のみチェック」をクリックする。
- **手順5:** 分析の結果、上位を残すため下から順に回 収率が200%になるまで切る。
- **手順5:** 「購入金額自動設定」ボタンをクリックします。
- 手順5: Iose をクリックします。

**手順6:** はい(Y)をクリックします。

**手順8:** 絞り込みが確定し、規定回収率を超えたので投票となります。

|           | No. |     | 馬券  | オッズ  | 軸度               | 配当値    | 資金配分  | 還元率   | 結果  | ]┌指定状況        |       |
|-----------|-----|-----|-----|------|------------------|--------|-------|-------|-----|---------------|-------|
| $\square$ | 1   |     | 3-5 | 2.5  | 00               | 80.5   | 6,000 | 200.0 |     | 全計            | 7.500 |
| $\square$ | 2   |     | 5-8 | 10.3 | ⊚●               | 19.5   | 1,500 | 206.0 |     |               | 7,500 |
|           |     |     | 3-4 |      | ΔO               |        |       |       |     | 回収率           | 000.0 |
|           | - 4 |     |     | 11.7 | 0                |        |       |       |     | <u>170%以上</u> | 203.0 |
|           | 5   |     | 4-5 | 11.9 | $\triangle$      |        |       |       |     | 数             | 0     |
|           | 6   |     | 4-8 | 33.4 | $\Delta \bullet$ |        |       |       |     | *^            | ۷     |
| 払戻        | し   | 5-6 | 14  | 20 円 | 損失金              | 5000 F | 9 利益  | 0円    | тот | AL 125        | 600円  |

**払戻し 5-6 1420円 損失金 5000円 利益 0円 TOTAL 12** 4Rに損失金を繰り越します。

#### 検証画面

チェック絞り込み

購入金額自動設定

勝利

前回のレースの結果を指定してください。

前回のレースの結果を指定してください。 勝った場合は「win」を、負けた場合は「lose」をクリックします。

前回のレースは「敗北」したと選択されました。

変更を続行してもよろしいですか?

敗北

🥱 膀敗指定画面

?

 のみチェック
 のとつのみチェック
 へとのみチェック
 へとへのみチェック
 へとへのみチェック
 へとのみチェック
 上位の4点以外をチェック

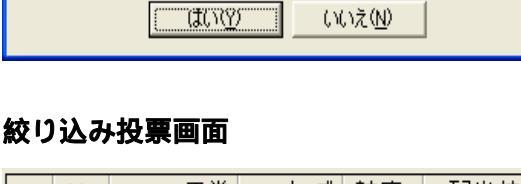

前回のレースは「敗北」したと指定します。 レース結果の指定後に「次回損失予想総額」が変更されます。

| ク | (リー | ン(軸中心        | (۲           |                            |      | 枠連    | 2007.          | /10/20 | D <b>(土) 京都</b> 4R |                |
|---|-----|--------------|--------------|----------------------------|------|-------|----------------|--------|--------------------|----------------|
|   | 軸中。 | A<br>心(オッズ1番 | ABA<br>修人気@? | を軸とす                       | 3)   | ルール   | र <sup>.</sup> | ークの    | みを残し他は削除する         | ) <sub>0</sub> |
|   | No. | 馬券           | オッズ          | 軸度                         | 配当値  | 資金配分  | 還元率            | 結果     | - 指定状況             |                |
|   | 1   | 5-7          | 1.8          | 00                         | 46.9 | 4,700 | 84.6           | •      | 合計 9900            |                |
|   | 2   | 4-7          | 11.7         | $\triangle$                | 7.2  | 700   | 81.9           |        | 3,500              |                |
|   | 3   | 6-7          | 8.5          | ▲⊚                         | 9.9  | 1,000 | 85.0           |        |                    |                |
|   | 4   | 7-8          | 14.4         | $\odot$                    | 5.9  | 600   | 86.4           |        | 170%以上 02.1        |                |
|   | 5   | 5-6          | 16.2         | ⊘▲                         | 5.2  | 500   | 81.0           |        | 数 15               |                |
|   | 6   | 4-5          | 18.9         | ΔO                         | 4.5  | 400   | 75.6           |        | 10                 |                |
|   | 7   | 1-7          | 24.9         | ×⊚                         | 3.4  | 300   | 74.7           |        |                    |                |
|   | 8   | 7-7          | 34.5         | $\odot$                    | 2.4  | 200   | 69.0           |        |                    |                |
|   | 9   | 6-8          | 63.7         | <b>A</b>                   | 1.3  | 100   | 63.7           |        | → 馬券追加             |                |
|   | 10  | 1-5          | 48.1         | ХO                         | 1.8  | 200   | 96.2           |        | ➡16~20番追加          |                |
|   | 11  | 4-6          | 43.8         | $\triangle \blacktriangle$ | 1.9  | 200   | 87.6           |        |                    | 1              |
|   | 12  | 3-6          | 75.0         | <b>A</b>                   | 1.1  | 100   | 75.0           |        |                    |                |
|   | 13  | 5-8          | 30.2         | 0                          | 2.8  | 300   | 90.6           |        | 📩 投票               |                |
|   | 14  | 3-5          | 43.1         | 0                          | 2.0  | 200   | 86.2           |        |                    | 1              |
|   | 15  | 5-5          | 23.4         | $\odot$                    | 3.6  | 400   | 93.6           |        |                    |                |

手順1: 検証画面を開く

分析:

上位の買い目のため下から切上げる。 【インフォメーション】 マージが7枠に で軸1・指数2。

#### 検証画面

チェック絞り込み

購入金額自動設定

◎のみチェック ◎と○のみチェック ○と●のみチェック ○と△のみチェック ○と●と△のみチェック 上位の4点以外をチェック

| 9  | 6 | 48.4 | 8  |          | 48.8 | 3 | 8.8  | 3 |
|----|---|------|----|----------|------|---|------|---|
| 10 | 6 | 16.9 | 5  | <b>▲</b> |      |   |      |   |
| 11 | 7 | 1.4  | 1  | 0        | 26.0 | 1 | 11.0 | 2 |
| 12 | 7 | 53.2 | 10 |          |      |   |      |   |
| 13 | 8 | 69.7 | 11 |          | 63.6 | 4 | 8.1  | 4 |
| 14 | 8 | 52.2 | 9  |          |      |   |      |   |

- 手順2: 投票画面を開く
- 手順3:「チェック絞り込み」機能を使い、絞り込 みます。
- 手順4: 「 のみチェック」をクリックする。
- 手順5: 分析の結果、上位を残すため下から順に回 収率が200%になるまで切る。
- 手順6: 「購入金額自動設定」ボタンをクリックし ます。
- 手順7: lose をクリックします。

| 🗑 廢敗指定画面                             |                           |
|--------------------------------------|---------------------------|
| 前回のレースの結果を指定してく<br>勝った場合は「win」を、負けた場 | ださい。<br>合は「lose」をクリックします。 |
| 勝利                                   | 敗北                        |
| wip                                  | losso                     |
|                                      | TTER S                    |
| 前回のレースの結果を指定してくだ                     | <br>č()。                  |

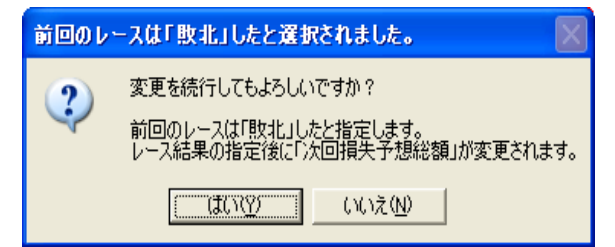

#### 絞り込み投票画面

**手順9:** 絞り込みが確定し、規定回収率を超えたの で投票となります。

はい(Y)をクリックします。

| No. | 馬券  | オッズ  | 軸度                        | 配当値    | 資金配分   | 還元率   | 結果 | 指定状況 ────  |       |
|-----|-----|------|---------------------------|--------|--------|-------|----|------------|-------|
| 1   | 5-7 | 1.8  | 00                        | 1 00.0 | 21,200 | 180.0 | •  | 合計 21.2    | 00    |
| - 2 | 4-7 | 11.7 | $\triangle \odot$         |        |        |       |    |            | ~~    |
|     | 6-7 | 8.5  |                           |        |        |       |    |            | 20    |
| - 4 | 7-8 | 14.4 |                           |        |        |       |    | 170%以上 100 | 100.0 |
| 5   | 5-6 | 16.2 | $\bigcirc \blacktriangle$ |        |        |       |    | 数          | 1     |
| 6   | 4-5 | 18.9 | $\Delta O$                |        |        |       |    |            | '     |

手順8:

**払戻し 5-7 210 円 損失金 12500 円 利益 23320 円 TOTAL +10820 円** 的中したので終了です。

|    | 的中 | 2007/10/20(土) |     |        | 繰越損失金   | 投資金     | 回収金     | 利益      |
|----|----|---------------|-----|--------|---------|---------|---------|---------|
| 福島 | 1R | 払戻し           | 3-6 | 1100 円 |         | 2000 円  | 3300 円  | 1300 円  |
| 東京 | 1R | 払戻し           | 1-2 | 640 円  |         | 1900 円  | 3840 円  | 1940 円  |
| 京都 | 4R | 払戻し           | 5-7 | 210 円  | 12500 円 | 21200 円 | 44520 円 | 10820 円 |
|    |    |               |     |        | 合計      | 25100 円 | 51660 円 | 14060 円 |

2007年11月10日刊行